# MapServer with OSGeo4W Users Guide

Last updated: 2010-11-16

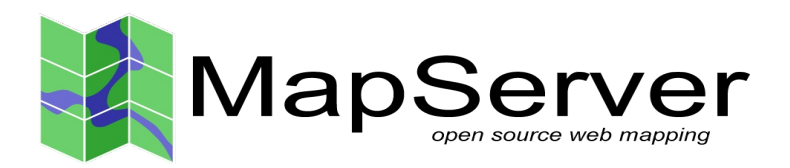

#### About the MapServer with OSGeo4W Users Guide

The "MapServer with OSGeo4W Users Guide" was developed through funding from the Japan Science and Technology Agency, through Japanese project partners Osaka City University, Tezukayamagakuin University, and Applied Technology Co., as well as Gateway Geomatics in Canada.

The users guide has been adapted from the "MapServer Users Guide" originally created in 2004 by Osaka City University and Orkney Inc. of Japan.

The spatial data used in this guide is provided courtesy of Orkney Inc. of Japan. Copyright of the data belongs to Orkney, Inc of Japan.

# **Table of Contents**

| Background Technical Information                                   | 4   |
|--------------------------------------------------------------------|-----|
| Installing MapServer with OSGeo4W                                  | 5   |
| Using MapServer CGI to Create an Application.                      | 10  |
| Install the "MapServer Tutorial" OSGeo4W Package                   |     |
| Exercise 1: Display a Layer.                                       | 13  |
| Exercise 2: Change Style Attributes                                | 17  |
| Exercise 3: Using Attribute Filters                                |     |
| Exercise 4: Adding More Layers                                     | 23  |
| Exercise 5: Adding Labels                                          | 27  |
| Exercise 6: Using Templates to Add Navigation Controls.            |     |
| Exercise 7: Using Scale Ranges.                                    |     |
| Exercise 8: Adding a Scale Bar                                     |     |
| Exercise 9: Adding a Legend                                        | 54  |
| Exercise 10: Adding Layer Controls                                 |     |
| Exercise 11: Adding Layer Queries.                                 | 72  |
| Using WMS Services with MapServer.                                 |     |
| About WMS                                                          | 83  |
| Exercise 12: Serving WMS Layers Through MapServer (WMS Server)     |     |
| Exercise 13: Consuming Remote WMS Layers in MapServer (WMS Client) | 95  |
| Using OpenLayers with Your MapServer Data.                         | 102 |
| About OpenLayers.                                                  | 102 |
| Exercise 14: Creating a Simple OpenLayers Viewer                   | 102 |
| Using Quantum GIS with MapServer                                   | 106 |
| About Quantum GIS                                                  |     |
| Exercise 15: Add a WMS Layer in QGIS and Export to MapServer.      | 106 |
| Using WFS Services with MapServer                                  | 114 |
| About WFS                                                          | 114 |
| Exercise 16: Serving WFS Layers Through MapServer (WFS Server)     | 114 |
| Exercise 17: Consuming Remote WFS Layers in MapServer (WFS Client) | 121 |
| Using WCS Services with MapServer.                                 | 127 |
| About WCS                                                          | 127 |
| Exercise 18: Serving WCS Layers Through MapServer                  | 127 |

# **Background Technical Information**

This user guide refers to the use of MapServer (<u>http://www.mapserver.org/</u>), which is Open Source software that is used to publish and share your spatial information through the Internet. MapServer contains many excellent documents that you should be familiar with, including:

- Introduction to MapServer: <u>http://www.mapserver.org/introduction.html</u>
- Mapfile Reference: <u>http://www.mapserver.org/mapfile/</u>
- Data Input in MapServer: <u>http://www.mapserver.org/input/</u>
- OGC Support in MapServer: <u>http://www.mapserver.org/ogc/</u>

This user guide is based on MapServer version 5.6.5.

# Installing MapServer with OSGeo4W

OSGeo4W (<u>http://trac.osgeo.org/osgeo4w/</u>) is an installer for the Windows operating system that contains many useful software packages related to the Open Source Geospatial Foundation (<u>http://www.osgeo.org/</u>).

#### Step 1: Download OSGeo4W

Download the OSGeo4W installer from: <u>http://download.osgeo.org/osgeo4w/osgeo4w-setup.exe</u> Save the file onto your desktop.

#### Step 2: Start the OSGeo4W Installer

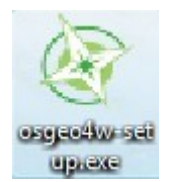

Double-click the 'osgeo4w-setup.exe' file. You should see the following opening window of OSGeo4W:

| 🚱 OSGeo4W Setup                                                                                                    | × |
|----------------------------------------------------------------------------------------------------|---|
| OSGeo4W Net Release Setup Program                                                                                                    |   |
| This setup program is used for the initial installation of the OSGeo4W environment as<br>well as all subsequent updates. Make sure to remember where you saved it.                                                                                                    |   |
| The pages that follow will guide you through the installation. Please note that<br>OSGeo4W consists of a large number of packages spanning a wide variety of<br>purposes. We only install a base set of packages by default. You can always run<br>this program at any time in the future to add, remove, or upgrade packages as<br>necessary. |   |
| Express Desktop Install                                                                                                    |   |
| C Express Web-GIS Install                                                                                                    |   |
| C Advanced Install                                                                                                    |   |
|                                                                                                    |   |
| < Back Next > Cance                                                                                                    |   |

#### Step 3: Select 'Express Web-GIS Install' Option

Click on the 'Express Web-GIS Install' option, and click on the 'Next' button.

| OSGeo4W Setup                                                                                                    |                                      |
|----------------------------------------------------------------------------------------------------|--------------------------------------|
| OSGeo4W Net Release Setup Program                                                                                                    | Ì                                    |
| This setup program is used for the initial installation of the OSGeo4W env<br>well as all subsequent updates. Make sure to remember where you save                                                                                                    | rironment as<br>ed it.               |
| The pages that follow will guide you through the installation. Please note<br>OSGeo4W consists of a large number of packages spanning a wide vari<br>purposes. We only install a base set of packages by default. You can a<br>this program at any time in the future to add, remove, or upgrade packag<br>necessary. | that<br>ety of<br>Iways run<br>es as |
| C Express Desktop Install                                                                                                    |                                      |
| Express Web-GIS Install                                                                                                    |                                      |
| Advanced Install                                                                                                    |                                      |
|                                                                                                    |                                      |
| < Back Next >>>                                                                                                    | Cancel                               |

#### **Step 4: Select Packages to Install**

Since we are installing MapServer and its dependent libraries, we can leave all of the packages selected (MapServer, GDAL, Apache) and click on the next button. You can optionally specify the Apache port number to use, although leaving the port as 80 is recommended. Click the "Next" button to begin installation.

| 🚱 OSGeo4W Setup - Express Pac | kage Selection                                          | ı            |        |        |
|-------------------------------|---------------------------------------------------------|--------------|--------|--------|
| Select Packages               |                                                         |              |        | Ø      |
|                               | MapServer Quantum GIS GDAL Apache UDig OpenEV GRASS GIS | Port number: | 81     |        |
|                               |                                                         | < Back       | Next > | Cancel |

#### **Step 5: Download Packages**

The installer should now automatically fetch and install MapServer and all of its libraries from the OSGeo download server.

| Trogress<br>This page displays the progress | s of the download or installation.     | × |
|---------------------------------------------|----------------------------------------|---|
| Downloading                                 |                                        |   |
| mapserver-5.2.2-2.tar.b                     | z2 from http://download.osgeo.org/osg. |   |
| 12 % (131k/1016k) 94                        | 4.4 kb/s                               |   |
| Package:                                    |                                        |   |
| Total:                                      |                                        |   |
| Disk:                                       |                                        |   |
|                                             |                                        |   |
|                                             |                                        |   |
|                                             |                                        |   |

#### **Step 6: Finish Installation**

Once downloading and installation from the OSGeo download server is complete, you can now optionally choose to create shortcuts for OSGeo4W on your desktop, and also in your Start Menu (both are recommended). Click the "Finish" button to finalize the installation.

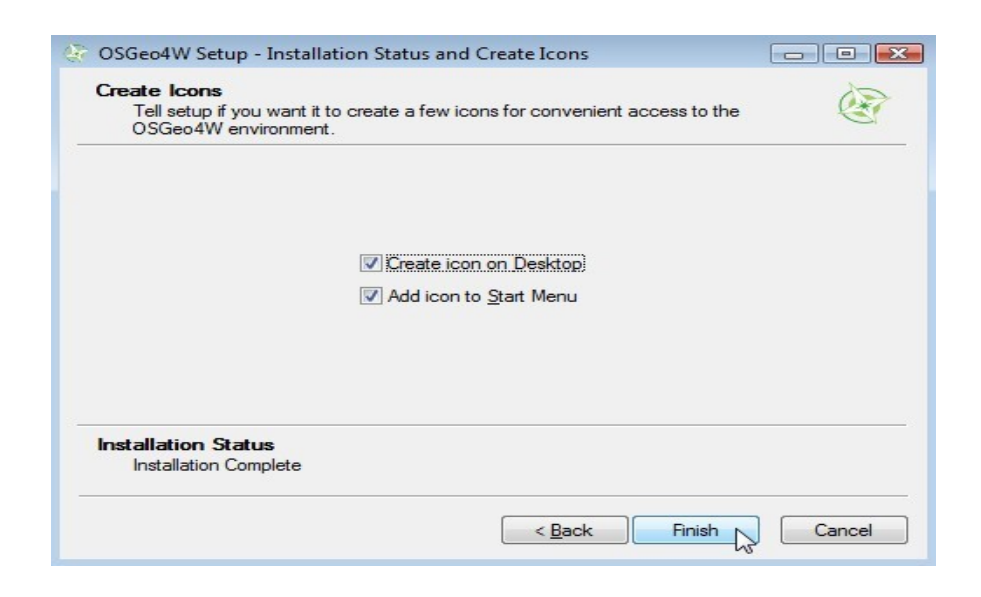

#### Step 7: Verify your MapServer Installation

You can verify that MapServer is installed through several ways.

- 1. click on the OSGeo4W shortcut on your desktop a command window should be opened (*note: Vista and Windows7 users should first right-click on the OSGeo4W shortcut and select "Run as Administrator"*)
- 2. type the following in the command window: mapserv -v
- 3. the MapServer version should be returned, such as:

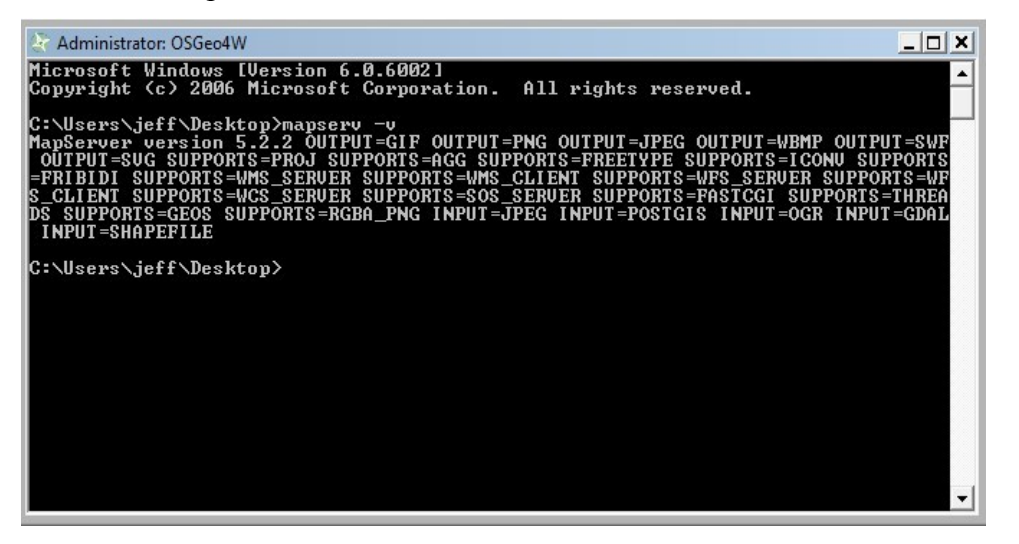

 Verify that Apache was installed properly by opening a Web browser, such as Internet Explorer or Firefox, and going to the location <u>http://localhost/</u> You should see an OSGeo4W page such as:

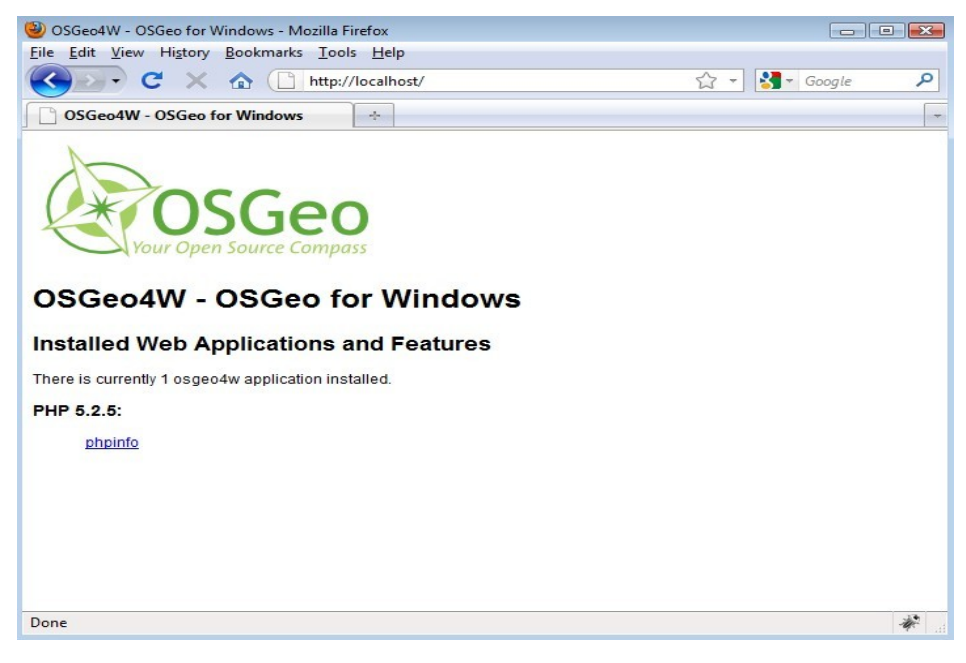

- 5. If you do not see the OSGeo4W opening page in your Web browser:
  - right-click on the OSGeo4W desktop shortcut and select "Run as Administrator"
  - type the following in the command window: apache-install.bat
  - you should see a message that Apache was installed and started successfully, such as:

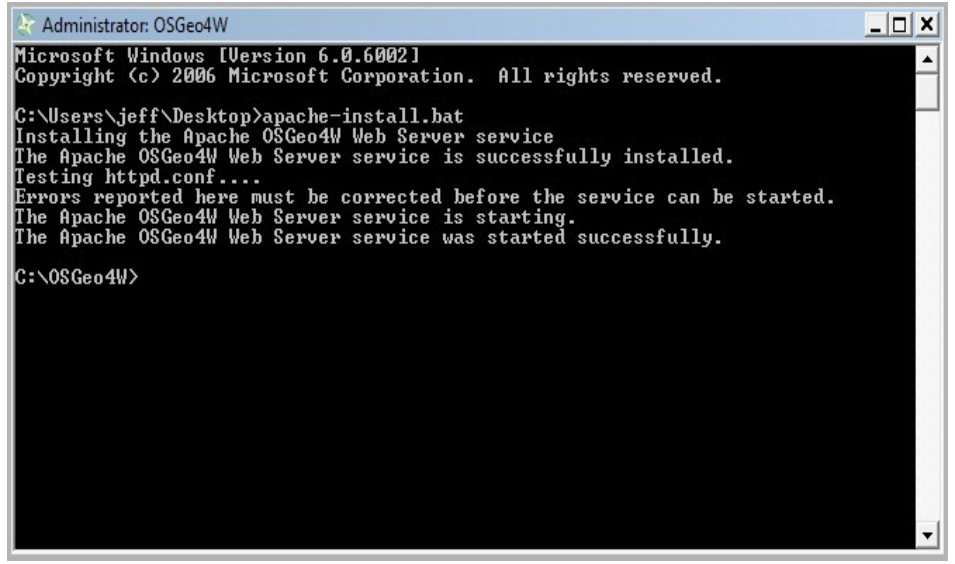

• now re-try <u>http://localhost/</u> in your Web browser

# Using MapServer CGI to Create an Application

The following section is based on the "MapServer Tutorial" package for OSGeo4W. Execute the following to install the package, which includes data and all application files.

#### Install the "MapServer Tutorial" OSGeo4W Package

1) Start the 'osgeo4w-setup.exe' installer and select the "Advanced Install" option.

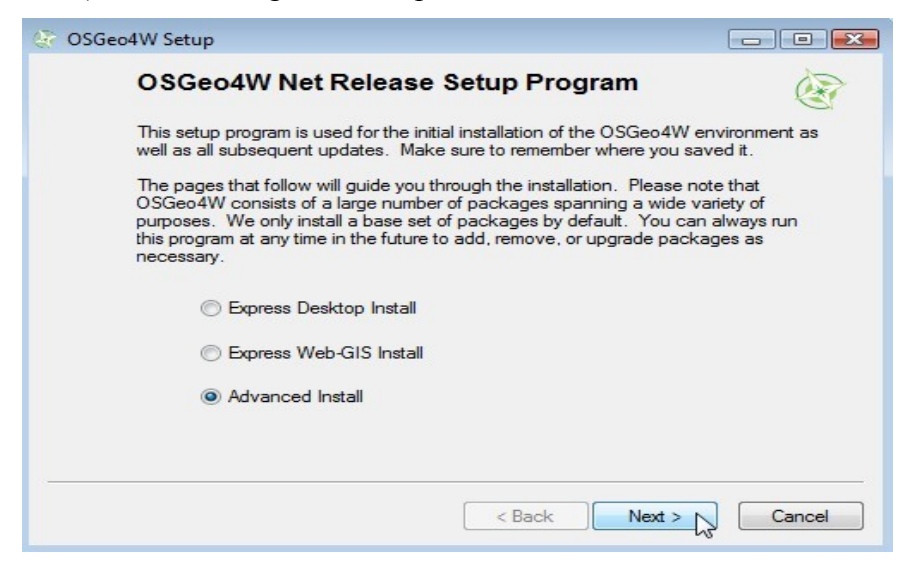

2) Advance to the "Select Packages" window.

|              | C Ke                 | ep 🔘 Pre | v 💿 Curr | ⊚ Ехр | View Catego | ory |
|--------------|----------------------|----------|----------|-------|-------------|-----|
| Categories   | Current              | New      | B S      | Size  | Package     | -   |
| 🗆 All 🚯 Defa | ult                  |          |          |       |             | _   |
| E Comman     | dline_Utilities 😯 De | fault    |          |       |             |     |
| E Desktop    | I Default            |          |          |       |             |     |
| E Libs A     | Default              |          |          |       |             |     |
| E Web        | Default              |          |          |       |             |     |
| E Web An     | plications & Defau   | H+       |          |       |             |     |
|              |                      | IL .     |          |       |             |     |
|              |                      |          |          |       |             |     |
|              |                      |          |          |       |             |     |
|              |                      |          |          |       |             |     |

3) Expand the "Web\_Applications" tree.

|                 |                   |       |     |     | 🔘 Keep  | Prev         | Curr        | 🔘 Ехф         | View          | Category     |
|-----------------|-------------------|-------|-----|-----|---------|--------------|-------------|---------------|---------------|--------------|
| Categories      | Current           | New   | B   | S   | Size    | Package      |             |               |               |              |
| 🗆 All 😯 Default |                   |       |     |     |         |              |             |               |               |              |
| E Commandlin    | ne_Utilities 😯 De | fault |     |     |         |              |             |               |               |              |
| 🗄 Desktop 🕄     | Default           |       |     |     |         |              |             |               |               |              |
| 🗄 Libs 🚯 Dei    | fault             |       |     |     |         |              |             |               |               |              |
| 🖽 Web 🚯 De      | efault            |       |     |     |         |              |             |               |               |              |
| Web_Appli       | cations 😯 Defau   | t     |     |     |         |              |             |               |               |              |
| NE              |                   | Skip  | n/a | nía | 9,650k  | chameleon    | : Chamele   | eon Applica   | tion Deve     | lopment En   |
|                 |                   | Skip  | n/a | nía | 527k    | fusion: Fusi | ion MapS    | erver Dem     | 0             |              |
|                 |                   | Skip  | n/a | nja | 2,613k  | gmap: GMa    | ap PHP/N    | Map Script of | emo appli     | cation       |
|                 |                   | Skip  | n/a | n/a | 500k    | ka-map: ka   | -Map Jav    | ascript AP    |               |              |
|                 |                   | Skip  | n/a | nía | 4,716k  | mapfish_fra  | amework:    | MapFish F     | ramework      |              |
|                 |                   | Skip  | n/a | n/a | 9,336k  | mapserv_d    | emo: Map    | Server Ita:   | sca Demo      | Application  |
|                 |                   | Skip  | n/a | n/a | 40,542k | mapserver4   | tutorial: M | lapServer t   | utorial, in . | Japanese a   |
|                 |                   | Skip  | n/a | n/a | 4,592k  | ms_ogc_wo    | orkshop:    | Map Server    | OGC We        | b Services ' |
|                 |                   | Skip  | n/a | n/a | 2,877k  | openlayers:  | : OpenLay   | yers Javas    | cript API     |              |
|                 |                   | Skip  | nja | nía | 169k    | pagc_fastc   | gi_respor   | nder: The F   | ublic Add     | ress GeoCo   |
|                 |                   |       |     | _   |         |              |             |               |               |              |

4) Install the "mapserver-tutorial" package. Cick on the "skip" beside the "mapserver-tutorial" text, so that a version number is listed, and then click <Next>.

|                 |                  |                          |             |     | Keep    | Prev      Curr      Exp View Category                 |
|-----------------|------------------|--------------------------|-------------|-----|---------|-------------------------------------------------------|
| Categories      | Current          | New                      | В           | S   | Size    | Package                                               |
| 🗆 All 😯 Default |                  |                          |             |     |         |                                                       |
| E Commandlin    | e_Utilities 😯 De | efault                   |             |     |         |                                                       |
| 🗄 Desktop 📀     | Default          |                          |             |     |         |                                                       |
| 🗄 Libs 🚯 Def    | ault             |                          |             |     |         |                                                       |
| 🖽 Web 😯 De      | fault            |                          |             |     |         |                                                       |
| E Web_Applic    | ations 😯 Defau   | ılt                      |             |     |         |                                                       |
|                 |                  | Skip                     | nía         | n/a | 9,650k  | chameleon: Chameleon Application Development Er       |
|                 |                  | Skip                     | n/a         | nja | 527k    | fusion: Fusion MapServer Demo                         |
|                 |                  | Skip                     | nja         | nía | 2,613k  | gmap: GMap PHP/MapScript demo application             |
|                 |                  | Skip                     | nja         | nía | 500k    | ka-map: ka-Map Javascript API                         |
|                 |                  | <ul> <li>Skip</li> </ul> | nía         | nía | 4,716k  | mapfish_framework: MapFish Framework                  |
|                 |                  | <ul> <li>Skip</li> </ul> | n/a         | nja | 9,336k  | mapserv_demo: MapServer Itasca Demo Application       |
|                 |                  | 5.6-0                    | $\boxtimes$ | n/a | 40,542k | mapserver-tutorial: MapServer tutorial, in Japanese a |
|                 |                  | <ul> <li>Skip</li> </ul> | nía         | n/a | 4,592k  | ms_ogc_workshop: MapServer OGC Web Services           |
|                 |                  | <ul> <li>Skip</li> </ul> | nía         | nía | 2,877k  | openlayers: OpenLayers Javascript API                 |
|                 |                  | <ul> <li>Skip</li> </ul> | n/a         | nja | 169k    | pagc_fastcgi_responder: The Public Address GeoCo      |
|                 |                  |                          |             |     |         |                                                       |
| •               |                  |                          |             |     |         | ٠                                                     |
| Hide obsolete p | ackages          |                          |             |     |         |                                                       |

5) The tutorial files will automatically download from the OSGeo download server.

| Progress<br>This page | displays the progress of the download or installation.                    |   | Ì |
|-----------------------|---------------------------------------------------------------------------|---|---|
| Do                    | wnloading<br>pservertutorial-5.6-0.tar.bz2 from http://download.osgeo.org |   |   |
| 17                    | % (7233k/41514k) 552.6 kb/s                                               |   |   |
| Pa                    |                                                                           |   |   |
| Di                    | kr                                                                        | - |   |
|                       |                                                                           |   |   |
|                       |                                                                           |   |   |
|                       |                                                                           |   |   |
|                       |                                                                           |   |   |
|                       |                                                                           |   |   |
|                       |                                                                           |   |   |
|                       |                                                                           |   |   |
|                       |                                                                           |   |   |
|                       |                                                                           |   |   |
|                       |                                                                           |   |   |
|                       |                                                                           |   |   |

6) Open your Web browser (such as Internet Explorer or Firefox) and goto <u>http://localhost/</u> - you should now see a section on the page containing the MapServer Tutorial.

| 🥹 OSGeo4W - OSGeo for Windows - Mozilla Firefox       |          |
|-------------------------------------------------------|----------|
| <u>File Edit View History Bookmarks Tools H</u> elp   |          |
| C × ☆ ☐ http://localhost/ ☆ ▼                         | Google 🔎 |
| OSGeo4W - OSGeo for Windows                           | -        |
| OSGeo4W - OSGeo for Windows                           |          |
| Installed Web Applications and Features               |          |
| There are currently 2 osgeo4w applications installed. |          |
| MapServer Tutorial (in Japanese and English)          |          |
| tutorial                                              |          |
| PHP 5.2.5:                                            |          |
| phpinfo                                               |          |
| Done                                                  | <b>*</b> |

7) Goto the MapServer tutorial by clicking on the "tutorial" link. The opening page for the tutorial should be displayed.

### **Exercise 1: Display a Layer**

This example consists of a single map layer. MapServer stores data configuration parameters in a *.map* file. More information about mapfiles can be found at: <u>http://www.mapserver.org/mapfile/</u>

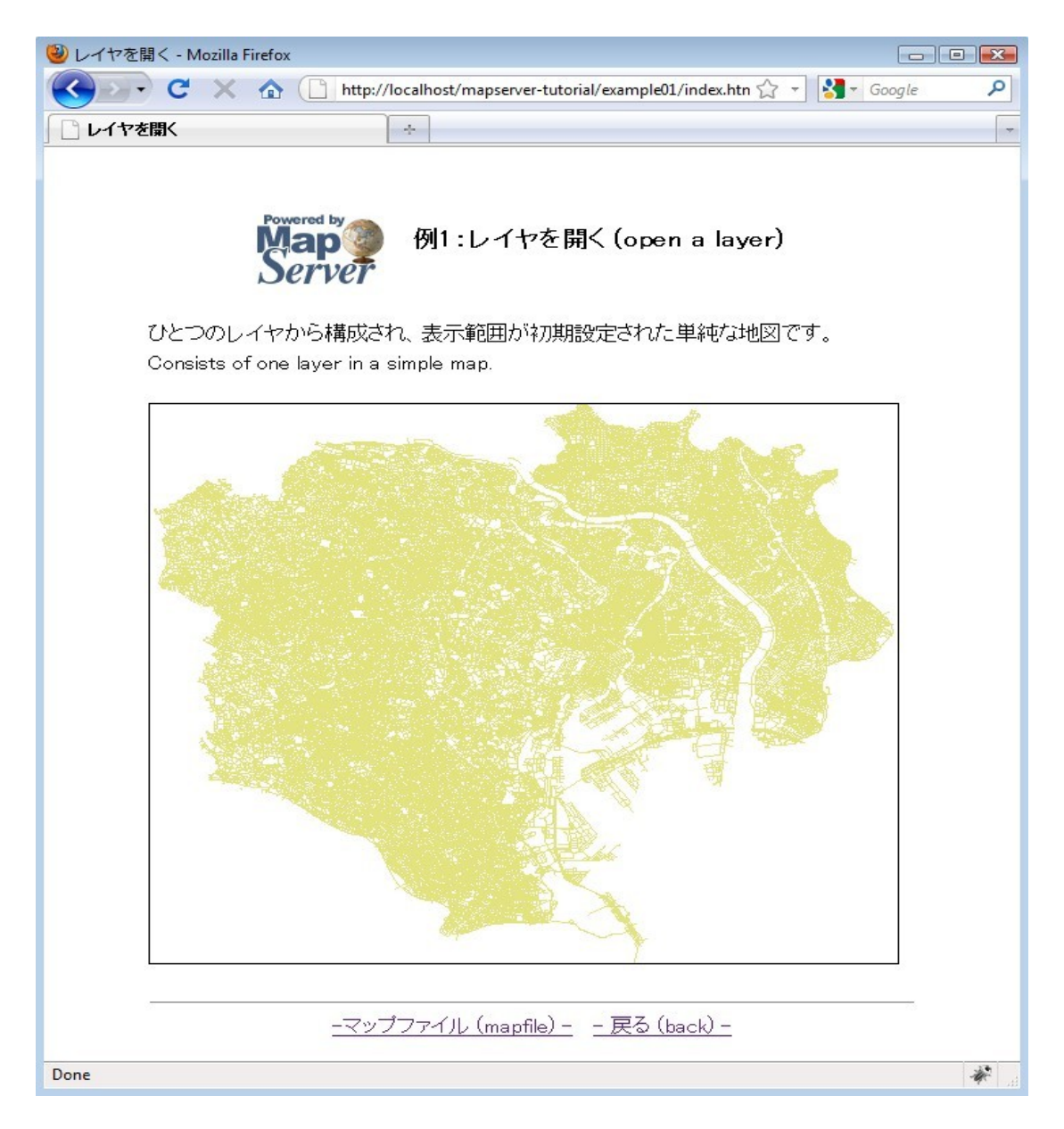

The mapfile used in this exercise is:

```
MAP
 IMAGETYPE
          PNG
       139.562947 35.524705 139.917821 35.817635
 EXTENT
          550 450
 SIZE
 IMAGECOLOR 255 255 255
 SHAPEPATH "../data"
 LAYER
   NAME "``1~H"
   DATA dourokukan
   STATUS DEFAULT
   TYPE LINE
   CLASS
    NAME "``1~H"
    STYLE
      COLOR 227 227 127
    END
   END
 END
 # End of LAYER DEFINITIONS -----
END
```

The MapServer mapfile is based on objects. Each object contains parameters or other objects. All valid objects and parameters are documented at: <u>http://www.mapserver.org/mapfile/</u>. The mapfile has a hierarchical structure; the MAP object is always the top-level object, and all other objects exist within the MAP object (see the following image). Each object has an "END" parameter, that signals the closing of the object. Comments in a mapfile are lines that begin with the "#" character.

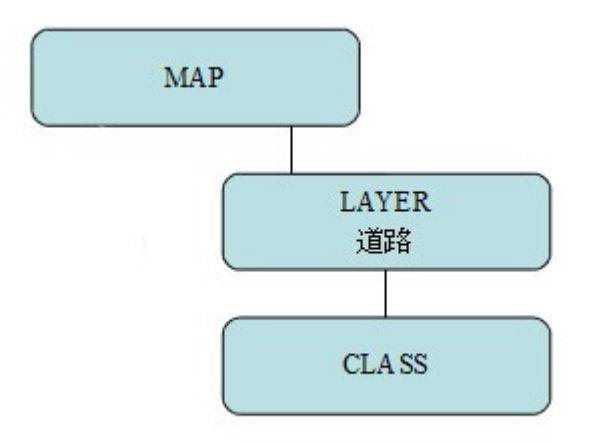

#### MAP

This is the top-level object, and is required for every mapfile.

#### IMAGETYPE

The imagetype parameter is used to specify the output format of the map image.

#### EXTENT

The extent parameter specifies the output range of the map. A useful tool to retrieve extents of a file is the commandline *ogrinfo.exe* tool, which you can use through the OSGeo4W shell shortcut on your desktop.

#### SIZE

The size values are the size in pixels of the output map image.

#### IMAGECOLOR

This is the color of the background of the map, in RGB format.

#### SHAPEPATH

This is the path to the folder containing the spatial data. You can use absolute paths (full paths) to the data directory, or relative paths to the data directory (relative to the mapfile).

#### LAYER

This marks the start of a LAYER object. Since MapServer version 5.0, there is no limit to the number of layers you can have in a mapfile.

#### NAME

A string identifier for the layer.

#### DATA

The data filename, relative to the SHAPEPATH. If you do not specify an extension, MapServer will assume "*.shp*". More information on the many types of data that MapServer can read directly can be found at: <u>http://www.mapserver.org/input/</u>

#### STATUS

Tells MapServer to show the layer or not. Valid values are ON/OFF/DEFAULT. DEFAULT is required for MapServer CGI (if you are calling *mapserv.exe*).

#### TYPE

The geometry type of the data. Common types are POINT/LINE/POLYGON for vector data, and also RASTER for raster data. Consult the mapfile reference for all valid types.

#### CLASS

This marks the start of a CLASS object. CLASS objects are used with STYLE objects to classify the data.

#### NAME

It is good practice to always provide a name for each your CLASS objects.

#### STYLE

This marks the start of a STYLE object. The STYLE object contains colors needed for your layer. A single CLASS object can have several STYLE objects.

#### COLOR

This is a color in RGB format.

#### **Exercise 2: Change Style Attributes**

This example consists of a single map layer classified by two attribute values.

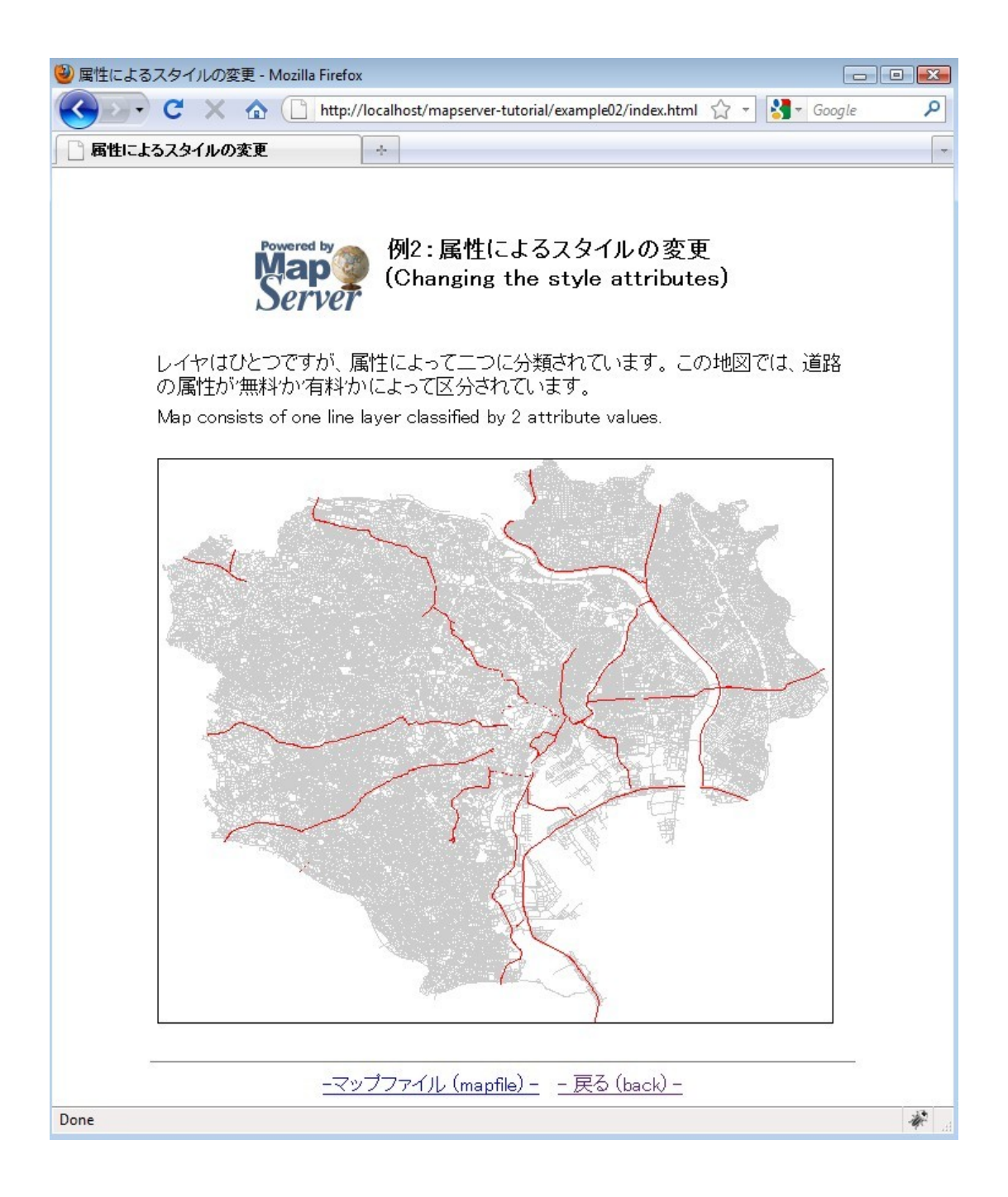

The mapfile used in this exercise is:

```
MAP
  IMAGETYPE PNG
  EXTENT 139.562947 35.524705 139.917821 35.817635
 SIZE 550 450
  IMAGECOLOR 255 255 255
  SHAPEPATH "../data"
 LAYER
   NAME "``'~H"
   DATA dourokukan
   STATUS DEFAULT
   TYPE LINE
   CLASSITEM "YURYO"
   CLASS
     NAME "first class"
     EXPRESSION '-3-;'
     STYLE
       COLOR 205 205 205
     END
   END
   CLASS
     NAME "second class"
     EXPRESSION '-L-;'
     STYLE
       COLOR 255 0 0
     END
   END
 END
END
```

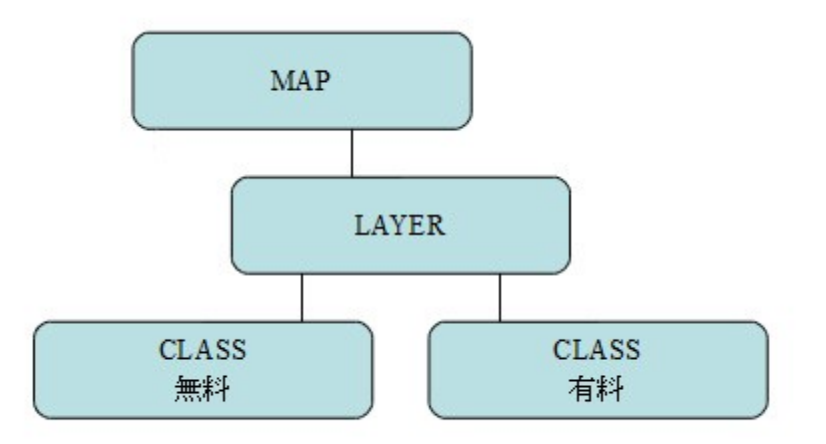

As you can see in the mapfile, the line layer now contains two CLASS objects, used to style the two attributes. This mapfile contains a couple of important parameters:

#### CLASSITEM

The attribute field used to classify the layer. In this example, the attribute "YURYO" is used; if you open *dourokukan.dbf* you will see that the field exists there.

#### **EXPRESSION**

The value to use for each class. More information about MapServer expressions can be found at: <u>http://www.mapserver.org/mapfile/expressions.html</u>

#### **Exercise 3: Using Attribute Filters**

This example consists of a single map layer using an attribute filter.

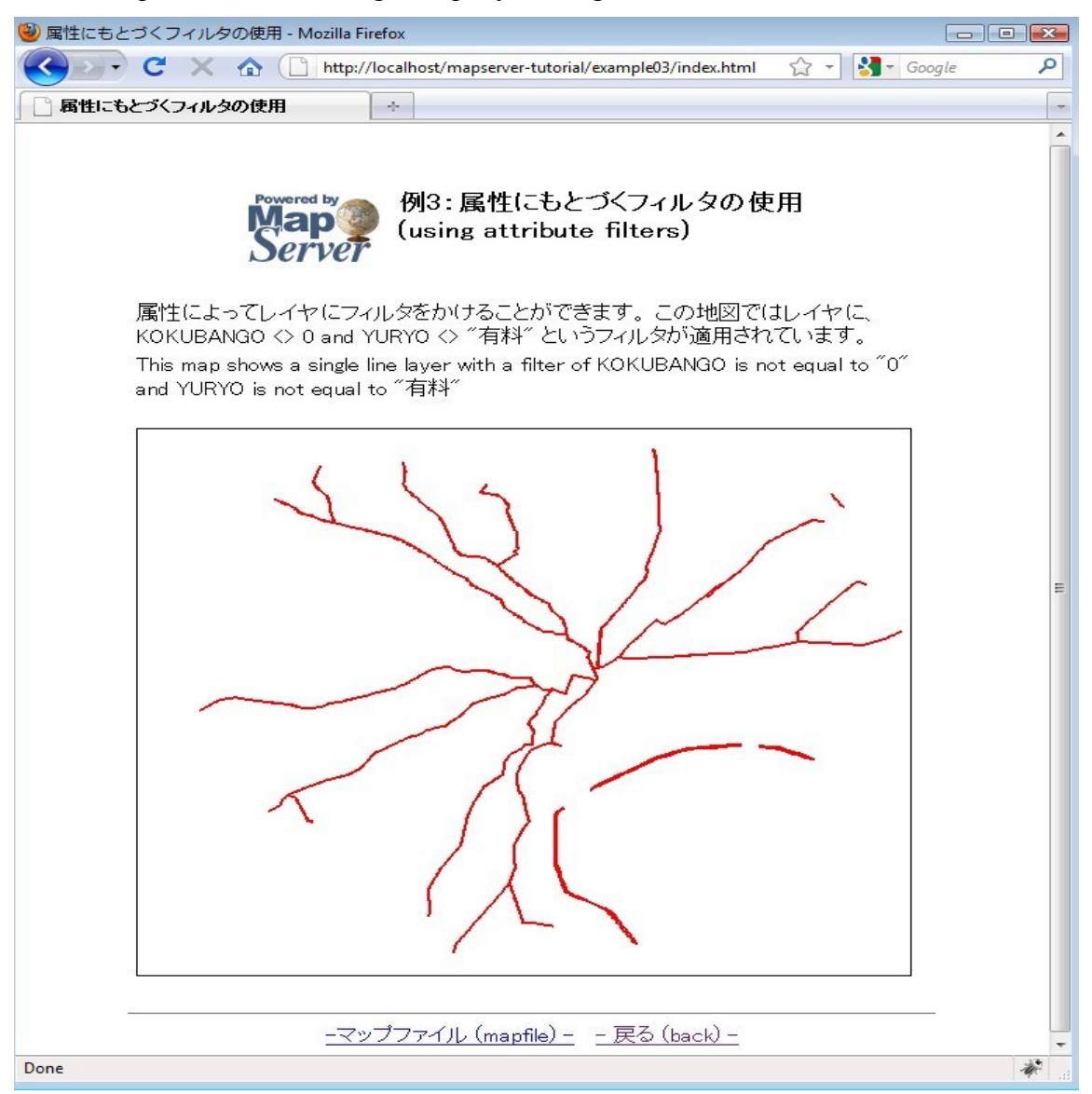

The mapfile used in this exercise is:

| MAP                                                   |
|-------------------------------------------------------|
| IMAGETYPE PNG                                         |
| EXTENT 139.562947 35.524705 139.917821 35.817635      |
| SIZE 550 450                                          |
| IMAGECOLOR 255 255 255                                |
| SHAPEPATH "/data"                                     |
|                                                       |
| LAYER                                                 |
| NAME ""1 <sup>~</sup> H"                              |
| DATA dourokukan                                       |
| STATUS DEFAULT                                        |
| TYPE LINE                                             |
| FILTER ("[KOKUBANGO]" ne "0" and "[YURYO]" ne "—L—¿") |
| CLASS                                                 |
| NAME ""1 <sup>~</sup> H"                              |
| STYLE                                                 |
| COLOR 250 0 0                                         |
| WIDTH 2                                               |
| END                                                   |
| END                                                   |
| END                                                   |
|                                                       |
| END                                                   |

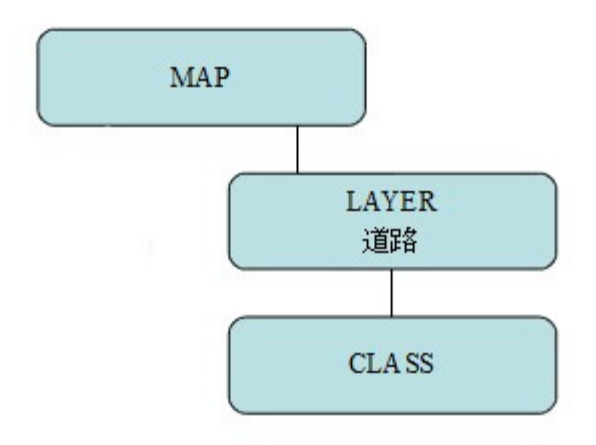

This mapfile contains a FILTER parameter within the LAYER object.

FILTER is used to perform data filtering (before evaluating a CLASS's EXPRESSION). In this case, the filter executed is for when the *KOKUBANGO* field is not equal to 0, and the *YURYO* field is not equal to " $-L-\xi$ ".

#### **Exercise 4: Adding More Layers**

This example consists of a map containing many layers.

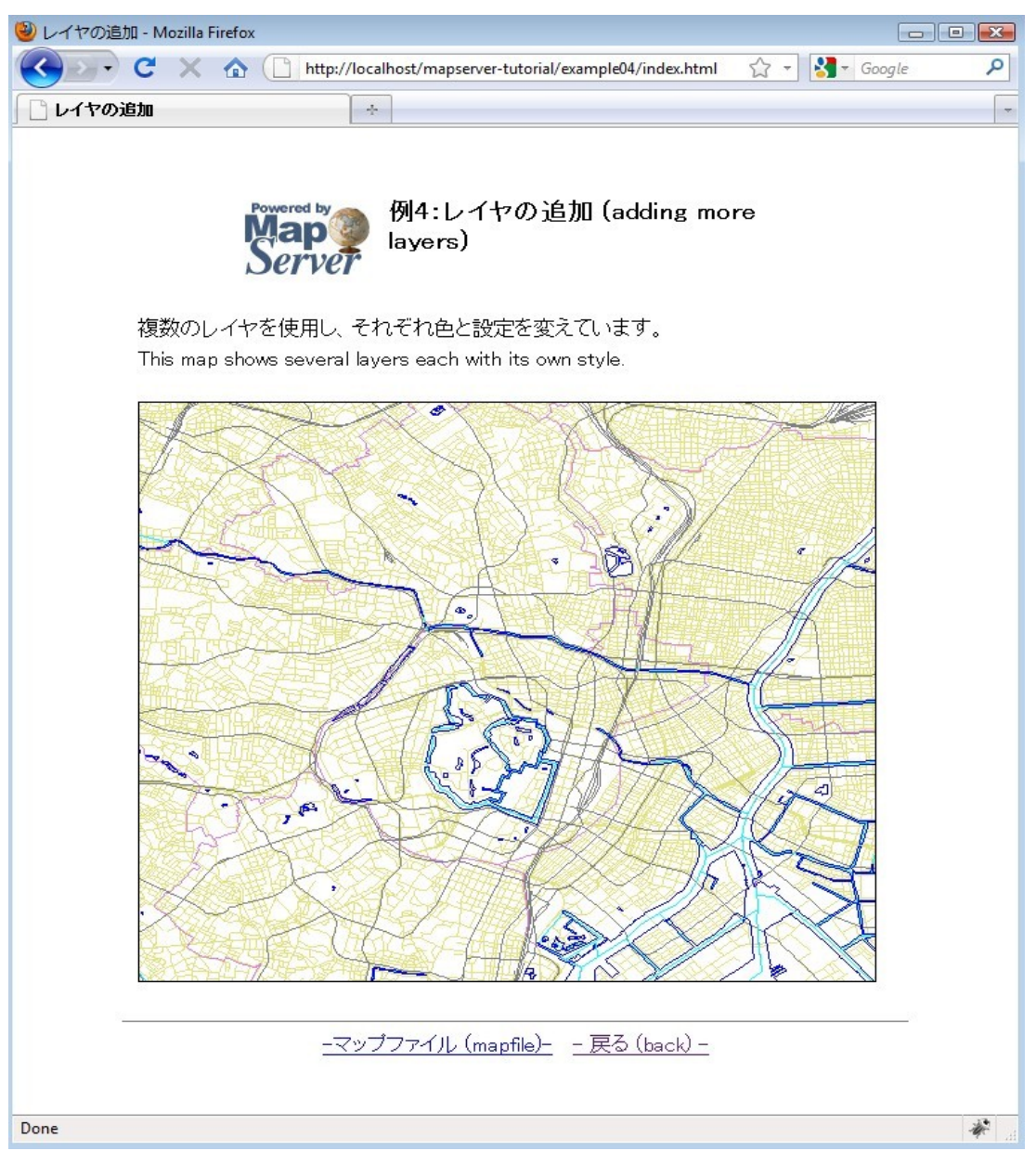

The mapfile used in this exercise is:

```
MAP
  IMAGETYPE PNG
  EXTENT 139.70668 35.66589 139.80472 35.72194
  SIZE 550 450
  IMAGECOLOR 255 255 255
  SHAPEPATH "../data"
  LAYER
   NAME "``'~H"
    DATA dourokukan
    STATUS DEFAULT
    TYPE LINE
    CLASS
     NAME "``1~H"
     STYLE
       COLOR 227 227 127
      END
    END
  END
  <mark>LAYER</mark>
    NAME "s"
    DATA gyouseikai
    STATUS DEFAULT
    TYPE LINE
    CLASS
     NAME "s"
      STYLE
       COLOR 227 127 227
     END
    END
  END
  LAYER
    NAME ""S"1"
    DATA tetsudokukan
```

```
STATUS DEFAULT
    TYPE LINE
    CLASS
     NAME "``S``'"
     STYLE
      COLOR 128 128 128
     END
    END
  END
  <mark>LAYER</mark>
   NAME "‰Íì"
   DATA kasenkukan
    STATUS DEFAULT
    TYPE LINE
    CLASS
     NAME "‰Íì"
     STYLE
      COLOR 0 255 255
     END
    END
  END
  <mark>LAYER</mark>
   NAME "...^æ"
   DATA suiikikai
    STATUS DEFAULT
   TYPE LINE
    CLASS
     NAME "...^æ"
     STYLE
      COLOR 0 0 255
     END
    END
  END
END
```

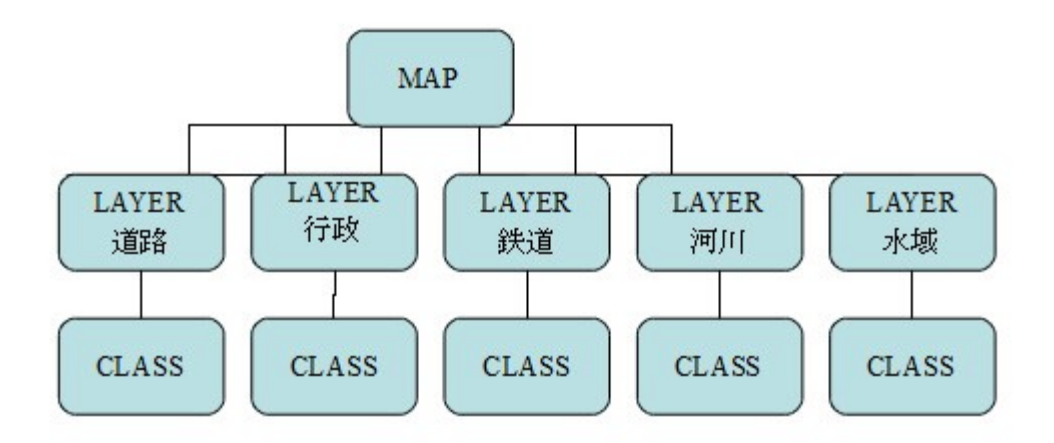

This mapfile example contains 5 LAYERs, each with its own CLASS object. It is important to note that MapServer draws the layers as it reads the .map file, from top to bottom. This means that a layer at the end of the mapfile will appear on top of all of the other layers in the output image.

#### **Exercise 5: Adding Labels**

This example shows how to add labels to a layer.

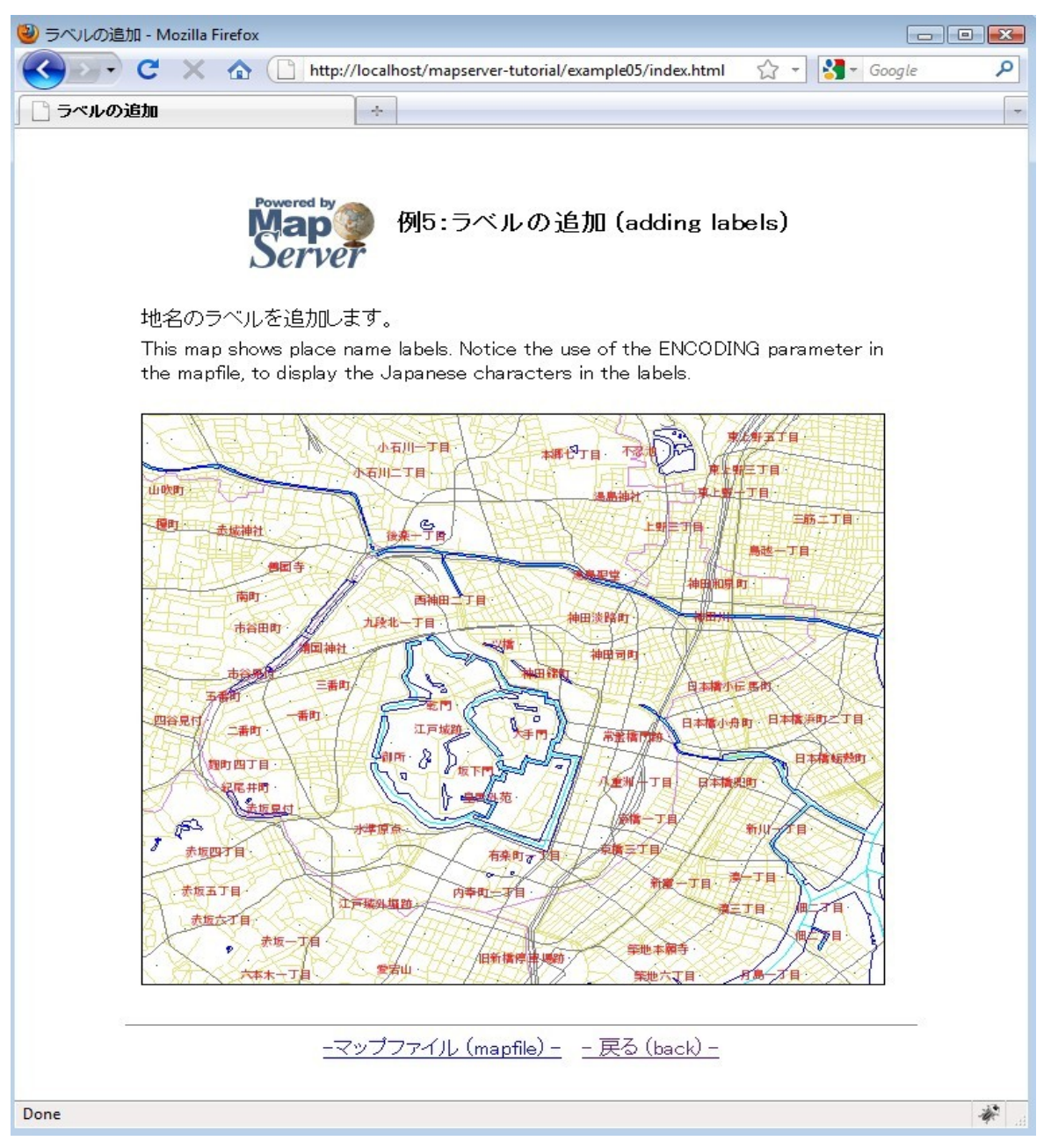

The mapfile used in this exercise is:

```
MAP
 IMAGETYPE PNG
 EXTENT 139.72520 35.67139 139.78845 35.70731
 SIZE 550 450
 IMAGECOLOR 255 255 255
 SHAPEPATH "../data"
 FONTSET ../fonts/fonts.txt
 LAYER
   NAME "``1~H"
   DATA dourokukan
   STATUS DEFAULT
   TYPE LINE
   CLASS
     NAME "``1~H"
     STYLE
       COLOR 227 227 127
     END
   END
 END
 LAYER
   NAME "s"
   DATA gyouseikai
   STATUS DEFAULT
   TYPE LINE
   CLASS
     NAME "s"
     STYLE
      COLOR 227 127 227
    END
   END
 END
 LAYER
   NAME ""S"1"
```

```
DATA tetsudokukan
  STATUS DEFAULT
 TYPE LINE
 CLASS
   NAME ""S"1"
   STYLE
    COLOR 128 128 128
  END
 END
END
LAYER
 NAME "‰Íì"
 DATA kasenkukan
 STATUS DEFAULT
 TYPE LINE
 CLASS
   NAME "‰Íì"
   STYLE
    COLOR 0 255 255
   END
 END
END
LAYER
 NAME "...^æ"
 DATA suiikikai
 STATUS DEFAULT
 TYPE LINE
 CLASS
  NAME "...^æ"
   STYLE
    COLOR 0 0 255
   END
 END
END
```

```
LAYER
     NAME "'n-¼"
     DATA chimei
     STATUS DEFAULT
     TYPE POINT
     LABELITEM "NAMAE"
     CLASS
       NAME "'n-¼"
       STYLE
          COLOR 10 100 100
       END
       LABEL
          TYPE TRUETYPE
          <mark>FONT pgothic</mark>
          <mark>COLOR 220 20 20</mark>
          <mark>SIZE 7</mark>
          POSITION CL
          PARTIALS FALSE
          <mark>buffer 3</mark>
          ENCODING "SHIFT_JIS"
       <mark>end</mark>
     END
  END
END
```

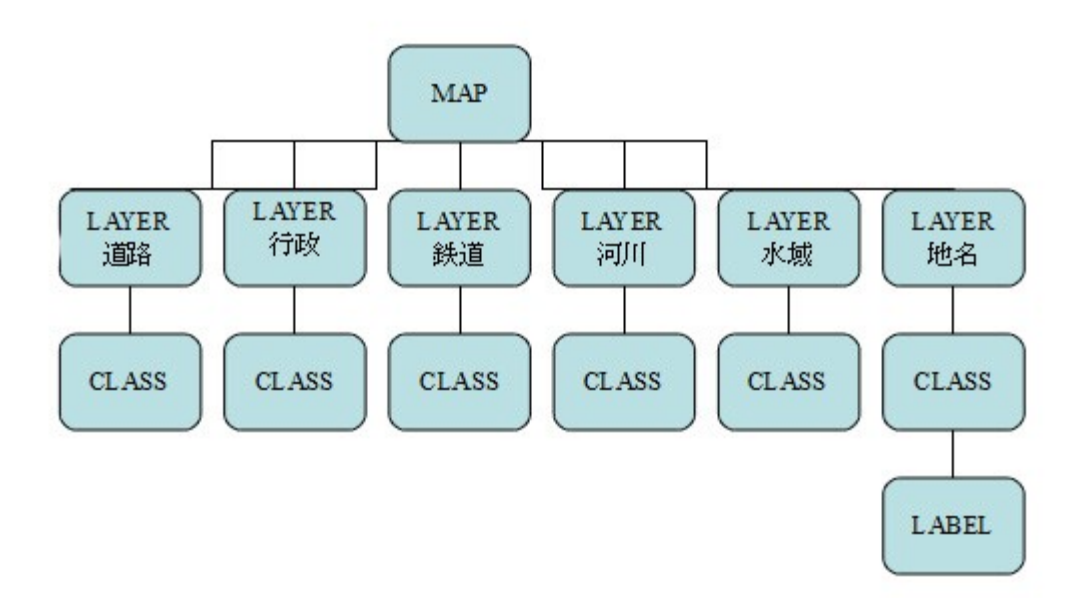

This mapfile contains several layers, with one point layer that uses a LABEL object to show place names. The mapfile used in this example contains several important parameters:

#### FONTSET

Specify the full path to the font list file. This file defines the available fonts and their aliases. In this case the FONTSET file contains the following (alias, followed by filename):

| gothic   | ipag.ttf   |
|----------|------------|
| pgothic  | ipagp.ttf  |
| uigothic | ipagui.ttf |
| mincho   | ipam.ttf   |
| pmincho  | ipamp.ttf  |

#### LABELITEM

Specifies the field to be used for the label values; in this example, the field "NAMAE" contains the label values.

#### LABEL

Indicates the beginning of the LABEL object.

#### TYPE

Specify the font type to use. MapServer accepts both BITMAP or TRUETYPE here, but TrueType fonts are scalable through MapServer and are recommended.

#### FONT

Specify the font to be used. The value specified here is the alias used for the font in the FONTSET.

#### COLOR

Specify the label text color.

#### SIZE

If you use TrueType fonts, this is the size of the font specified in pixels. If you use Bitmap fonts, you can specify "tiny", "small", "medium", "large", or "giant".

#### POSITION

The position of point labels. In this example, "CL" is used to specify center&left of the point.

#### PARTIALS

Specifies whether to include labels that are cut off by the edge of the map. By default, an incomplete label will not be shown. In this example, FALSE means to not show incomplete labels.

#### BUFFER

The padding of the label in pixels.

#### ENCODING

The encoding type to use for the label characters. More information about displaying international characters in MapServer can be found at: <u>http://www.mapserver.org/mapfile/labelencoding.html</u>

#### **Exercise 6: Using Templates to Add Navigation Controls**

This example shows how use HTML templates to add such tools as navigation to the map interface.

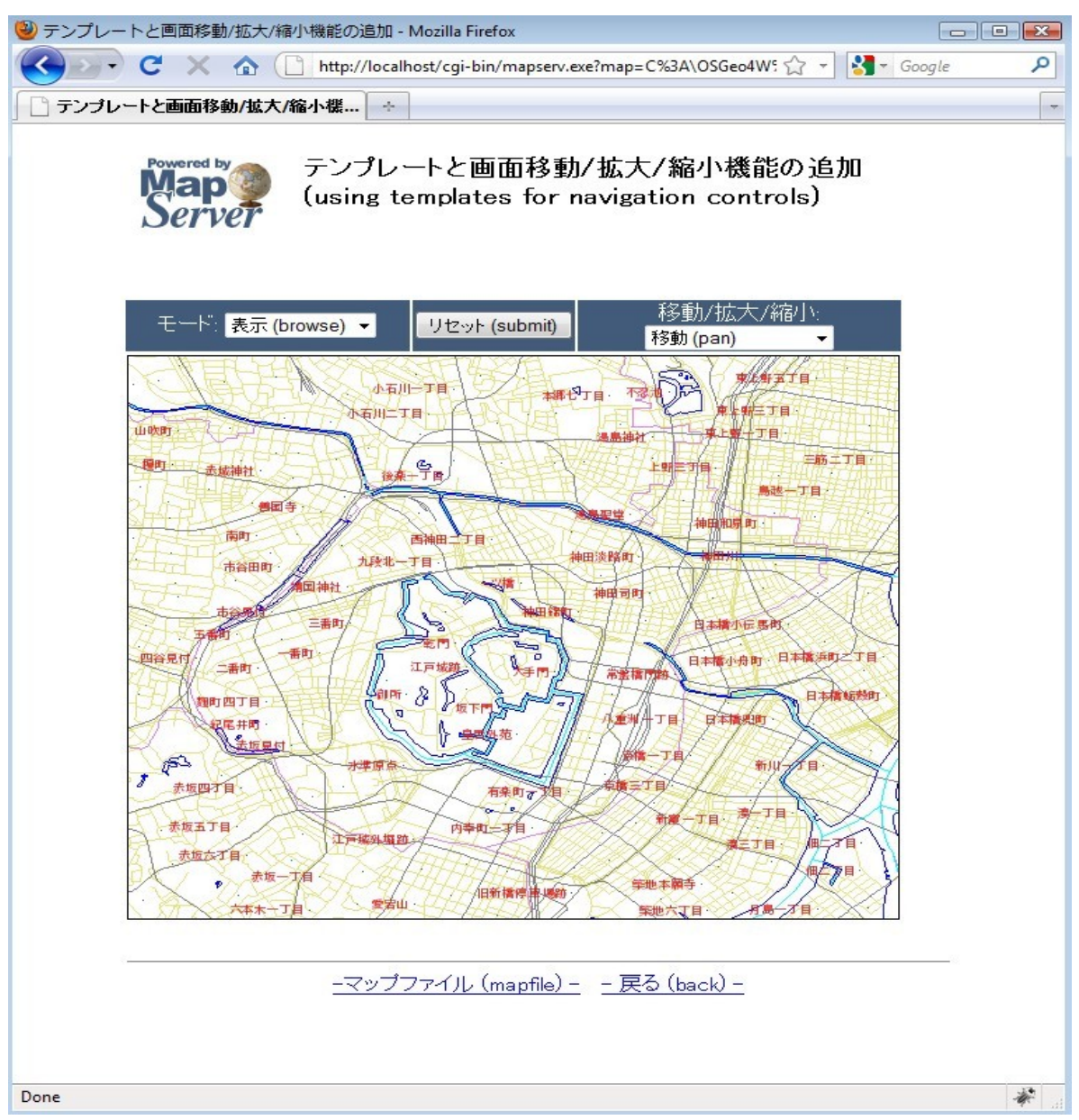

The various tools located above the map image (such as zoom-in or zoom-out) are controlled through an HTML template. The template used in this example follows:

```
<!-- MapServer Template -->
<html>
<head>
<meta http-equiv="Content-Type" content="text/html; charset=Shift JIS">
<title>fef"fvf@[fg, E‰æ-Ê^Ú"®/Šg`å/k¬<@"\,Ì'ljÁ</title>
</head>
<body BGCOLOR="white" TEXT="#000000" LINK="#0000FF" VLINK="#0000FF">
>
<img src="/mapserver-tutorial/img/powered mapserver.jpg">
   <h3>fef"fvfC[fg, E%æ-Ê^Ú"@/Šg`å/k¬<@"\,Ì'Ç%Á (using templates for
navigation controls)</h3>
 <br>
<!-- START OF MAPSERVER FORM -->
<form name="mapserv" method="GET" action="/cgi-bin/mapserv.exe">
<!-- HIDDEN MAPSERVER CGI VARIABLES -->
<input type="hidden" name="map" value="[map]">
<input type="hidden" name="imgext" value="[mapext]">
 <!-- SPECIFY MAP MODE -->
        <div align="center"><font color=white>f,[fh: </font>
        <select name="mode">
           <option value="browse">•\ަ (browse)</option>
          <option value="map">'n} (map)</option>
```

```
</select>
        </div>
      <!-- FORM SUBMIT BUTTON -->
        <div align="center">
          <input type="submit" name="submit" value="fŠfZfbfg (submit)">
        </div>
      <!-- ZOOM/PAN CONTROLS -->
         <div align="center"><font color=white>^Ú``®/Šg`å/k¬:</font>
            <select name="zoom">
              <option value="4" [zoom 4 select]>Šg`å 4x (zoom-in)</option>
              <option value="3" [zoom 3 select]>Šg`å 3x (zoom-in)</option>
              <option value="2" [zoom 2 select]>Šg`å 2x (zoom-in)</option>
              <option value="1" [zoom 1 select]>^Ú``® (pan)</option>
              <option value="-2" [zoom -2 select]>k- 2x (zoom-out)</option>
              <option value="-3" [zoom -3 select]>k- 3x (zoom-out)</option>
              <option value="-4" [zoom -4 select]>k¬ 4x (zoom-out)</option>
            </select>
           </div>
      <!-- DISPLAY THE MAPSERVER-CREATED MAP IMAGE -->
      <input type="image" name="img" src="[img]"
                     width="550" height="450" border="1">
      </form>
```

```
<br>
<hr noshade width="80%" size="1" align="center">
<center>
<a href="/mapserver-tutorial/example06/example_map.html">-f}fbfvftf@fCf< (mapfile)
-</a>&nbsp;&nbsp;
<a href="/mapserver-tutorial/index.html">- -ß,é (back) -</a>
</center>
</body>
</html>
```

The HTML template above contains several MapServer CGI controls; all of the valid MapServer controls are documented at: <u>http://www.mapserver.org/cgi/controls.html</u>

The following are the important points regarding the example template:

<!-- MapServer Template -->

Often referred to as the "MapServer magic string", this string is required at the beginning of every MapServer template file. This is required since MapServer version 5.2.2

Items in square brackets ([map], [mapext], [img], [zoom\_n\_select]) are used by MapServer; MapServer will replace these with values during run-time.

[Map]

During run-time, this is replaced with the full path to the mapfile (such as "/OSGeo4W/apps/mapserver-tutorial/example06/example.map").

[Mapext]

During run-time, this is replaced with the current extents of the map image (such as *"139.725200 35.663485 139.788450 35.715215"*).

[Img]

During run-time, this is replaced with the path to the generated map image (such as "/ms\_tmp/MS12821491423356.png").

#### MODE

"Mode" used in the template is "browse", which tells MapServer that a fully interactive map will be generated, or "map" which tells MapServer just to return a static map image to the browser.
[Zoom n select]

Represents a zoom of a specified value. Negative values here tell MapServer to zoom out.

```
MAP
  IMAGETYPE PNG
  EXTENT 139.72520 35.67139 139.78845 35.70731
  SIZE 550 450
  IMAGECOLOR 255 255 255
  SHAPEPATH "../data"
  FONTSET ../fonts/fonts.txt
  WEB
    TEMPLATE 'example_template.html'
    IMAGEPATH "C:/OSGeo4W/tmp/ms_tmp/"
    IMAGEURL "/ms_tmp/"
  <mark>end</mark>
  LAYER
    NAME "``1~H"
    DATA dourokukan
    STATUS DEFAULT
    TYPE LINE
    CLASS
     NAME "``1~H"
      STYLE
        COLOR 227 227 127
      END
    END
  END
  LAYER
    NAME "s"
    DATA gyouseikai
    STATUS DEFAULT
    TYPE LINE
    CLASS
      NAME "s"
```

```
STYLE
     COLOR 227 127 227
   END
 END
END
LAYER
 NAME ""S"1"
 DATA tetsudokukan
 STATUS DEFAULT
 TYPE LINE
 CLASS
  NAME ""S"1"
   STYLE
    COLOR 128 128 128
  END
 END
END
LAYER
 NAME "‰Íì"
 DATA kasenkukan
 STATUS DEFAULT
 TYPE LINE
 CLASS
   NAME "‰Íì"
  STYLE
    COLOR 0 255 255
   END
 END
END
LAYER
 NAME "...^æ"
 DATA suiikikai
 STATUS DEFAULT
 TYPE LINE
```

```
CLASS
     NAME "...^æ"
     STYLE
       COLOR 0 0 255
     END
   END
 END
 LAYER
   NAME "'n-¼"
   DATA chimei
   STATUS DEFAULT
   TYPE POINT
   LABELITEM "NAMAE"
   CLASS
     NAME "'n-¼"
     STYLE
      COLOR 10 100 100
     END
     LABEL
       TYPE TRUETYPE
       FONT pgothic
       COLOR 220 20 20
       SIZE 7
       POSITION CL
       PARTIALS FALSE
       buffer 3
       ENCODING "SHIFT_JIS"
     END
   END
 END
END
```

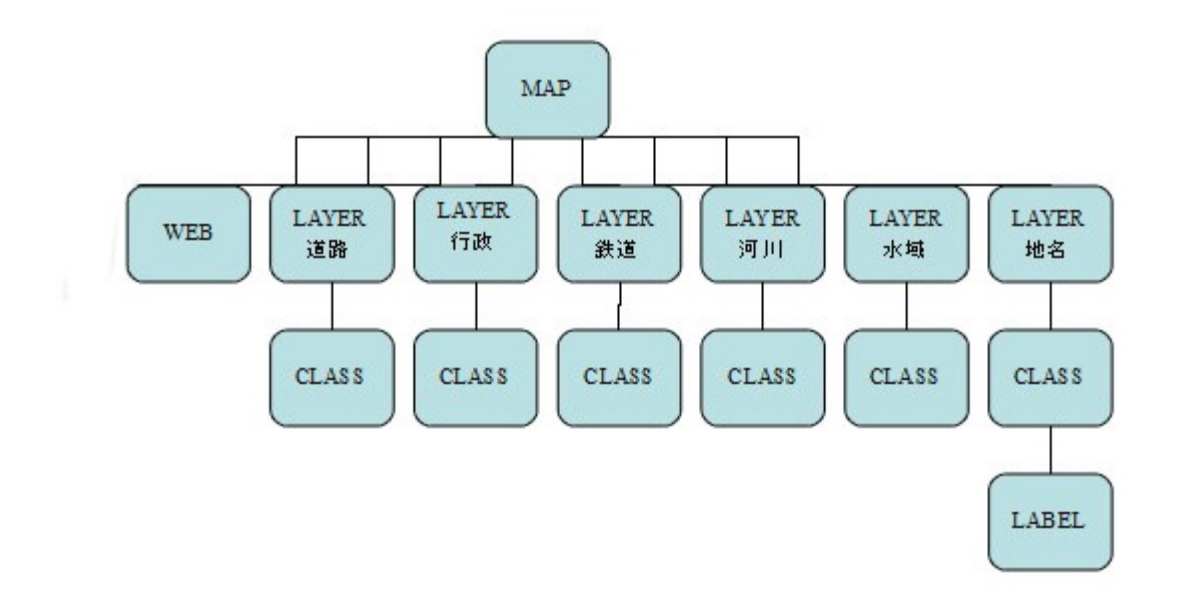

The mapfile in this example includes a WEB object, and its parameters are described below:

# TEMPLATE

The file to use as a template file, relative to the mapfile location. MapServer will replace the controls included in this file with proper values during run-time.

### IMAGEPATH

The directory to store the generated map images.

### IMAGEURL

The URL to the directory where the generated map images are stored. In this example, OSGeo4W's Apache server is configured for the "ms\_tmp" URL.

## **Exercise 7: Using Scale Ranges**

This example shows how use scale ranges at both the MAP level and at the LAYER level in a mapfile.

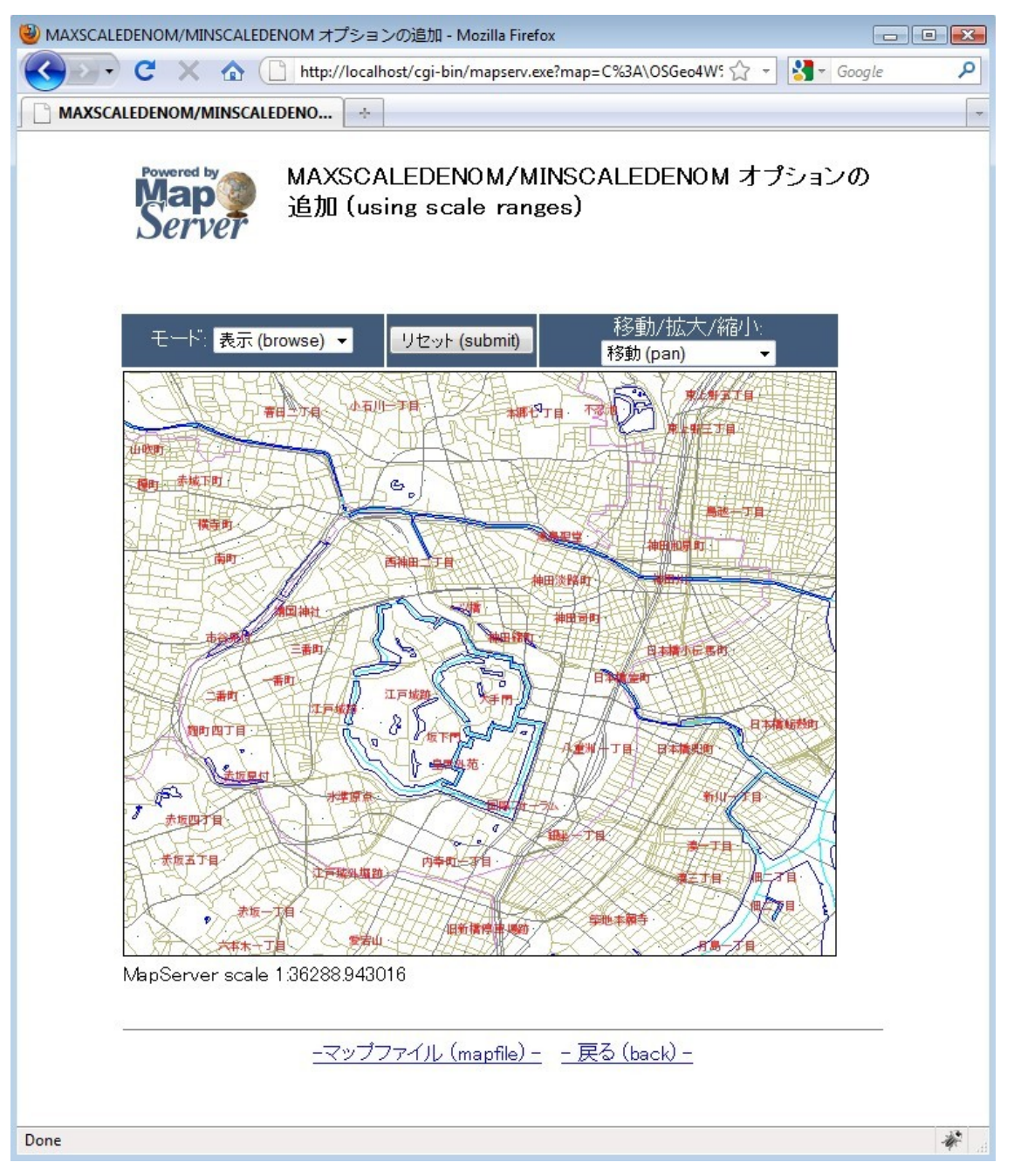

```
MAP
 IMAGETYPE PNG
 EXTENT 139.72520 35.67139 139.78845 35.70731
 SIZE 550 450
 IMAGECOLOR 255 255 255
 SHAPEPATH "../data"
 FONTSET ../fonts/fonts.txt
 UNITS dd
 WEB
   TEMPLATE 'example template.html'
   IMAGEPATH "C:/OSGeo4W/tmp/ms tmp/"
   IMAGEURL "/ms_tmp/"
   MINSCALEDENOM 1000
   MAXSCALEDENOM 70000
 END
 LAYER
   NAME "``'~H"
   DATA dourokukan
   STATUS DEFAULT
   TYPE LINE
   MAXSCALEDENOM 50000
   CLASS
     NAME "````H"
     STYLE
       COLOR 187 187 127
     END
   END
 END
 LAYER
   NAME "s"
   DATA gyouseikai
   STATUS DEFAULT
   TYPE LINE
```

```
CLASS
   NAME "s"
   STYLE
    COLOR 227 127 227
   END
 END
END
LAYER
 NAME ""S"1"
 DATA tetsudokukan
 STATUS DEFAULT
 TYPE LINE
 CLASS
   NAME ""S"1"
   STYLE
    COLOR 128 128 128
  END
 END
END
LAYER
 NAME "‰Íì"
 DATA kasenkukan
 STATUS DEFAULT
 TYPE LINE
 CLASS
   NAME "‰Íì"
   STYLE
    COLOR 0 255 255
   END
 END
END
LAYER
 NAME "...^æ"
```

```
DATA suiikikai
   STATUS DEFAULT
   TYPE LINE
   CLASS
     NAME "...^æ"
     STYLE
      COLOR 0 0 255
     END
   END
 END
 LAYER
   NAME "'n-¼"
   DATA chimei
   STATUS DEFAULT
   TYPE POINT
   LABELITEM "NAMAE"
   CLASS
     NAME "'n-¼"
     STYLE
      COLOR 10 100 100
     END
     LABEL
       TYPE TRUETYPE
       FONT pgothic
       COLOR 220 20 20
       SIZE 7
       POSITION CL
       PARTIALS FALSE
       BUFFER 5
       ENCODING "SHIFT JIS"
     END
   END
 END
END
```

As you can see in this mapfile example, the parameters MINSCALEDENOM and MAXSCALEDENOM can be used to specify scale ranges in a mapfile.

### MINSCALEDENOM

The minimum scale at which to draw this layer. In this example, a MINSCALEDENOM is set in the WEB object, with a value of 1,000 – which means that users will not be able to zoom in past a scale of 1,000.

# MAXSCALEDENOM

The maximum scale at which to draw this layer. In this example, a MAXSCALEDENOM is set in the WEB object, with a value of 70,000 – which means that users will not be able to zoom outpast a scale of 70,000. A MAXSCALEDENOM of 50,000 is also set in this example in the *dourokukan* layer – which means that this layer will not be displayed past a scale of 50,000.

### **Exercise 8: Adding a Scale Bar**

This example shows how to add a scale bar through the use of an HTML template.

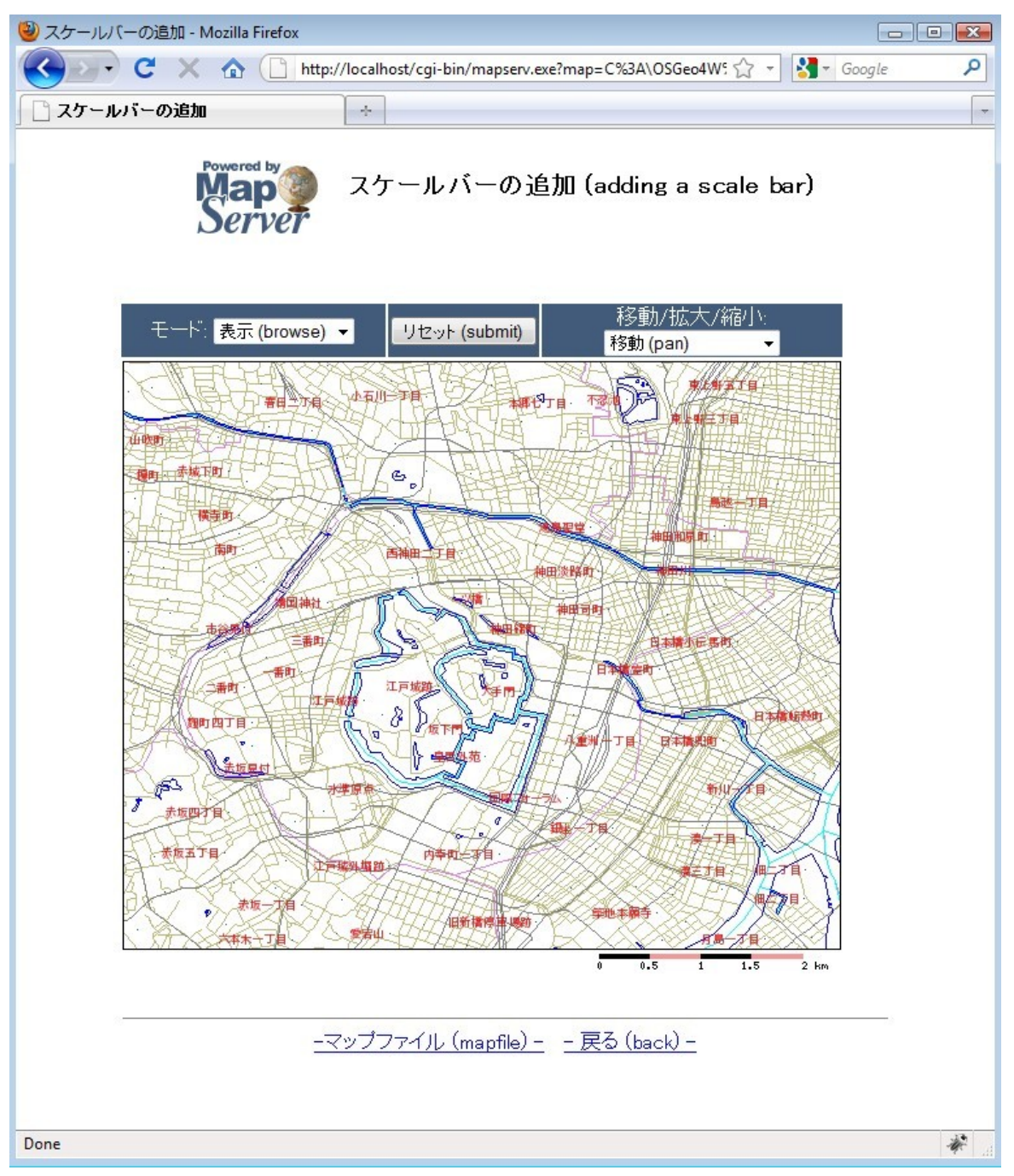

```
MAP
  IMAGETYPE PNG
  EXTENT 139.72520 35.67139 139.78845 35.70731
  SIZE 550 450
  IMAGECOLOR 255 255 255
  SHAPEPATH "../data"
  FONTSET ../fonts/fonts.txt
  UNITS dd
  WEB
    TEMPLATE 'example template.html'
    IMAGEPATH "C:/OSGeo4W/tmp/ms tmp/"
    IMAGEURL "/ms_tmp/"
    MINSCALEDENOM 1000
    MAXSCALEDENOM 70000
  END
  <mark>SCALEBAR</mark>
    UNITS kilometers
    BACKGROUNDCOLOR 250 150 150
    COLOR 0 0 0
    TRANSPARENT on
    <mark>STYLE 0</mark>
    <mark>STATUS on</mark>
    LABEL
      COLOR 0 0 0
      SIZE tiny
    END
  END
  LAYER
    NAME "``'~H"
    DATA dourokukan
    STATUS DEFAULT
    TYPE LINE
    MAXSCALEDENOM 50000
```

```
CLASS
   NAME "```1~H"
   STYLE
    COLOR 187 187 127
   END
 END
END
LAYER
 NAME "s"
 DATA gyouseikai
 STATUS DEFAULT
 TYPE LINE
 CLASS
   NAME "s"
   STYLE
    COLOR 227 127 227
   END
 END
END
LAYER
 NAME ""S"1"
 DATA tetsudokukan
 STATUS DEFAULT
 TYPE LINE
 CLASS
   NAME ""S"1"
   STYLE
    COLOR 128 128 128
   END
 END
END
LAYER
 NAME "‰ĺì"
```

```
DATA kasenkukan
  STATUS DEFAULT
  TYPE LINE
  CLASS
   NAME "‰Íì"
   STYLE
    COLOR 0 255 255
   END
  END
END
LAYER
 NAME "...^æ"
  DATA suiikikai
  STATUS DEFAULT
  TYPE LINE
  CLASS
   NAME "...^æ"
   STYLE
    COLOR 0 0 255
   END
  END
END
LAYER
 NAME "'n-¼"
 DATA chimei
  STATUS DEFAULT
  TYPE POINT
  LABELITEM "NAMAE"
  CLASS
   NAME "'n-¼"
   STYLE
    COLOR 10 100 100
    END
    LABEL
```

```
TYPE TRUETYPE
FONT pgothic
COLOR 220 20 20
SIZE 7
POSITION CL
PARTIALS FALSE
BUFFER 5
ENCODING "SHIFT_JIS"
END
END
END
```

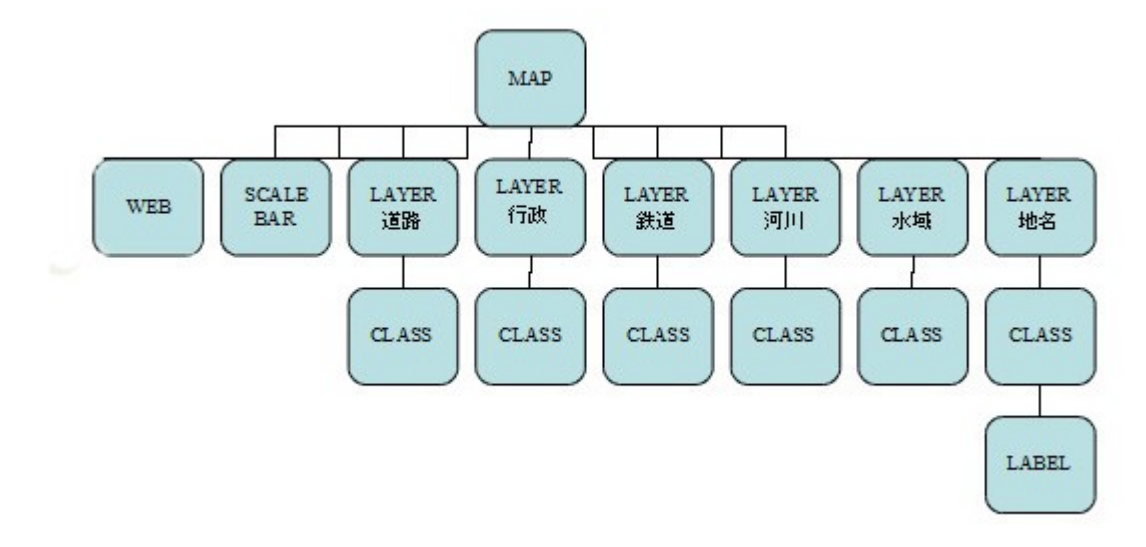

In this example, a SCALEBAR object is added to the mapfile, and its parameters are described next:

# SCALEBAR

Marks the start of the SCALEBAR object.

## UNITS Specify the units of scale bar.

BACKGROUNDCOLOR Color to use for the scalebar background. COLOR Color to use for the scalebar bars.

TRANSPARENT Specifies whether the background color for the scalebar should be transparent.

STYLE Specifies the style of scale bar.

#### STATUS

Specifies whether to draw the scale bar.

The template file used in this exercise follows:

```
<!-- MapServer Template -->
<html>
<head>
<meta http-equiv="Content-Type" content="text/html; charset=Shift JIS">
<title>fXfP[f<fo[, Ì'ljÁ</title>
</head>
<body BGCOLOR="white" TEXT="#000000" LINK="#0000FF" VLINK="#0000FF">
<t.r>
<img src="/mapserver-tutorial/img/powered mapserver.jpg">
   <h3>fXfP[f<fo[,1'C%Á (adding a scale bar)</h3>
 <br>
<!-- START OF MAPSERVER FORM -->
<form name="mapserv" method="GET" action="/cgi-bin/mapserv.exe">
<!-- HIDDEN MAPSERVER CGI VARIABLES -->
<input type="hidden" name="map" value="[map]">
<input type="hidden" name="imgext" value="[mapext]">
```

```
<!-- SPECIFY MAP MODE -->
     <div align="center"><font color=white>f,[fh: </font>
     <select name="mode">
        <option value="browse">•\Ž; (browse)</option>
        <option value="map">'n} (map)</option>
        </select>
     </div>
    <!-- FORM SUBMIT BUTTON -->
     <div align="center">
       <input type="submit" name="submit" value="fŠfZfbfg (submit)">
     </div>
    <!-- ZOOM/PAN CONTROLS -->
      <div align="center"><font color=white>^ú``@/Šg`å/k¬:</font>
          <select name="zoom">
           <option value="4" [zoom 4 select]>Šg`å 4x (zoom-in)</option>
           <option value="3" [zoom 3 select]>Šg`å 3x (zoom-in)</option>
           <option value="2" [zoom 2 select]>Šg`å 2x (zoom-in)</option>
           <option value="1" [zoom 1 select]>^Ú``® (pan)</option>
           <option value="-2" [zoom -2 select]>k- 2x (zoom-out)</option>
           <option value="-3" [zoom -3 select]>k- 3x (zoom-out)</option>
           <option value="-4" [zoom -4 select]>k 4x (zoom-out)</option>
          </select>
        </div>
```

```
<!-- DISPLAY THE MAPSERVER-CREATED MAP IMAGE -->
       <input type="image" name="img" src="[img]"
                       width="550" height="450" border="1">
      <!-- DISPLAY THE SCALEBAR IMAGE -->
            <img src="[scalebar]" border="0">
       </form>
<br>
<hr noshade width="80%" size="1" align="center">
<center>
<a href="/mapserver-tutorial/example08/example map.html">-f}fbfvftf@fCf<
                                                               (mapfile)
-</a>&nbsp;&nbsp;
<a href="/mapserver-tutorial/index.html">- -ß,é (back) -</a>
</center>
</body>
</html>
```

The HTML template above contains the [scalebar] control, that is replaced by MapServer during runtime with a scalebar image.

## Exercise 9: Adding a Legend

This example shows how to add a legend through the use of an HTML template.

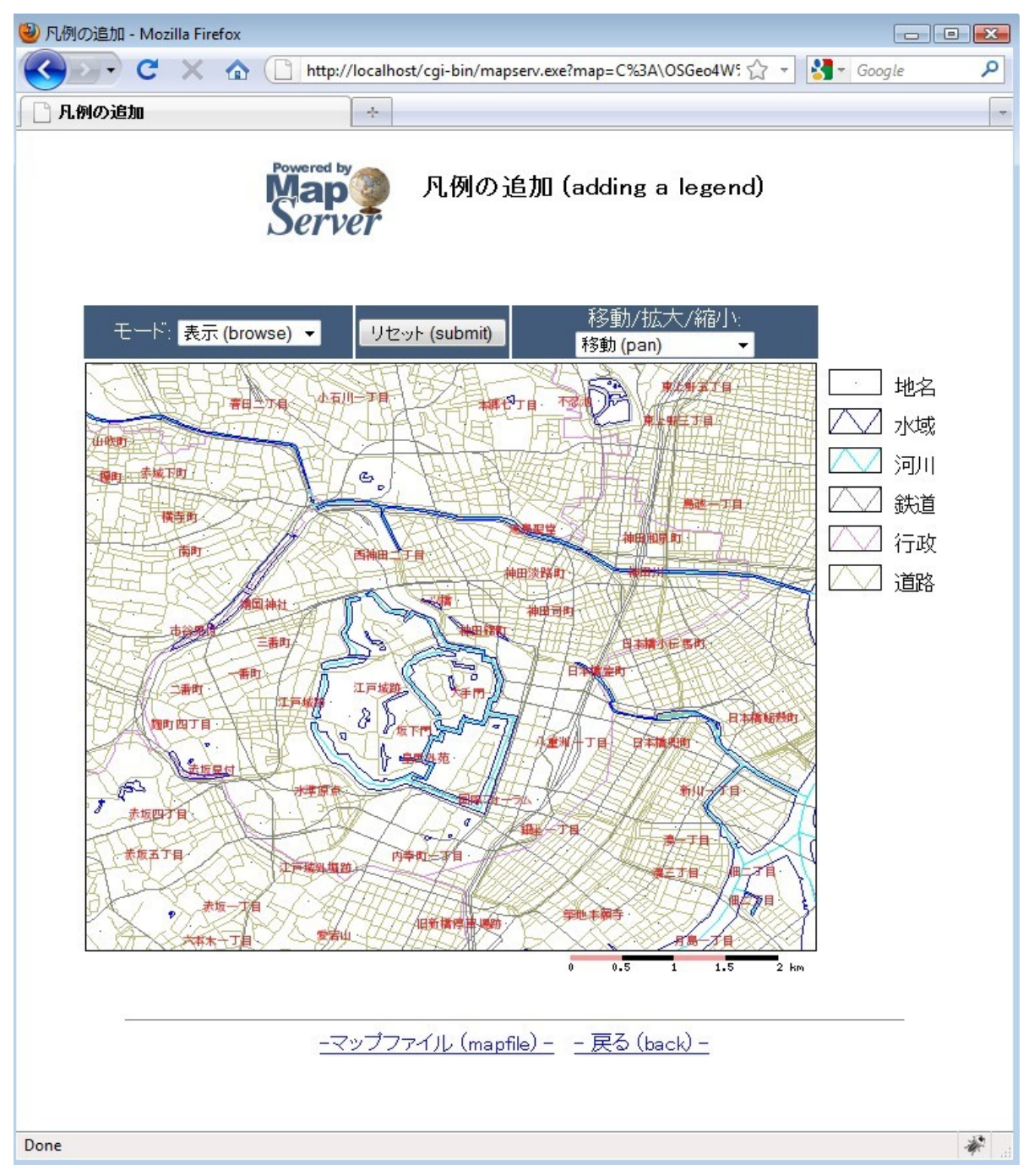

In order to display a legend, the following is required:

- 1) the mapfile must contain a LEGEND object
- 2) each CLASS object in the mapfile must have a NAME parameter
- 3) the HTML template must contain a [legend] control.

```
MAP
 IMAGETYPE PNG
 EXTENT 139.72520 35.67139 139.78845 35.70731
 SIZE 550 450
 IMAGECOLOR 255 255 255
 SHAPEPATH "../data"
 FONTSET ../fonts/fonts.txt
 UNITS dd
 WEB
   TEMPLATE 'example template.html'
   IMAGEPATH "C:/OSGeo4W/tmp/ms tmp/"
   IMAGEURL "/ms_tmp/"
   MINSCALEDENOM 1000
   MAXSCALEDENOM 70000
 END
 SCALEBAR
   UNITS kilometers
   COLOR 250 150 150
   BACKGROUNDCOLOR 0 0 0
   TRANSPARENT on
   STYLE 0
   STATUS on
   LABEL
     COLOR 0 0 0
     SIZE tiny
   END
 END
```

```
<mark>LEGEND</mark>
  <mark>keysize 40 20</mark>
  <mark>keyspacing 10–10</mark>
  OUTLINECOLOR 0 0 0
  IMAGECOLOR 255 255 255
  LABEL
    TYPE TRUETYPE
   FONT pmincho
    COLOR 0 0 0
    SIZE 12
   POSITION CL
   PARTIALS FALSE
    buffer 3
    ENCODING "SHIFT JIS"
  END
  STATUS ON
END
LAYER
 NAME "``'~H"
  DATA dourokukan
  STATUS DEFAULT
  TYPE LINE
  MAXSCALEDENOM 50000
  CLASS
    NAME "``<sup>1~</sup>H"
    STYLE
      COLOR 187 187 127
    END
  END
END
LAYER
  NAME "s"
  DATA gyouseikai
  STATUS DEFAULT
```

```
TYPE LINE
  CLASS
    <mark>name "s"</mark>
   STYLE
    COLOR 227 127 227
   END
  END
END
LAYER
 NAME ""S"1"
 DATA tetsudokukan
  STATUS DEFAULT
  TYPE LINE
  CLASS
   NAME "``S``<sup>1</sup>"
   STYLE
    COLOR 128 128 128
   END
  END
END
LAYER
 NAME "‰Íì"
 DATA kasenkukan
  STATUS DEFAULT
  TYPE LINE
  CLASS
   NAME "‰Íì"
   STYLE
    COLOR 0 255 255
   END
  END
END
LAYER
```

```
NAME "...^æ"
   DATA suiikikai
   STATUS DEFAULT
   TYPE LINE
   CLASS
     NAME "...^æ"
      STYLE
       COLOR 0 0 255
     END
   END
 END
 LAYER
   NAME "'n-¼"
   DATA chimei
  STATUS DEFAULT
   TYPE POINT
   LABELITEM "NAMAE"
   CLASS
     <mark>NAME "'n-¼"</mark>
      STYLE
       COLOR 10 100 100
     END
      LABEL
       TYPE TRUETYPE
       FONT pgothic
        COLOR 220 20 20
        SIZE 7
        POSITION CL
        PARTIALS FALSE
        BUFFER 5
       ENCODING "SHIFT_JIS"
      END
   END
 END
END
```

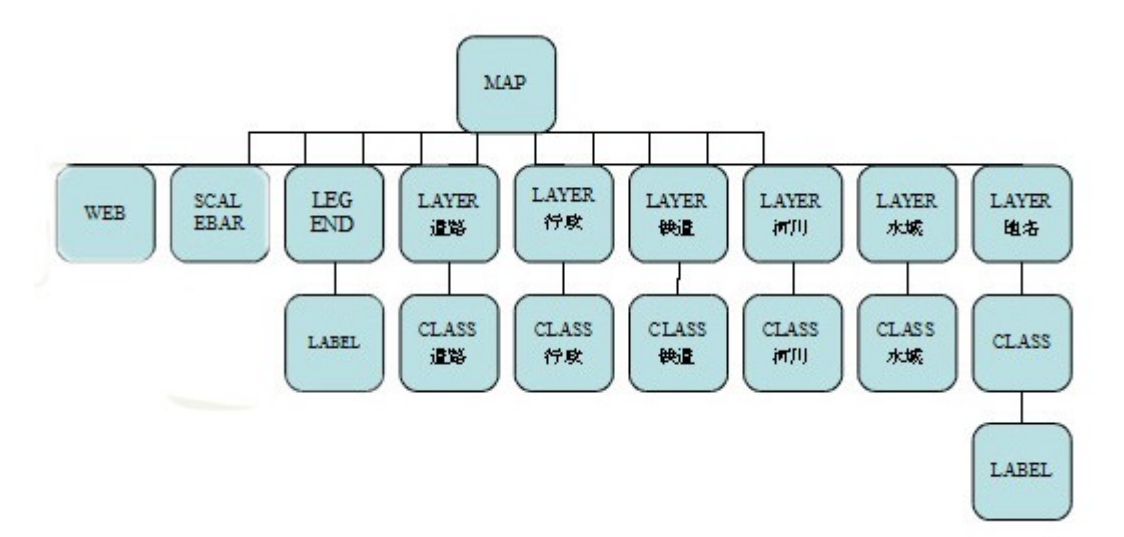

As you can see in the mapfile, a SCALEBAR object is added, and its parameters are described next:

LEGEND Marks the start of the LEGEND object.

KEYSIZE Specifies the size in pixels of the key image.

KEYSPACING Specify the space between the key image and the label, in pixels.

OUTLINECOLOR Specify the line color of the key image.

IMAGECOLOR Specifies the background color of the legend.

STATUS Specifies whether to display the legend. The template file used in this exercise follows:

```
<!-- MapServer Template -->
<html>
<head>
<meta http-equiv="Content-Type" content="text/html; charset=Shift JIS">
<title>-}-á,Ì'ljÁ</title>
</head>
<body BGCOLOR="white" TEXT="#000000" LINK="#0000FF" VLINK="#0000FF">
<img src="/mapserver-tutorial/img/powered mapserver.jpg">
   <h3>-}-á,Ì'ljÁ (adding a legend)</h3>
 <br>
<!-- START OF MAPSERVER FORM -->
<form name="mapserv" method="GET" action="/cgi-bin/mapserv.exe">
<!-- HIDDEN MAPSERVER CGI VARIABLES -->
<input type="hidden" name="map" value="[map]">
<input type="hidden" name="imgext" value="[mapext]">
 <t.r>
      <!-- SPECIFY MAP MODE -->
        <div align="center"><font color=white>f,[fh: </font>
        <select name="mode">
          <option value="browse">• \Ž; (browse) </option>
          <option value="map">'n} (map)</option>
          </select>
        </div>
```

```
<!-- FORM SUBMIT BUTTON -->
    <div align="center">
      <input type="submit" name="submit" value="fŠfZfbfg (submit)">
    </div>
  <!-- ZOOM/PAN CONTROLS -->
     <div align="center"><font color=white>^Ú``®/Šg`å/k¬:</font>
        <select name="zoom">
          <option value="4" [zoom 4 select]>Šg`å 4x (zoom-in)</option>
          <option value="3" [zoom 3 select]>Šg`å 3x (zoom-in)</option>
          <option value="2" [zoom 2 select]>Šg`å 2x (zoom-in)</option>
          <option value="1" [zoom 1 select]>^Ú``® (pan)</option>
          <option value="-2" [zoom -2 select]>k- 2x (zoom-out)</option>
          <option value="-3" [zoom -3 select]>k- 3x (zoom-out)</option>
          <option value="-4" [zoom -4 select]>k- 4x (zoom-out)</option>
        </select>
      </div>
  <!-- DISPLAY THE MAPSERVER-CREATED MAP IMAGE -->
  <input type="image" name="img" src="[img]"
                  width="550" height="450" border="1">
 <!-- DISPLAY THE SCALEBAR IMAGE -->
      <img src="[scalebar]" border="0">
  <!-- DISPLAY THE LEGEND IMAGE -->
      <img src="[legend]">
```

```
</t
```

The above template includes the [legend] control which MapServer will replace at run-time with a legend image.

## **Exercise 10: Adding Layer Controls**

This example shows how to add the ability to turn layers on and off through the use of an HTML template.

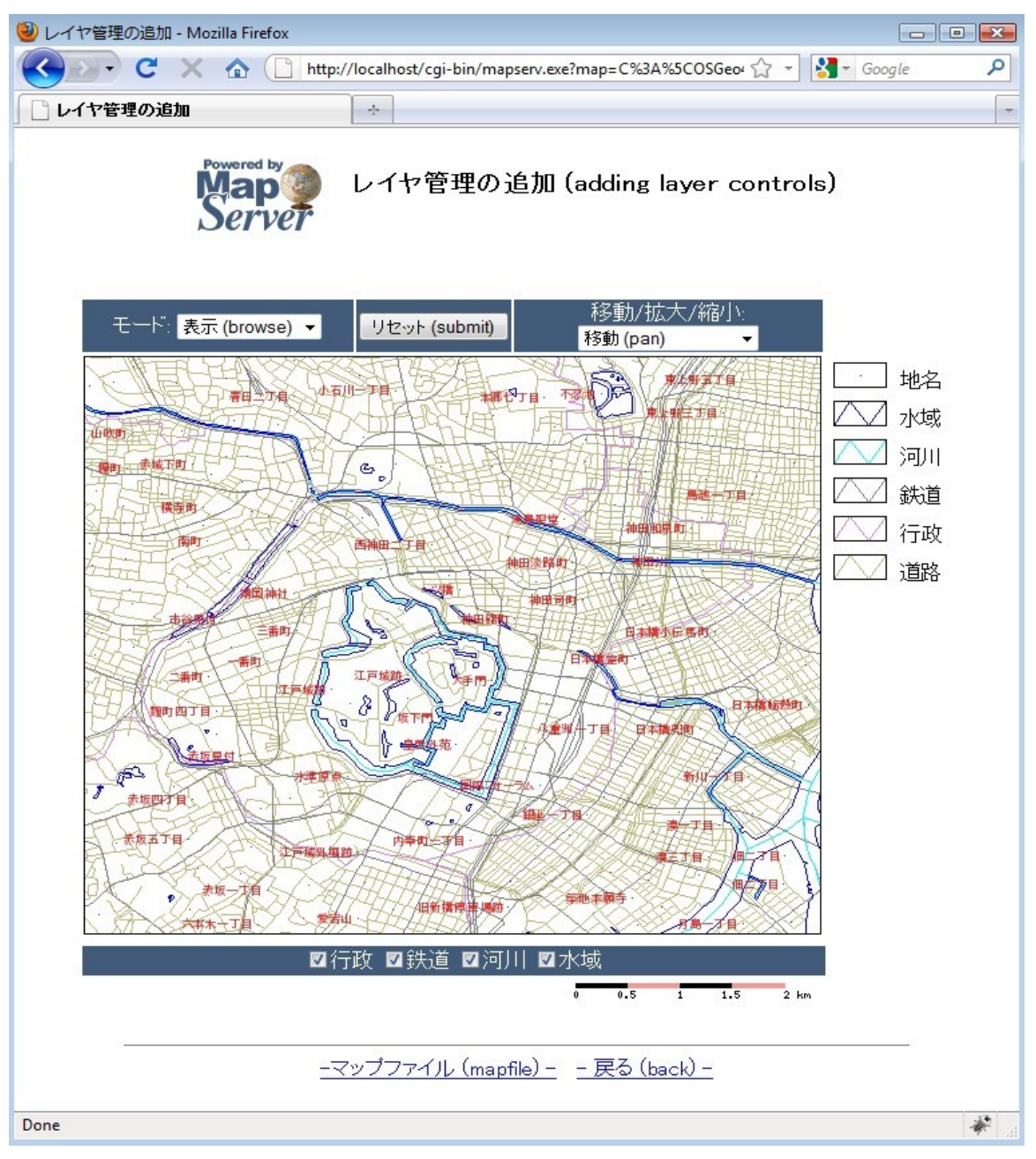

Below the map image you will notice some layer control checkboxes.

To allow the user to turn on/off layers, in the HTML template file you need to add a check box with the name "layer", and the value of each checkbox should be the name of the layer from the mapfile; MapServer will change the layer's STATUS parameter accordingly.

```
MAP
  IMAGETYPE
            PNG
             139.72520 35.67139 139.78845 35.70731
  EXTENT
  SIZE
             550 450
  IMAGECOLOR 255 255 255
  SHAPEPATH "../data"
  FONTSET ../fonts/fonts.txt
  UNITS dd
  WEB
    TEMPLATE 'example template.html'
    IMAGEPATH "@osgeo4w@/tmp/ms tmp/"
    IMAGEURL "/ms tmp/"
   MINSCALEDENOM 1000
   MAXSCALEDENOM 70000
  END
  SCALEBAR
    UNITS kilometers
    BACKGROUNDCOLOR 250 150 150
    COLOR 0 0 0
    TRANSPARENT on
    STYLE 0
    STATUS on
    LABEL
      COLOR 0 0 0
      SIZE tiny
    END
  END
  LEGEND
```

```
KEYSIZE 40 20
  KEYSPACING 10 10
  OUTLINECOLOR 0 0 0
  IMAGECOLOR 255 255 255
  LABEL
   TYPE TRUETYPE
   FONT pmincho
   COLOR 0 0 0
   SIZE 12
   POSITION CL
   PARTIALS FALSE
   buffer 3
   ENCODING "SHIFT_JIS"
  END
  STATUS ON
END
LAYER
 NAME "``1~H"
  DATA dourokukan
  STATUS DEFAULT
  TYPE LINE
  MAXSCALEDENOM 50000
  CLASS
   NAME "``1~H"
   COLOR 187 187 127
  END
END
LAYER
 NAME "s"
  DATA gyouseikai
  <mark>STATUS ON</mark>
  TYPE LINE
  CLASS
   NAME "s"
    STYLE
```

```
COLOR 227 127 227
    END
  END
END
LAYER
 NAME ""S"1"
 DATA tetsudokukan
  <mark>STATUS ON</mark>
  TYPE LINE
  CLASS
   NAME "``S``'"
   STYLE
     COLOR 128 128 128
   END
  END
END
LAYER
 NAME "‰Íì"
 DATA kasenkukan
  <mark>STATUS ON</mark>
  TYPE LINE
 CLASS
   NAME "‰Íì"
   STYLE
    COLOR 0 255 255
   END
  END
END
LAYER
 NAME "...^æ"
 DATA suiikikai
  <mark>STATUS ON</mark>
  TYPE LINE
  CLASS
```

```
NAME "...^æ"
      STYLE
        COLOR 0 0 255
      END
   END
 END
 LAYER
   NAME "'n-¼"
   DATA chimei
   STATUS DEFAULT
   TYPE POINT
   LABELITEM "NAMAE"
   CLASS
      NAME "'n-14"
      STYLE
        COLOR 10 100 100
      END
      LABEL
        TYPE TRUETYPE
        FONT pgothic
        COLOR 220 20 20
        SIZE 7
        POSITION CL
        PARTIALS FALSE
        BUFFER 5
        ENCODING "SHIFT_JIS"
      END
   END
 END
END
```

Note the STATUS value for each LAYER. Layers with a status of DEFAULT will always be displayed, but the other layers with status ON will be controlled by the HTML template.

The template file used in this exercise follows:

```
<!-- MapServer Template -->
<html>
<head>
<meta http-equiv="Content-Type" content="text/html; charset=Shift JIS">
<title>f@fCf,,ŠÇ-,Ì'Ç%Á</title>
<script type="text/javascript">
 function doSubmit()
 {
  document.mainform.submit();
 }
</script>
</head>
<body BGCOLOR="white" TEXT="#000000" LINK="#0000FF" VLINK="#0000FF">
<img src="/mapserver-tutorial/img/powered mapserver.jpg">
  <h3>f@fCf,,ŠÇ-,Ì'ljÁ (adding layer controls)</h3>
 <br>
<!-- START OF MAPSERVER FORM -->
<form name="mainform" method="GET" action="/cgi-bin/mapserv.exe">
<!-- HIDDEN MAPSERVER CGI VARIABLES -->
<input type="hidden" name="map" value="[map]">
<input type="hidden" name="imgext" value="[mapext]">
<input type="hidden" name="mapext" value="[mapext]">
 <t.r>
```

```
<!-- SPECIFY MAP MODE -->
         <div align="center"><font color=white>f,[fh: </font>
         <select name="mode">
            <option value="browse">• \Ž; (browse) </option>
            <option value="map">'n} (map)</option>
            </select>
         </div>
       <!-- FORM SUBMIT BUTTON -->
         <div align="center">
           <input type="button" name="submitter" value="fŠfZfbfg (submit)"</pre>
onclick="doSubmit()">
         </div>
       <!-- ZOOM/PAN CONTROLS -->
          <div align="center"><font color=white>^Ú``®/Šg`å/k¬:</font>
             <select name="zoom">
               <option value="4" [zoom 4 select]>Šg`å 4x (zoom-in)</option>
               <option value="3" [zoom 3 select]>Šg`å 3x (zoom-in)</option>
               <option value="2" [zoom 2 select]>Šg`å 2x (zoom-in)</option>
               <option value="1" [zoom 1 select]>^Ú``® (pan)</option>
               <option value="-2" [zoom -2 select]>k- 2x (zoom-out)</option>
               <option value="-3" [zoom -3 select]>k- 3x (zoom-out)</option>
               <option value="-4" [zoom -4 select]>k- 4x (zoom-out)</option>
             </select>
            </div>
       <!-- DISPLAY THE MAPSERVER-CREATED MAP IMAGE -->
       <input type="image" name="img" src="[img]"
```

```
width="550" height="450" border="1">
       <!-- DISPLAY THE LEGEND IMAGE -->
         <img src="[legend]">
        <font color="white">
          <div align="center">
          <input type=checkbox name=layer value="s" [s check]</pre>
onclick="doSubmit()">s
          <input type=checkbox name=layer value=""S"<sup>1</sup>" ["S"<sup>1</sup> check]
onclick="doSubmit()">"S"1
          <input type=checkbox name=layer value="%11" [%11 check]
onclick="doSubmit()">‰Íì
          <input type=checkbox name=layer value="...^æ" [...^æ check]</pre>
onclick="doSubmit()">…^æ
          </font>
        <!-- DISPLAY THE SCALEBAR IMAGE -->
           <img src="[scalebar]" border="0">
```

```
</br>

</br>

</br>
```

Note the checkbox used to control the layer display. The value of each checkbox is the NAME of the LAYER, as it appears in the mapfile.

# **Exercise 11: Adding Layer Queries**

This example shows how to add the ability to query layers through the use of HTML templates.

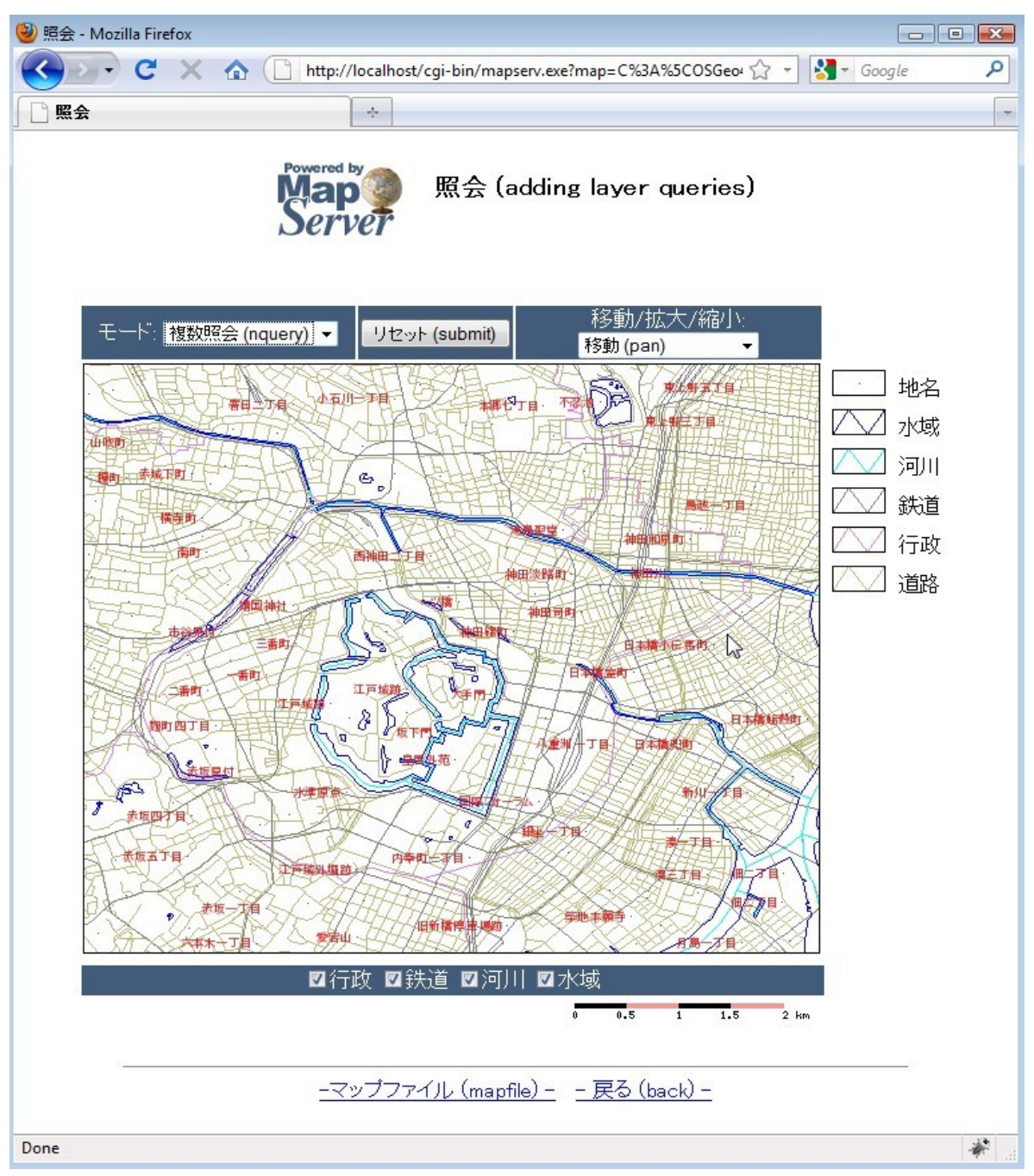

Select the drop-down menu on the left, and select "nquery", and then click on the map; a query of all layers is executed.
| WapServer Workshop - Mozilla Firefox           File         Edit         View         History         Bookmarks         Tools         Help |                      |     |    |     |      |              |        |          |   |
|----------------------------------------------------------------------------------------------------|----------------------|-----|----|-----|------|--------------|--------|----------|---|
| C X 🟠 http://127.0.0.1/cgi-bin/mapserv.exe?map=C%3A%5COSGeo4W%2! 🟠 🔹 Google                                                                |                      |     |    |     |      |              |        |          |   |
| MapServer Workshop                                                                                                    |                      |     |    |     |      |              |        |          |   |
| レイヤ: 道路                                                                                                    |                      |     |    |     |      |              |        |          |   |
| <u>.</u>                                                                                                    |                      |     |    |     |      |              |        |          | _ |
|                                                                                                    |                      | 状態  | 有料 | 種別  | 国道番号 | 幅員           | 橋 トンネル | 雪覆い      |   |
|                                                                                                    | 1                    | 供用中 | 無料 | 一般道 | 0    | 3.0m以上5.5m未満 |        |          |   |
|                                                                                                    | 2                    | 供用中 | 無料 | 一般道 | 0    | 3.0m以上5.5m未満 |        |          |   |
|                                                                                                    | 3                    | 供用中 | 無料 | 一般道 | 0    | 3.0m以上5.5m未満 |        |          |   |
|                                                                                                    | 4                    | 供用中 | 無料 | 一般道 | 0    | 3.0m以上5.5m未満 |        |          |   |
|                                                                                                    | 5                    | 供用中 | 無料 | 一般道 | 0    | 3.0m以上5.5m未満 |        |          |   |
|                                                                                                    | 6                    | 供用中 | 無料 | 一般道 | 0    | 3.0m以上5.5m未満 |        |          |   |
|                                                                                                    | 7                    | 供用中 | 無料 | 一般道 | 0    | 3.0m以上5.5m未満 |        |          |   |
|                                                                                                    | 8                    | 供用中 | 無料 | 一般道 | 0    | 3.0m以上5.5m未満 |        |          |   |
|                                                                                                    | 9                    | 供用中 | 無料 | 一般道 | 0    | 3.0m以上5.5m未満 |        |          |   |
| <u></u>                                                                                                    |                      |     |    |     |      |              |        |          |   |
|                                                                                                    | <u>- 戻る (back) -</u> |     |    |     |      |              |        |          |   |
| Done 👘                                                                                                    |                      |     |    |     |      |              |        | <b>*</b> |   |

A window should open displaying the query results.

The template file used in this exercise follows:

```
<!-- MapServer Template -->
<html>
<head>
<meta http-equiv="Content-Type" content="text/html; charset=Shift_JIS">
<title>E%i</title>
<script>
function doSubmit()
{
    document.mapform.submit();
    }
</script>
</head>
<body BGCOLOR="white" TEXT="#00000" LINK="#0000FF" VLINK="#0000FF">
```

```
<img src="/mapserver-tutorial/img/powered mapserver.jpg">
  <h3>Æ%ï (adding layer queries)</h3>
 <br>
<!-- START OF MAPSERVER FORM -->
<form name="mapform" method="GET" action="/cgi-bin/mapserv.exe">
<!-- HIDDEN MAPSERVER CGI VARIABLES -->
<input type="hidden" name="map" value="[map]">
<input type="hidden" name="imgext" value="[mapext]">
<input type="hidden" name="mapext" value="[mapext]">
 <!-- SPECIFY MAP MODE -->
       <div align="center"><font color=white>f,[fh: </font>
       <select name="mode">
          <option value="browse">•\Ž; (browse)</option>
          <option value="map">'n} (map)</option>
          <option value="query">'P^êE%i (query)</option>
          <option value="nquery">•;"E%i (nquery)</option>
         </select>
       </div>
      <!-- FORM SUBMIT BUTTON \rightarrow
```

```
<div align="center">
          <input type="button" name="submitter" value="fŠfZfbfg (submit)"
onclick="doSubmit()" >
         </div>
       <!-- ZOOM/PAN CONTROLS -->
          <div align="center"><font color=white>^ú``@/Šg`å/k¬:</font>
             <select name="zoom">
               <option value="4" [zoom 4 select]>Šg`å 4x (zoom-in)</option>
               <option value="3" [zoom 3 select]>Šg`å 3x (zoom-in)</option>
               <option value="2" [zoom 2 select]>Šg`å 2x (zoom-in)</option>
               <option value="1" [zoom 1 select]>^Ú"® (pan)</option>
               <option value="-2" [zoom -2 select]>k- 2x (zoom-out)</option>
               <option value="-3" [zoom -3 select]>k- 3x (zoom-out)</option>
               <option value="-4" [zoom_-4_select]>k4x (zoom-out)</option>
             </select>
           </div>
       <!-- DISPLAY THE MAPSERVER-CREATED MAP IMAGE -->
       <input type="image" name="img" src="[img]"
                      width="550" height="450" border="1">
       <!-- DISPLAY THE LEGEND IMAGE -->
         <img src="[legend]">
```

```
<font color="white">
           <div align="center">
           <input type=checkbox name=layer value="s" [s check]</pre>
onclick="doSubmit()" >s
           <input type=checkbox name=layer value=""S"1" ["S"1 check]
onclick="doSubmit()" >"S"1
           <input type=checkbox name=layer value="%1i" [%1i check]
onclick="doSubmit()" >%ĺì
           <input type=checkbox name=layer value="...^æ" [...^æ check]
onclick="doSubmit()" >...^æ
           </font>
         <!-- DISPLAY THE SCALEBAR IMAGE -->
            <img src="[scalebar]" border="0">
         </form>
<br>
<hr noshade width="80%" size="1" align="center">
<center>
<a href="/mapserver-tutorial/example11/example_map.html">-f}fbfvftf@fCf< (mapfile)
-</a>&nbsp;&nbsp;
<a href="/mapserver-tutorial/index.html">- -
$, é (back) -</a>
</center>
</body>
</html>
```

Notice the MODE dropdown and its values; MapServer uses the "query" mode to query a single layer, and the "nquery" mode to query multiple layers.

The mapfile used in this exercise is:

```
MAP
 IMAGETYPE PNG
 EXTENT 139.72520 35.67139 139.78845 35.70731
 SIZE 550 450
 IMAGECOLOR 255 255 255
 SHAPEPATH "../data"
 FONTSET ../fonts/fonts.txt
 UNITS dd
 WEB
   TEMPLATE 'example_template.html'
   IMAGEPATH "@osgeo4w@/tmp/ms tmp/"
   IMAGEURL "/ms_tmp/"
   MINSCALEDENOM 1000
   MAXSCALEDENOM 70000
 END
 SCALEBAR
   UNITS kilometers
   BACKGROUNDCOLOR 250 150 150
   COLOR 0 0 0
   TRANSPARENT on
   STYLE 0
   STATUS on
   LABEL
     COLOR 0 0 0
     SIZE tiny
   END
 END
 LEGEND
   KEYSIZE 40 20
   KEYSPACING 10 10
```

```
OUTLINECOLOR 0 0 0
  IMAGECOLOR 255 255 255
  LABEL
   TYPE TRUETYPE
   FONT pmincho
   COLOR 0 0 0
   SIZE 12
   POSITION CL
   PARTIALS FALSE
   buffer 3
   ENCODING "SHIFT_JIS"
  END
  STATUS ON
END
LAYER
  NAME "``'~H"
 DATA dourokukan
  STATUS DEFAULT
  TYPE LINE
  MAXSCALEDENOM 50000
  TOLERANCE 4
  TOLERANCEUNITS pixels
  HEADER dourokukan header.html
  TEMPLATE dourokukan template.html
  FOOTER dourokukan_footer.html
  CLASS
   NAME "``1~H"
   STYLE
    COLOR 187 187 127
   END
  END
END
LAYER
  NAME "s"
```

```
DATA gyouseikai
  STATUS ON
 TYPE LINE
 CLASS
   NAME "s"
   STYLE
    COLOR 227 127 227
   END
 END
END
LAYER
 NAME "``S``'"
 DATA tetsudokukan
 STATUS ON
 TYPE LINE
 CLASS
   NAME ""S"1"
   STYLE
    COLOR 128 128 128
   END
 END
END
LAYER
 NAME "‰Íì"
 DATA kasenkukan
 STATUS ON
 TYPE LINE
 CLASS
  NAME "‰Íì"
   STYLE
    COLOR 0 255 255
   END
 END
END
```

```
LAYER
  NAME "...^æ"
  DATA suiikikai
  STATUS ON
  TYPE LINE
  CLASS
    NAME "...^æ"
    STYLE
     COLOR 0 0 255
    END
  END
END
LAYER
  NAME "'n-14"
  DATA chimei
 STATUS DEFAULT
  TYPE POINT
  LABELITEM "NAMAE"
  CLASS
    NAME "'n-¼"
    STYLE
     COLOR 10 100 100
    END
    LABEL
      TYPE TRUETYPE
      FONT pgothic
      COLOR 220 20 20
      SIZE 7
      POSITION CL
      PARTIALS FALSE
      BUFFER 5
      ENCODING "SHIFT_JIS"
    END
  END
END
END
```

Notice the TEMPLATE parameter set in *dourokukan* layer; the new parameters are described below:

#### TOLERANCE

This is the range of acceptance for a given query.

TOLERANCEUNITS Specify the units for the TOLERANCE parameter.

HEADER The header file displays the HTML shown before the results.

TEMPLATE The template file itself contains the query results.

FOOTER

The footer file contains the HTML shown after the query results.

#### dourokukan\_header.html

```
<!-- MapServer Template -->
<html>
<head>
<title>MapServer Workshop</title>
</head>
<font size+3><b>¥ì¥¤¥ä: E»Ï©</b></font>
<hr noshade width="80%" size="1" align="center">
<br>
<div align=center>
 
¾õÂÖ
/th>
\iÊÌ
<sup>1</sup>ñÆ»ÈÖ<sup>1</sup>æ
Éý°÷
¶¶
¥È¥ó¥Í¥ëÀãʤ¤¤
```

#### dourokukan\_template.html

| MapServer Template |
|--------------------|
|                    |
| [JOUTAI]           |
| [YURYO]            |
| [SYUBETSU]         |
| [KOKUBANGO]        |
| [FUKUIN]           |
| [HASHI]            |
| [TONNERU]          |
| [YUKIOOI]          |
|                    |
|                    |

### dourorkukan\_footer.html

| MapServer Template                                                                                        |
|----------------------------------------------------------------------------------------------------|
|                                                                                                    |
|                                                                                                    |
|                                                                                                    |
| <hr align="center" noshade="" size="1" width="80%"/>                                                      |
| <pre><div align="center"><b><a href="javascript:history.back()">- l̃á¤ë (back) -</a><br/></b></div></pre> |
|                                                                                                    |

Note that each template file (HEADER, FOOTER, TEMPLATE) must always contain the MapServer "magic string" of <!-- MapServer Template -->

The TEMPLATE contains field names in square brackets (such as "JOUTAI") that are populated with values by MapServer during run-time.

# Using WMS Services with MapServer

# **About WMS**

The Open Geospatial Consortium (OGC, <u>http://www.opengeospatial.org/</u>) is an international group of organizations that focus on sharing geospatial information through standards. One of the OGC's most widely used standards is the Web Map Server (WMS) specification, which shares images (such as GIF, PNG, JPEG) of spatial data across remote servers (in other words: the actual data is not transferred, only an image of the data is transferred from a remote WMS server).

MapServer has always been one of the early adopters of OGC standards. MapServer's OGC standard support is well documented at: <u>http://www.mapserver.org/ogc/</u> This section will discuss MapServer's WMS support. MapServer can act both as a WMS server (serving images of data to other servers), or as a WMS client (request and use remote images of data from other servers). Some relevant documents from MapServer are:

- MapServer WMS Server Howto: <u>http://www.mapserver.org/ogc/wms\_server.html</u>
- MapServer WMS Client Howto: <u>http://www.mapserver.org/ogc/wms\_client.html</u>

# Exercise 12: Serving WMS Layers Through MapServer (WMS Server)

In this exercise we will add a few mandatory parameters to our mapfile so that it can be served through the WMS standard.

## Step1: Configure Your Mapfile

The mapfile used in this exercise is:

MAD

| MAP  |        |                                       |
|------|--------|---------------------------------------|
| NAME |        | "mapserver_tutorial_wms_server"       |
| IMAG | ETYPE  | PNG                                   |
| EXTE | NT     | 139.72520 35.67139 139.78845 35.70731 |
| SIZE |        | 550 450                               |
| IMAG | ECOLOR | 255 255 255                           |
| SHAP | PEPATH | "/data"                               |
| FONI | SET    | /fonts/fonts.txt                      |
| UNII | 'S dd  |                                       |
|      |        |                                       |

```
WEB
   TEMPLATE 'example template.html'
   IMAGEPATH "@osgeo4w@/tmp/ms_tmp/"
   IMAGEURL "/ms tmp/"
   MINSCALEDENOM 1000
   MAXSCALEDENOM 70000
   METADATA
     "wms title" "MapServer Tutorial WMS Server"
     "wms onlineresource" "http://127.0.0.1/cgi-bin/mapserv.exe?
MAP=@osgeo4w@/apps/mapserver-tutorial/example12.map"
                          "EPSG:4301 EPSG:4269 EPSG:4326"
     "wms srs"
     "wms abstract" "This demonstration server shows how to setup a
                         MapServer .map file to serve data through the WMS
                          standard."
   END
 END
 PROJECTION
   "init=epsg:4301"
 END
 LAYER
   NAME "roads"
   METADATA
   "wms title" "Roads"
   END
   DATA dourokukan
   STATUS ON
   TYPE LINE
   MAXSCALEDENOM 50000
   CLASS
     NAME "roads"
     STYLE
       COLOR 187 187 127
     END
   END
   PROJECTION
     "init=epsg:4301"
```

```
END
END
LAYER
  NAME "administrative"
  METADATA
  "wms_title" "Administrative"
  <mark>end</mark>
  DATA gyouseikai
  STATUS ON
  TYPE LINE
  CLASS
   NAME <mark>"Administrative"</mark>
   STYLE
    COLOR 227 127 227
   END
  END
  PROJECTION
   "init=epsg:4301"
  END
END
LAYER
  NAME "rail"
  METADATA
  "wms_title" "Rail"
  <mark>end</mark>
  DATA tetsudokukan
  STATUS ON
  TYPE LINE
  CLASS
   NAME "Rail"
   STYLE
    COLOR 128 128 128
   END
  END
```

```
PROJECTION
    "init=epsg:4301"
  END
END
LAYER
  NAME "rivers"
  <mark>METADATA</mark>
  "wms_title" "Rivers"
  <mark>end</mark>
  DATA kasenkukan
  STATUS ON
  TYPE LINE
  CLASS
   NAME "Rivers"
   STYLE
    COLOR 0 255 255
   END
  END
  PROJECTION
   "init=epsg:4301"
  END
END
LAYER
 NAME "water"
  METADATA
  "wms_title" "Water"
  <mark>end</mark>
  DATA suiikikai
  STATUS ON
  TYPE LINE
  CLASS
    NAME <mark>"Water"</mark>
    STYLE
      COLOR 0 0 255
```

```
END
  END
  PROJECTION
   "init=epsg:4301"
  END
END
LAYER
  NAME "places"
  <mark>METADATA</mark>
  "wms_title" "Place name"
  <mark>end</mark>
  DATA chimei
  STATUS ON
  TYPE POINT
  LABELITEM "NAMAE"
  CLASS
    NAME "Places"
    STYLE
     COLOR 10 100 100
    END
    LABEL
     TYPE TRUETYPE
     FONT pgothic
      COLOR 220 20 20
      SIZE 7
      POSITION CL
      PARTIALS FALSE
      BUFFER 5
      ENCODING "SHIFT JIS"
    END
  END
  PROJECTION
    "init=epsg:4301"
  END
END END
```

The highlighed text shows the required parameters to serve data through the WMS standard with MapServer, and they are described next:

## WMS\_TITLE

This metadata must be set in the WEB object and in every layer that you want served through WMS. Use it to describe your data. All possible WMS metadata items are documented at: <u>http://www.mapserver.org/ogc/wms\_server.html#reference-section</u>

## WMS\_ONLINERESOURCE

This metadata item must be set in the WEB object; it is the URL to your mapserv.exe executable, and in our example includes the full path to our mapfile. More information about this metadata item can be read at: <u>http://www.mapserver.org/ogc/wms\_server.html#more-about-the-online-resource-url</u>

## PROJECTION

In order to serve data through any OGC standard, you must specify the projection that the data is in. Each layer must have a PROJECTION object, as well as a PROJECTION set at the MAP object level. Please read the MapServer documentation on the PROJECTION object: <u>http://www.mapserver.org/mapfile/projection.html</u>

## Step2: Validate Your Server's Capabilities

Now that we have configured our mapfile for serving WMS, we must check that it is configured properly for the standard. We do this by using the onlineresource URL in a browser, and add the following to it: "&SERVICE=WMS&VERSION=1.1.1&REQUEST=GetCapabilities ". In our example, the full request is:

```
http://127.0.0.1/cgi-bin/mapserv.exe?MAP=C:/OSGeo4W/apps/mapserver-
tutorial/example12/example.map&SERVICE=wms&VERSION=1.1.1&REQUEST=GetCapabilities
```

Generally that request is referred to as the GetCapabilities request. If you execute it in a browser, you will be asked to save a file: rename this file so that it has a .xml extension (such as 'mapserv.xml'). Then open this file in a text editor. You should see a response from your WMS server, describing the layers available, such as:

```
<?xml version='1.0' encoding="ISO-8859-1" standalone="no" ?>
<!DOCTYPE WMT MS Capabilities SYSTEM
"http://schemas.opengis.net/wms/1.1.1/WMS MS Capabilities.dtd"
 Γ
 <!ELEMENT VendorSpecificCapabilities EMPTY>
 1> <!-- end of DOCTYPE declaration -->
<WMT MS Capabilities version="1.1.1">
<!-- MapServer version 5.2.2 OUTPUT=GIF OUTPUT=PNG OUTPUT=JPEG OUTPUT=WBMP
OUTPUT=SWF OUTPUT=SVG SUPPORTS=PROJ SUPPORTS=AGG SUPPORTS=FREETYPE SUPPORTS=ICONV
SUPPORTS=FRIBIDI SUPPORTS=WMS SERVER SUPPORTS=WMS CLIENT SUPPORTS=WFS SERVER
SUPPORTS=WFS CLIENT SUPPORTS=WCS SERVER SUPPORTS=SOS SERVER SUPPORTS=FASTCGI
SUPPORTS=THREADS SUPPORTS=GEOS SUPPORTS=RGBA PNG INPUT=JPEG INPUT=POSTGIS INPUT=OG
INPUT=GDAL INPUT=SHAPEFILE -->
<Service>
  <Name>OGC:WMS</Name>
  <Title>MapServer Tutorial WMS Server</Title>
  <Abstract>This demonstration server shows how to setup a MapServer .map file to
serve data through the WMS standard.</Abstract>
  <OnlineResource xmlns:xlink="http://www.w3.org/1999/xlink"
xlink:href="http://127.0.0.1/cgi-bin/mapserv.exe?MAP=C:\OSGeo4W/apps/mapserver-
tutorial/example12.map&"/>
  <ContactInformation>
  </ContactInformation>
</Service>
<Capability>
  <Request>
    <GetCapabilities>
      <Format>application/vnd.ogc.wms xml</Format>
      <DCPType>
        <HTTP>
          <Get><OnlineResource xmlns:xlink="http://www.w3.org/1999/xlink"
xlink:href="http://127.0.0.1/cqi-bin/mapserv.exe?MAP=C:\OSGeo4W/apps/mapserver-
tutorial/example12.map&"/></Get>
          <Post><OnlineResource xmlns:xlink="http://www.w3.org/1999/xlink"
xlink:href="http://127.0.0.1/cgi-bin/mapserv.exe?MAP=C:\OSGeo4W/apps/mapserver-
tutorial/example12.map&"/></Post>
        </HTTP>
      </DCPType>
```

```
</GetCapabilities>
    <mark><G</mark>etMap>
      <Format>image/gif</Format>
      <Format>image/png</Format>
      <Format>image/png; mode=24bit</Format>
      <Format>image/jpeg</Format>
      <Format>image/vnd.wap.wbmp</Format>
      <Format>image/tiff</Format>
      <Format>image/svg+xml</Format>
      <DCPType>
        <HTTP>
          <Get><OnlineResource xmlns:xlink="http://www.w3.org/1999/xlink"
xlink:href="http://127.0.0.1/cgi-bin/mapserv.exe?MAP=C:\OSGeo4W/apps/mapserver-
tutorial/example12.map&"/></Get>
          <Post><OnlineResource xmlns:xlink="http://www.w3.org/1999/xlink"
xlink:href="http://127.0.0.1/cqi-bin/mapserv.exe?MAP=C:\OSGeo4W/apps/mapserver-
tutorial/example12.map&"/></Post>
        </HTTP>
      </DCPType>
    </GetMap>
    <GetFeatureInfo>
      <Format>text/plain</Format>
      <Format>application/vnd.ogc.gml</Format>
      <DCPType>
        <http>
          <Get><OnlineResource xmlns:xlink="http://www.w3.org/1999/xlink"
xlink:href="http://127.0.0.1/cqi-bin/mapserv.exe?MAP=C:\OSGeo4W/apps/mapserver-
tutorial/example12.map&"/></Get>
          <Post><OnlineResource xmlns:xlink="http://www.w3.org/1999/xlink"
xlink:href="http://127.0.0.1/cgi-bin/mapserv.exe?MAP=C:\OSGeo4W/apps/mapserver-
tutorial/example12.map&"/></Post>
        </HTTP>
      </DCPType>
    </GetFeatureInfo>
    <DescribeLayer>
      <Format>text/xml</Format>
      <DCPType>
```

```
<HTTP>
```

```
<Get><OnlineResource xmlns:xlink="http://www.w3.org/1999/xlink"
xlink:href="http://127.0.0.1/cqi-bin/mapserv.exe?MAP=C:\OSGeo4W/apps/mapserver-
tutorial/example12.map&"/></Get>
          <Post><OnlineResource xmlns:xlink="http://www.w3.org/1999/xlink"
xlink:href="http://127.0.0.1/cgi-bin/mapserv.exe?MAP=C:\OSGeo4W/apps/mapserver-
tutorial/example12.map&"/></Post>
        </HTTP>
      </DCPType>
    </DescribeLayer>
    <GetLegendGraphic>
      <Format>image/gif</Format>
      <Format>image/png</Format>
      <Format>image/png; mode=24bit</Format>
      <Format>image/jpeg</Format>
      <Format>image/vnd.wap.wbmp</Format>
      <DCPType>
        <http>
          <Get><OnlineResource xmlns:xlink="http://www.w3.org/1999/xlink"
xlink:href="http://127.0.0.1/cgi-bin/mapserv.exe?MAP=C:\OSGeo4W/apps/mapserver-
tutorial/example12.map&"/></Get>
          <Post><OnlineResource xmlns:xlink="http://www.w3.org/1999/xlink"
xlink:href="http://127.0.0.1/cgi-bin/mapserv.exe?MAP=C:\OSGeo4W/apps/mapserver-
tutorial/example12.map&"/></Post>
        </HTTP>
      </DCPType>
    </GetLegendGraphic>
    <GetStyles>
      <Format>text/xml</Format>
      <DCPType>
        <HTTP>
          <Get><OnlineResource xmlns:xlink="http://www.w3.org/1999/xlink"
xlink:href="http://127.0.0.1/cqi-bin/mapserv.exe?MAP=C:\OSGeo4W/apps/mapserver-
tutorial/example12.map&"/></Get>
          <Post><OnlineResource xmlns:xlink="http://www.w3.org/1999/xlink"
xlink:href="http://127.0.0.1/cgi-bin/mapserv.exe?MAP=C:\OSGeo4W/apps/mapserver-
tutorial/example12.map&"/></Post>
        </HTTP>
      </DCPType>
```

```
</GetStyles>
  </Request>
  <Exception>
    <Format>application/vnd.ogc.se xml</Format>
    <Format>application/vnd.ogc.se inimage</Format>
    <Format>application/vnd.ogc.se blank</Format>
  </Exception>
  <VendorSpecificCapabilities />
  <UserDefinedSymbolization SupportSLD="1" UserLayer="0" UserStyle="1"</pre>
RemoteWFS="0"/>
  <Layer>
    <Name>mapserver tutorial wms server</Name>
    <Title>MapServer Tutorial WMS Server</Title>
    <srs>EPSG:4301</srs>
    <srs>Epsg:4269</srs>
    <srs>EPSG:4326</srs>
    <LatLonBoundingBox minx="139.725" miny="35.6714" maxx="139.788"
maxy="35.7073" />
    <BoundingBox SRS="EPSG:4301"
                minx="139.725" miny="35.6714" maxx="139.788" maxy="35.7073" />
    <ScaleHint min="0.498902848429637" max="34.9231993900746" />
    <Layer queryable="0" opaque="0" cascaded="0">
        <Name>roads</Name>
        <Title>Roads</Title>
        <SRS>EPSG:4301</SRS>
        <LatLonBoundingBox minx="139.563" miny="35.5247" maxx="139.918"</pre>
maxy="35.8176" />
        <BoundingBox SRS="EPSG:4301"
                    minx="139.563" miny="35.5247" maxx="139.918" maxy="35.8176"
                                                                                   \rangle
        <Style>
          <Name>default</Name>
          <Title>default</Title>
          <LegendURL width="70" height="23">
             <Format>image/png</Format>
             <OnlineResource xmlns:xlink="http://www.w3.org/1999/xlink"
xlink:type="simple" xlink:href="http://127.0.0.1/cgi-bin/mapserv.exe?
```

If you are going to add a WMS layer from a remote server, it is recommended that you look at the server's GetCapabilities document. In our example above, you can see that our abstract and titles for all of the layers are displayed in the GetCapabilities document, as well as other important information such as what image formats the data is available in, and what projections (or "SRS") we can request the data in. If you have a problem with your WMS service, a "*WARNING*" tag will be included in your GetCapabilities document.

#### Step3: Request a Map from your Server

Now that you have verified that the capabilities of your WMS server are valid, you can now request an map image from your WMS server. The WMS specification uses a *GetMap* request to request a map from a remote WMS server. Please see the MapServer documentation for a definition of all of the parameters required for a GetMap request: <u>http://www.mapserver.org/ogc/wms\_server.html#test-with-a-getmap-request</u>

In our example, our GetMap requests looks like this:

```
http://127.0.0.1/cgi-bin/mapserv.exe?MAP=C:\OSGeo4W/apps/mapserver-
tutorial/example12/example.map&SERVICE=wms&VERSION=1.1.1&REQUEST=GetMap&LAYERS=maps
erver_tutorial_wms_server&SRS=EPSG:4301&BBOX=139.72520,35.67139,139.78845,35.70731&
FORMAT=image/png&WIDTH=550&HEIGHT=450
```

In our example, the GetMap request will return an image such as:

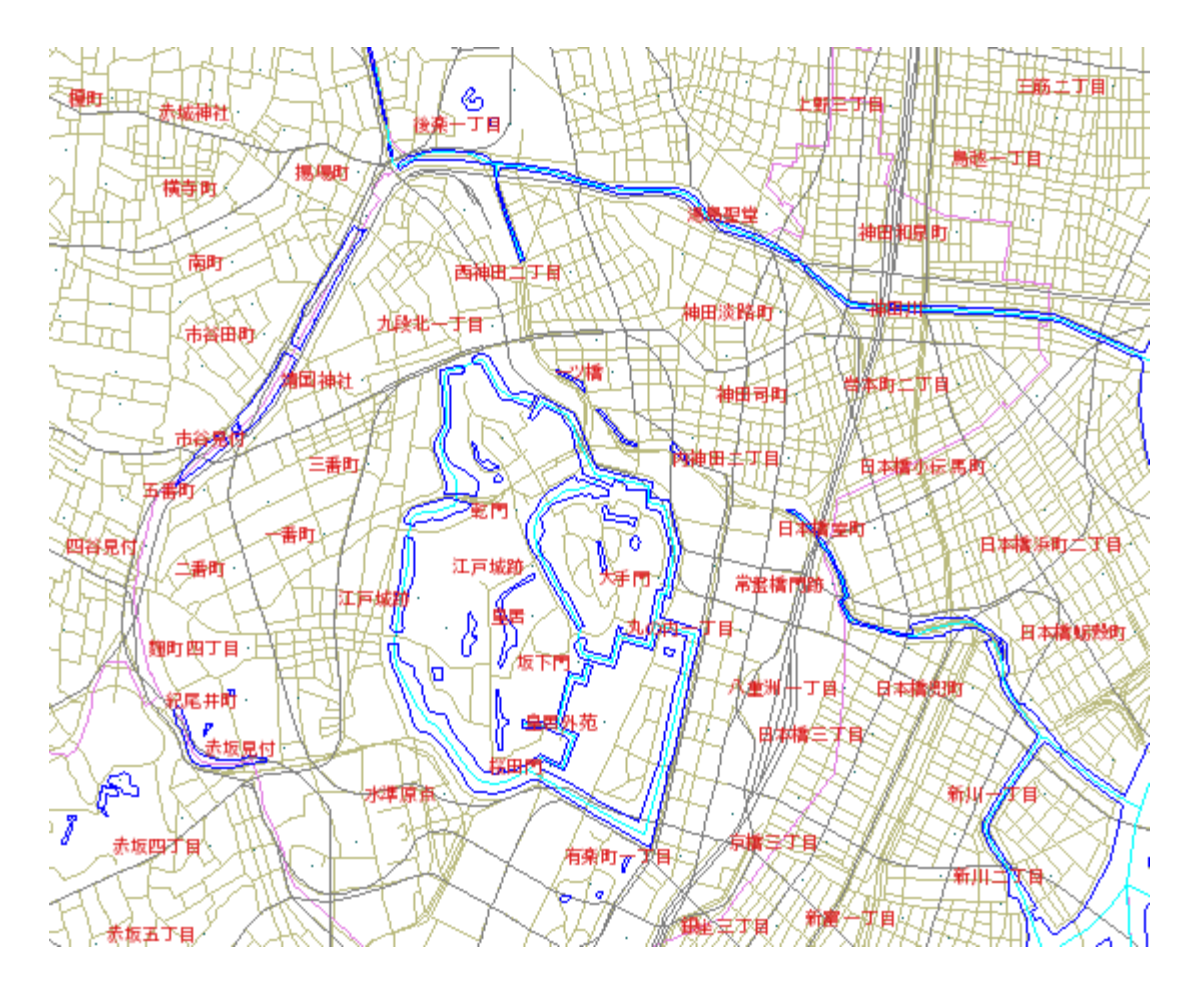

MapServer will return a map image with given a GetMap request, or it will return an error.

# Exercise 13: Consuming Remote WMS Layers in MapServer (WMS Client)

In this exercise we will add a layer from a remote WMS service to our mapfile.

#### Step1: Choose a remote WMS Service

Locating WMS services is not easy, as there is no official list of services (at the time of writing this document). For your benefit here are some possible WMS services:

| Description                          | More Information                                                   | Onlineresource URL                                                        |
|--------------------------------------|--------------------------------------------------------------------|---------------------------------------------------------------------------|
| Base map data for Japan              | http://www.finds.jp/wsdocs/kiba<br>nwms/index.html                 | http://www.finds.jp/ws/kiban250<br>00wms.cgi?                             |
| Landslide Map Database for<br>Japan  | http://lsweb1.ess.bosai.go.jp/jisu<br>beri/jisuberi_mini/index.asp | http://lsweb1.ess.bosai.go.jp/wm<br>sconnector/com.esri.wms.Esrima<br>p   |
| OnEarth, JPL WMS Server              | http://onearth.jpl.nasa.gov/                                       | http://wms.jpl.nasa.gov/wms.cgi                                           |
| Geography Network for Japan          | http://www.geographynetwork.n<br>e.jp/                             | http://www.geographynetwork.n<br>e.jp/ogc/wms?<br>ServiceName=basemap_wms |
| Agricultural/Environmental for Japan | http://habs.dc.affrc.go.jp/index.ht<br>ml                          | http://habs.dc.affrc.go.jp/geoweb<br>cache/wms?                           |
| GeoGrid WMS                          | http://docs.geogrid.org/Applicati<br>ons/PublicWMS                 | http://carteb.geogrid.org/mapserv/<br>/qqm                                |

## Step2: Review the WMS Server's GetCapabilities

In this example we chose GeoGrid's geology WMS service (<u>http://geodata1.geogrid.org/mapserv/g1000k/g1000ke</u>?). To look at their service's capabilities we would execute a GetCapabilities request, such as:

http://geodata1.geogrid.org/mapserv/g1000k/g1000ke? SERVICE=wms&VERSION=1.1.1&REQUEST=GetCapabilities

A portion of their GetCapabilities response follows:

```
<Layer>
    <Name>g1000ke</Name>
    <Title>1/1,000,000 geological map of Japan (English)</Title>
    <SRS>esri:54004</SRS>
    <SRS>epsq:4326</SRS>
    <SRS>epsq:4612</SRS>
    <SRS>epsg:4301</SRS>
    <LatLonBoundingBox minx="122.943" miny="20.4586" maxx="153.99"</pre>
maxy="45.5565" />
    <BoundingBox SRS="EPSG:4612"
                minx="122.943" miny="20.4586" maxx="153.99" maxy="45.5565" />
    <Layer gueryable="0" opague="0" cascaded="0">
        <Name>area</Name>
        <Title>Area</Title>
        <Abstract>1/1,000,000 geological map (Polygon data)</Abstract>
        <SRS>EPSG:4612</SRS>
        <LatLonBoundingBox minx="122.943" miny="20.4586" maxx="153.99"
maxy="45.5565" />
        <BoundingBox SRS="EPSG:4612"
                    minx="122.943" miny="20.4586" maxx="153.99" maxy="45.5565" />
        <Style>
          <Name>default</Name>
          <Title>default</Title>
          <LegendURL width="20" height="15">
             <Format>image/png</Format>
             <OnlineResource xmlns:xlink="http://www.w3.org/1999/xlink"
xlink:type="simple" xlink:href="http://geodata1.geogrid.org/mapserv/g1000k/g1000ke?
version=1.1.1&service=WMS&request=GetLegendGraphic&layer=area&forma
t=image/png"/>
          </LegendURL>
        </Style>
        <ScaleHint min="0" max="4989.02848429637" />
    </Layer>
    <Layer queryable="0" opaque="0" cascaded="0">
        <Name>line</Name>
        <Title>Line</Title>
```

```
<Abstract>1/1,000,000 geological map (Fault and boundary data)</Abstract>
        <SRS>EPSG:4612</SRS>
        <LatLonBoundingBox minx="122.943" miny="20.4586" maxx="153.99"
maxy="45.5565" />
        <BoundingBox SRS="EPSG:4612"
                    minx="122.943" miny="20.4586" maxx="153.99" maxy="45.5565" />
        <Style>
          <Name>default</Name>
          <Title>default</Title>
          <LegendURL width="20" height="15">
             <Format>image/png</Format>
             <OnlineResource xmlns:xlink="http://www.w3.org/1999/xlink"
xlink:type="simple" xlink:href="http://geodata1.geogrid.org/mapserv/g1000k/g1000ke
version=1.1.1&service=WMS&request=GetLegendGraphic&layer=line&forma
t=image/png"/>
          </LegendURL>
        </Style>
        <ScaleHint min="0" max="4989.02848429637" />
    </Layer>
    <Layer gueryable="0" opague="0" cascaded="0">
        <Name>label</Name>
        <Title>Label</Title>
        <Abstract>1/1,000,000 geological map (Label information)</Abstract>
        <SRS>EPSG:4612</SRS>
        <LatLonBoundingBox minx="122.943" miny="20.4586" maxx="153.99"
maxy="45.5565" />
        <BoundingBox SRS="EPSG:4612"
                    minx="122.943" miny="20.4586" maxx="153.99" maxy="45.5565" />
        <ScaleHint min="0" max="4989.02848429637" />
    </Layer>
```

From the GetCapabilities response, we can see that there is a "g1000ke" layer available, and that server is providing the data in the same projection as our local data (EPSG:4301).

# Step3: Add a WMS Layer to our Mapfile

To add a WMS layer to our mapfile, you can follow the instructions in the MapServer WMS Client document: <u>http://www.mapserver.org/ogc/wms\_client.html</u>

Our example WMS layer follows:

```
LAYER
 NAME "geology-wms"
 TYPE RASTER
  STATUS OFF
 CONNECTION "http://geodata1.geogrid.org/mapserv/g1000k/g1000ke?"
 CONNECTIONTYPE WMS
 METADATA
                         "EPSG:4301"
    "wms srs"
   "wms name"
                         "g1000ke"
   "wms_server_version" "1.1.1"
   "wms format"
                         "image/png"
 END
END
```

Here is a description of the important parameters of this layer:

## TYPE

Since we are requesting a PNG image from the WMS server, the type is set to RASTER.

#### CONNECTION

This is the onlineresource URL for the remote WMS server.

#### CONNECTIONTYPE

Must be set to 'WMS'.

#### WMS\_SRS

This is the projection that we request the data to be in. We have already verified that their remote WMS server serves the data in this projection.

### WMS\_NAME

This is the name of the remote WMS layer, as specified in their GetCapabilities response.

### WMS\_SERVER\_VERSION

This is the WMS version as obtained through the GetCapabilities response.

#### WMS\_FORMAT

This is the format that we want the map image in. We have already verified that the PNG format is available on their WMS server.

#### Step4: Generate a Map

Finally we can try to view our local layers with this remote WMS layer. The exercise HTML page has a working link to generate a map image, but you can also use MapServer's shp2img.exe commandline utility to test your mapfile. More information about shp2img can be found at: <a href="http://www.mapserver.org/utilities/shp2img.html">http://www.mapserver.org/utilities/shp2img.html</a>

Execute the following steps:

1) Click on the "OSGeo4W" shortcut on your desktop. A commandline shell window should open.

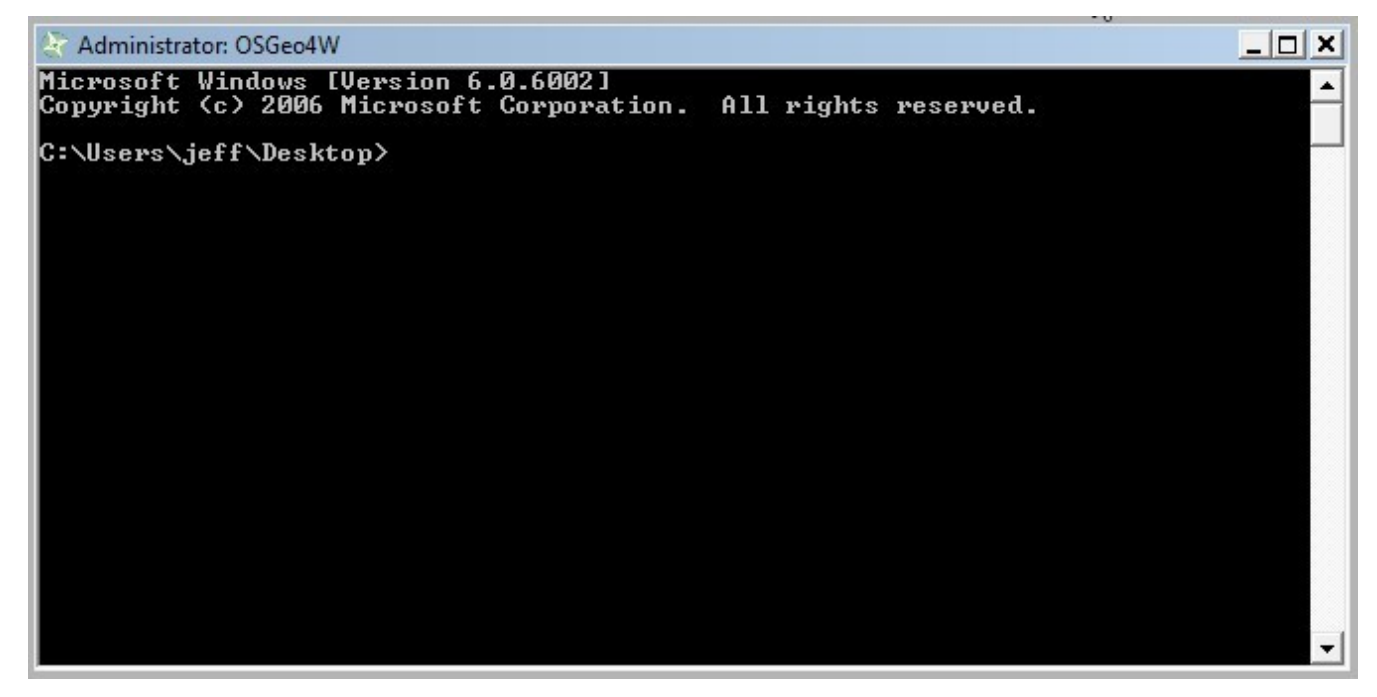

2) CD (change directory) to the example13 directory.

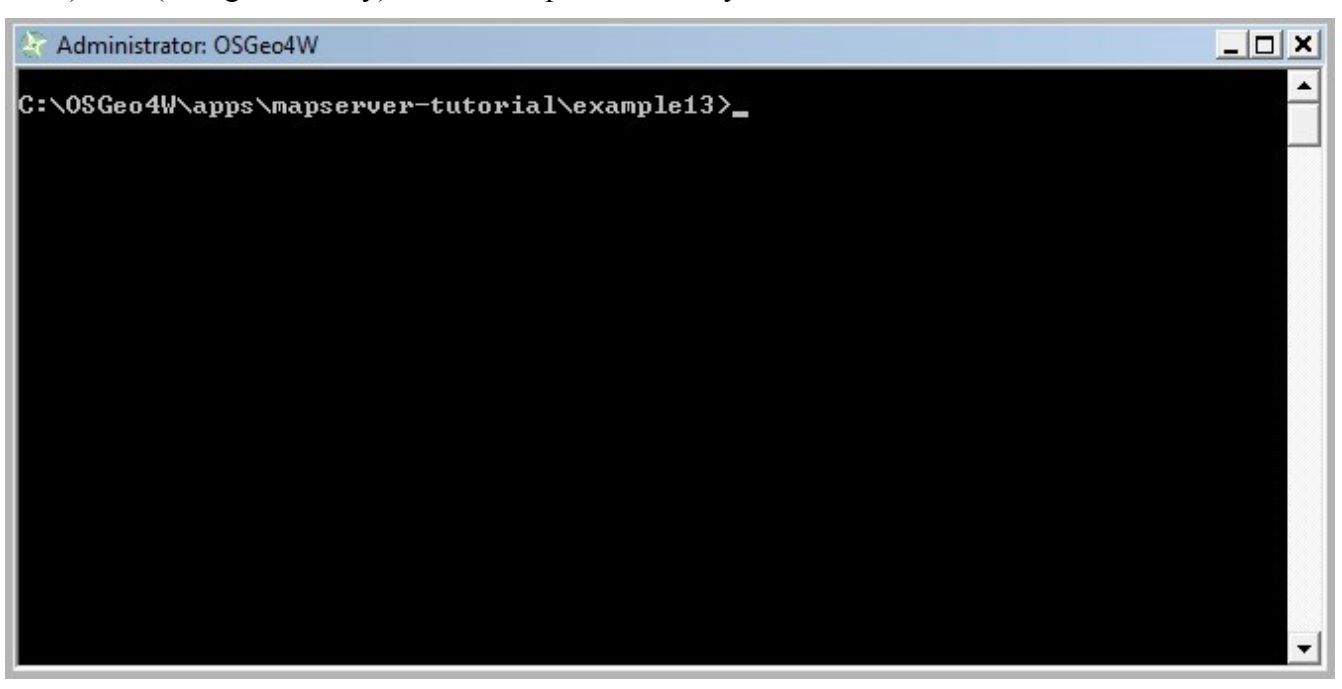

3) Execute: shp2img -m example.map -o test.png -map\_debug 3 (this should generate a 'test.png' map image, or display an error)

```
Administrator: OSGeo4W

C:\OSGeo4W\apps\mapserver-tutorial\example13>shp2img -m example.map -o test.png

msDrawRasterLayerLow(geology-wms): entering.

msDrawMap(): Layer 0 (geology-wms), 0.025s

msDrawMap(): Layer 2 (administrative), 0.019s

msDrawMap(): Layer 3 (rail), 0.026s

msDrawMap(): Layer 4 (rivers), 0.011s

msDrawMap(): Drawing Label Cache, 0.000s

msDrawMap() total time: 1.192s

msSaveImage() total time: 0.024s

C:\OSGeo4W\apps\mapserver-tutorial\example13>_
```

4) Drag 'test.png' into your Web browser.

(if you have a blank image, open example13/example.map in a text editor and replace all 'STATUS OFF' values with 'STATUS ON' and retry shp2img)

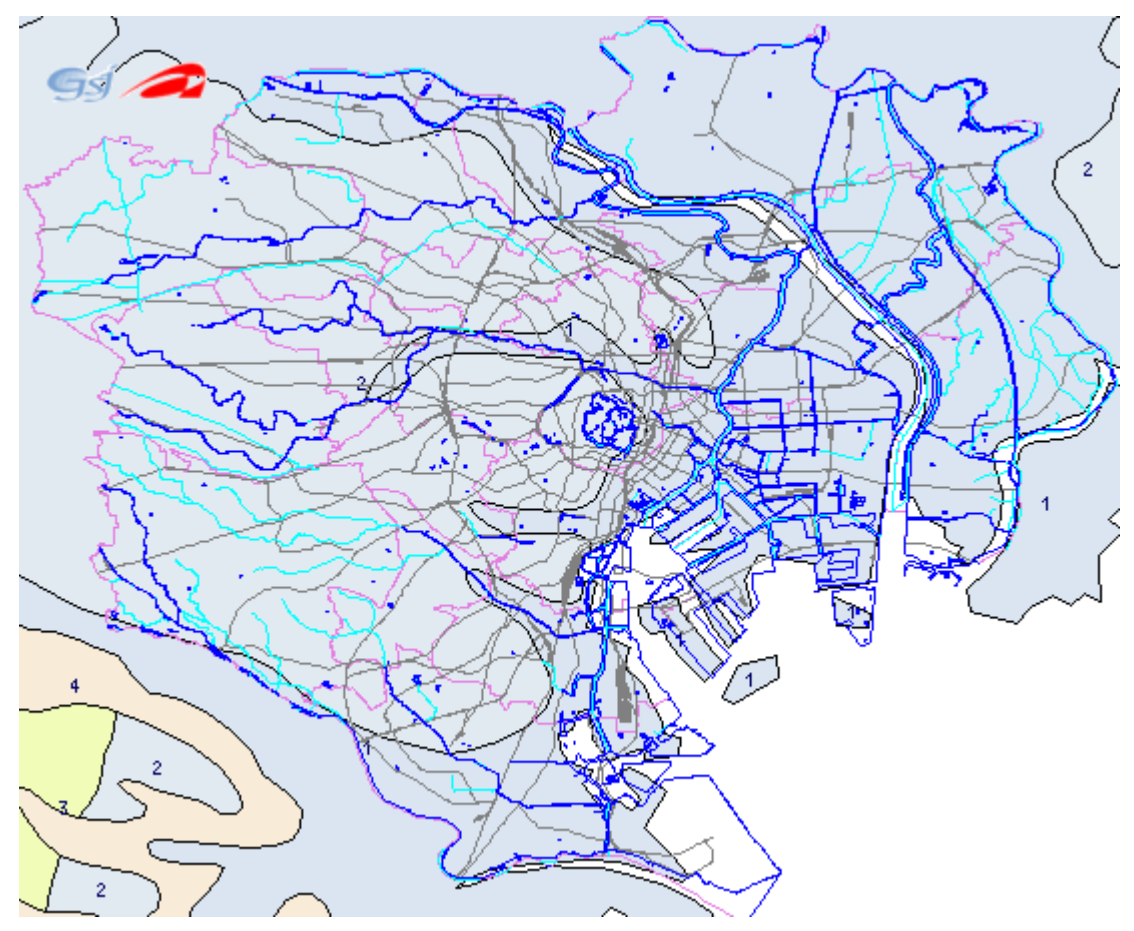

You should now see a map image of our local layers overlayed on top of the remote WMS server (geology) layer.

# Using OpenLayers with Your MapServer Data

# About OpenLayers

OpenLayers (<u>http://www.openlayers.org/</u>) is another project of the Open Source Geospatial Foundation (OSGeo), which is a very popular JavaScript API for creating online mapping applications. OpenLayers is designed for use with WMS layers, so we will use it in our example to display our WMS layers that we configured in Example12, and the GeoGrid WMS service.

# Exercise 14: Creating a Simple OpenLayers Viewer

In this exercise we will use OpenLayers to create a simple JavaScript viewer for our own WMS-served layers, and the GeoGrid WMS layer.

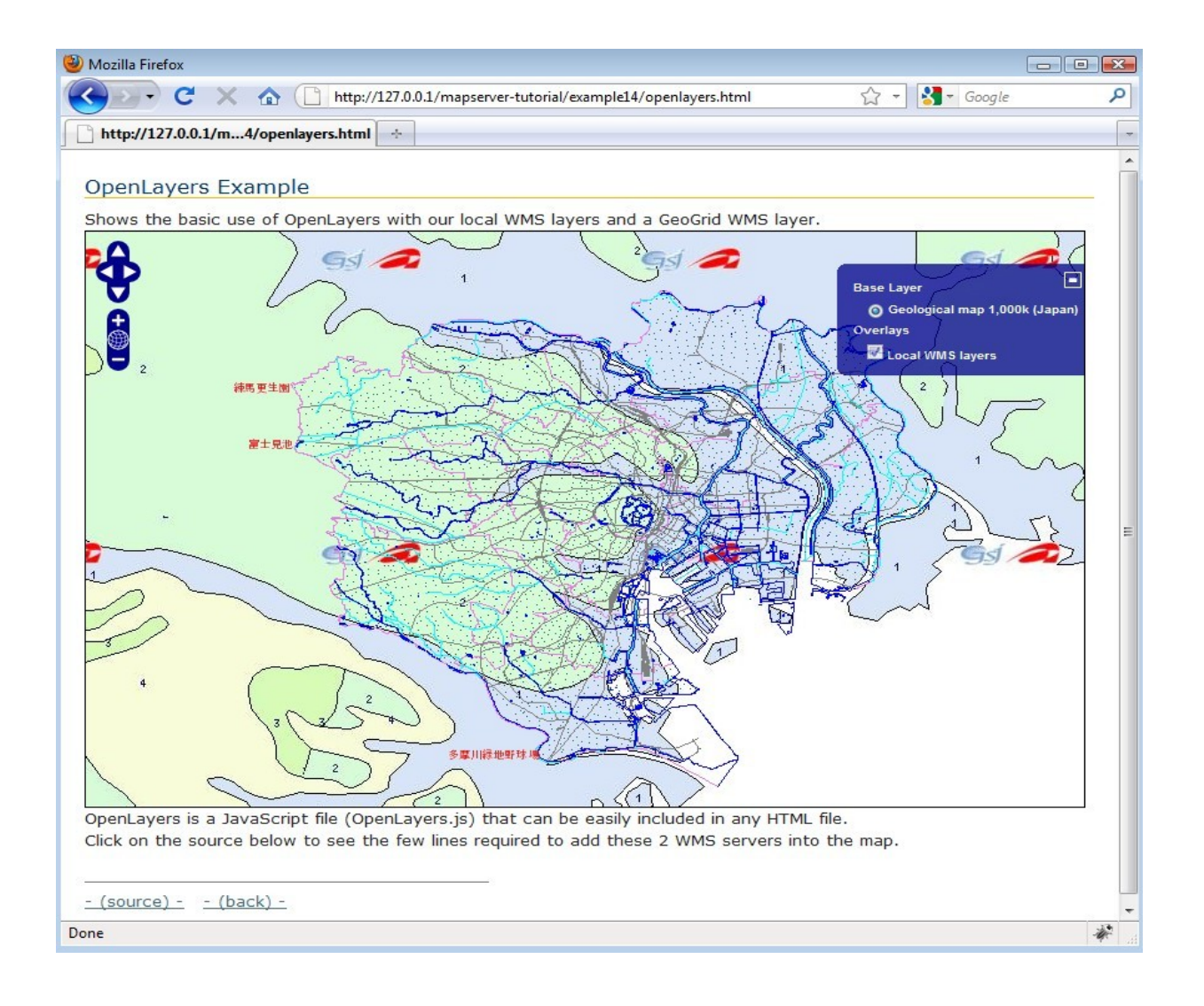

The HTML file used to create this interface follows:

```
<html xmlns="http://www.w3.org/1999/xhtml">
      <head>
            <meta http-equiv="Content-Type" content="text/html; charset=ISO-8859-1"/>
            <link rel="stylesheet" href="style.css" type="text/css" />
            <style type="text/css">
                        #map {
                          width: 800px;
                                   height: 500px;
                                   border: 1px solid black;
                        }
            </style>
            <script src="OpenLayers.js"></script></script></scri
            <script type="text/javascript">
                        var lon = 139.7245;
                        var lat = 35.6816;
                        var zoom = 11;
                        var map, layer;
                        function init() {
                                    map = new OpenLayers.Map( 'map' );
                                    g1000ke = new OpenLayers.Layer.WMS( "Geological map 1,000k (Japan)",
                                                               "http://geodatal.geogrid.org/mapserv/g1000k/g1000ke",
                                                               {layers: 'g1000ke'} );
                                    map.addLayer(g1000ke);
                                    localWMS = new OpenLayers.Layer.WMS( "Local WMS layers",
                                                                                   "http://127.0.0.1/cgi-bin/mapserv.exe?
MAP=C:/OSGeo4W/apps/mapserver-tutorial/example12/example.map",
                                                                                   {layers: 'mapserver tutorial wms server', transparent:
true}, {isBaseLayer: false} );
                                    map.addLayer(localWMS);
                                    map.setCenter(new OpenLayers.LonLat(lon, lat), zoom);
                                    map.addControl( new OpenLayers.Control.LayerSwitcher() );
```

```
}
    </script>
  </head>
  <body onload="init()">
    <h1 id="title">OpenLayers Example</h1>
    <div id="tags">
    </div>
    Shows the basic use of OpenLayers with our local WMS layers and a GeoGrid
WMS layer.
    <div id="map" class="smallmap"></div>
    <div id="docs">
        OpenLayers is a JavaScript file (OpenLayers.js) that can be easily included
in any HTML file. <br>Click on the source
       below to see the few lines required to add these 2 WMS servers into the
map.<br>
          <br>
          <hr noshade width="40%" size="1" align="left">
          <a href="/mapserver-tutorial/example14/openlayers source.html">- (source)
-</a>&nbsp;&nbsp;
          <a href="/mapserver-tutorial/index.html">- (back) -</a>
    </div>
  </body>
</html>
```

As you can see above, the HTML file required to generate this viewer is very small. The important parts of this file are as follows:

1) the <script> tag points to OpenLayers.js

This is a compressed version of the OpenLayers library. Instructions to generate this file are found at: <u>http://docs.openlayers.org/library/deploying.html</u>

- the OpenLayers.Layer.WMS constructor is used to point to our local WMS service, and the GeoGrid service. Documentation on the contructor is found at: <u>http://dev.openlayers.org/apidocs/files/OpenLayers/Layer/WMS-js.html</u>
- 3) the map.SetCenter function is used to specify the map extents in the viewer. Documentation on

this function can be found at: <u>http://dev.openlayers.org/apidocs/files/OpenLayers/Mapjs.html#OpenLayers.Map.setCenter</u>

And that is all that is required to generate an OpenLayers viewer.

# Using Quantum GIS with MapServer

# **About Quantum GIS**

Quantum GIS, or QGIS, (<u>http://www.qgis.org/</u>) is another project of the Open Source Geospatial Foundation (OSGeo), which is a fully featured desktop GIS. It can operate on many different Operating Systems, and supports many vector, raster, database, and OGC formats.

One of the many capabilities provided by QGIS is the ability to export your QGIS styles to a MapServer mapfile.

# Exercise 15: Add a WMS Layer in QGIS and Export to MapServer

#### Step1: Install QGIS Through OSGeo4W

In the Advanced interface for OSGeo4W, in the "Desktop" section, install the "qgis-full" package.

|                 |                    |            |          |     |         | 🔿 Keep 🔿 Prev 💿 Curr 🔿 Exp 🛛 View Category                       |
|-----------------|--------------------|------------|----------|-----|---------|------------------------------------------------------------------|
| Categories      | Current            | New        | B        | S   | Size    | Package                                                          |
| 🗆 All 😯 Default | 101721-002         |            |          |     |         |                                                                  |
| Commandlin      | e_Utilities 😌 Defa | ault       |          |     |         |                                                                  |
| 🗆 Desktop 😯     | Default            |            |          |     |         |                                                                  |
|                 |                    | Skip       | n/a      | n/a | 707k    | gpsbabelfe: GPSBabel GUI Frontend                                |
|                 |                    | 6.4.0svn-7 | $\times$ | n/a | 24,865k | grass: The GRASS Raster/Vector GIS System                        |
|                 |                    | Skip       | n/a      | n/a | 8,027k  | openev: OpenEV - a high performance image viewer                 |
|                 |                    | € 1.5.0-2  | $\times$ | n/a | 13,564k | qgis: Quantum GIS                                                |
|                 |                    | Skip       | n/a      | n/a | 12,760k | qgis-dev: Quantum GIS nightly builds of the trunk                |
|                 |                    | 015.04     | 52       | -/- | 11:     | - qgis-full: Quantum GIS full (meta package for express install) |
|                 |                    | Skip 13    | n/a      | n/a | 56,478k | udig: User-friendly Desktop Internet GIS                         |
| 🗄 Libs 🚯 Def    | ault               |            |          |     |         |                                                                  |
| 🗄 Web 🚯 De      | fault              |            |          |     |         |                                                                  |
| Web_Applic      | ations 😯 Default   |            |          |     |         |                                                                  |
|                 |                    |            |          |     |         |                                                                  |
|                 |                    |            |          |     |         |                                                                  |
|                 |                    |            |          |     |         |                                                                  |
|                 |                    |            |          |     |         | L. C. C. C. C. C. C. C. C. C. C. C. C. C.                        |
|                 |                    |            |          |     |         |                                                                  |

# Step3: Start QGIS

| 🖞 Quantum GIS 1.5.0-Tethys                                             | - • •        |
|------------------------------------------------------------------------|--------------|
| File Edit View Layer Settings Plugins Vector Help                      |              |
| 🗋 🖻 🖻 🚳 😓 🗽 🗶 📽 📽 📽 🛣 📽 🥐 🖄 📽 🖗 🔘 🛄 🤽 🖬 🕷 🖬 📣 💵 🔕 🚳 🚳 🖉 🖂 🕊 🛶 I        |              |
| ) 1º 🔧 😼 🖃 📷 📾 🚝 🅱 🗞 🝬 🎩 💽 💫 🔍 🔍 🔍 🔍 🖉 🎯                               |              |
| ✓ □ ↔ \$\$ ◊ \$\$ \$\$ \$\$ \$\$ \$\$ \$\$ \$\$ \$\$ \$\$ \$\$ \$\$ \$ |              |
| Layers (B)                                                             |              |
|                                                                        |              |
|                                                                        |              |
|                                                                        |              |
|                                                                        |              |
|                                                                        |              |
|                                                                        |              |
|                                                                        |              |
|                                                                        |              |
|                                                                        |              |
|                                                                        |              |
|                                                                        |              |
|                                                                        |              |
|                                                                        |              |
|                                                                        |              |
|                                                                        |              |
|                                                                        |              |
|                                                                        |              |
| μ. Ψ.                                                                  |              |
| $\mathbf{T}$                                                           | © QGIS 2010  |
| Scale 1.4219119                                                        | 🚫 🗙 Render 🗔 |

Goto Start Menu/Programs/OSGeo4W and select "Quantum GIS".

# Step4: Add all of the Exercise Shapefiles

- in the Layer menu, select "Add vector layer"
- browse to the location of the files (OSGeo4W\apps\mapserver-tutorial\data\)
- select all shapefiles
- experiment with styling by clicking on the layer name in the legend

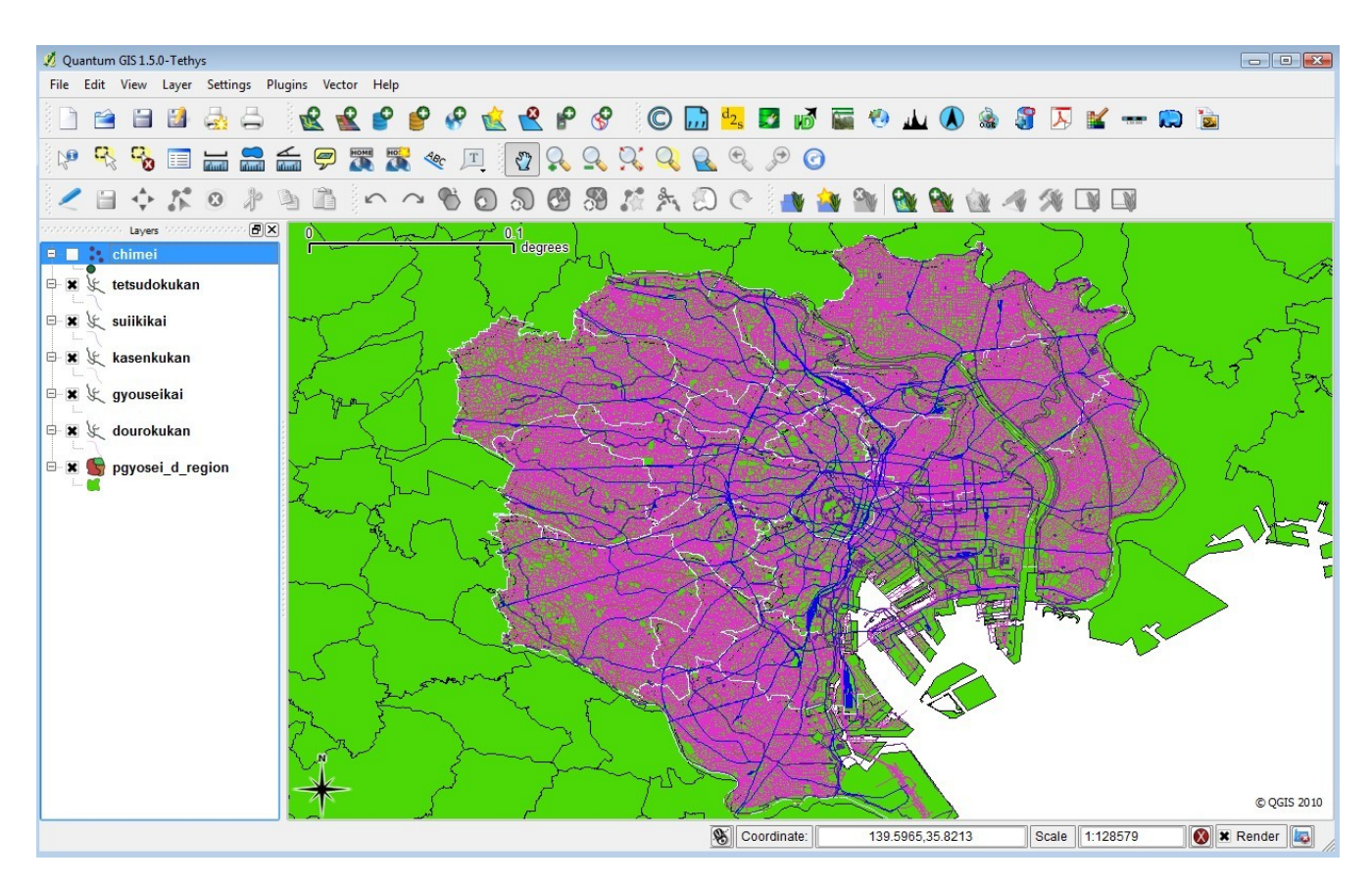

# Step5: Add the GeoGrid WMS Layer

- in the Layer menu, select "Add WMS Layer"
- You should see the "Add Layer(s) from a Server" window
- Select "New"
|                                         | yer order   niese | server search |                   |                     |               |
|-----------------------------------------|-------------------|---------------|-------------------|---------------------|---------------|
| Abalos Spain                            |                   |               |                   |                     | -             |
| Connect                                 | New               | Edit Del      | ete               | Add de              | fault servers |
| ID                                      | Name              | Title         | Abstract          |                     |               |
|                                         |                   |               |                   |                     |               |
|                                         |                   |               |                   |                     |               |
|                                         |                   |               |                   |                     |               |
|                                         |                   |               |                   |                     |               |
|                                         |                   |               |                   |                     |               |
|                                         |                   |               |                   |                     |               |
|                                         |                   |               |                   |                     |               |
| Image encod                             | ling              |               |                   |                     |               |
| Image encod                             | ling              |               |                   |                     |               |
| Image encod                             | ing               |               |                   |                     |               |
| -Image encod                            | ling              |               |                   |                     |               |
| Image encod<br>Options                  | ing               |               |                   |                     |               |
| Image encod Options                     | ing               |               |                   | Change              |               |
| Options                                 | ing               |               | Ignore GetFeature | Change<br>eInfo URL |               |
| Image encod Options Layer name Ignore C | ling              |               | Ignore GetFeature | Change              |               |

- In the "Create a new WMS connection" window enter "GeoGrid" for the name, and for the URL: <u>http://geodata1.geogrid.org/mapserv/g1000k/g1000ke</u>?
- From the dropdown in the "Add Layer(s) from a Server" window select the "GeoGrid" one
- Click "Connect" (the GetCapabilities will be parsed and the layer names will be read)
- Highlight the first layer, named "g1000ke" (see the following image) and click "Add"

| GeoGrid                                                 |                                                  |                          |             |                           |
|---------------------------------------------------------|--------------------------------------------------|--------------------------|-------------|---------------------------|
| Connect                                                 | New                                              | Edit D                   | elete       | Add default server        |
| ID                                                      | / Name                                           | Title                    | Abstract    |                           |
| <b>E</b> 0                                              | g1000ke                                          | 1/1,000,000 g            | jeo         |                           |
| ±. 1                                                    | area                                             | Area                     | 1/1,000,000 | geological map (Polygon   |
| ⊡3                                                      | line                                             | Line                     | 1/1,000,000 | geological map (Fault an  |
| 5                                                       | label                                            | Label                    | 1/1,000,000 | geological map (Label inf |
| 0                                                       | logor                                            | logor                    |             |                           |
| -Image enco                                             | oding                                            |                          |             |                           |
| Image enco                                              | oding<br>O PNG24 O JPEG                          |                          | :           |                           |
| -Image enco<br>PNG<br>-Coordinate                       | oding<br>PNG24 JPEG<br>Reference System (4       | GIF O TIFF<br>available) | -           |                           |
| -Image enco<br>PNG<br>-Coordinate<br>Layer nam          | oding<br>PNG24 JPEG<br>Reference System (4<br>1e | GIF OTIFF<br>available)  |             |                           |
| -Image enco<br>PNG<br>-Coordinate<br>Layer nam<br>Tokyo | oding<br>PNG24 JPEG<br>Reference System (4<br>1e | GIF OTIFF<br>available)  |             | Change                    |

- close the "Add Layer(s) from a Server" window
- the GeoGrid layer should be overlayed on your map image
- reorder the layers in the legend so that the GeoGrid layer is at the bottom of the image, and turn off the 'pgyosei\_d\_region' layer

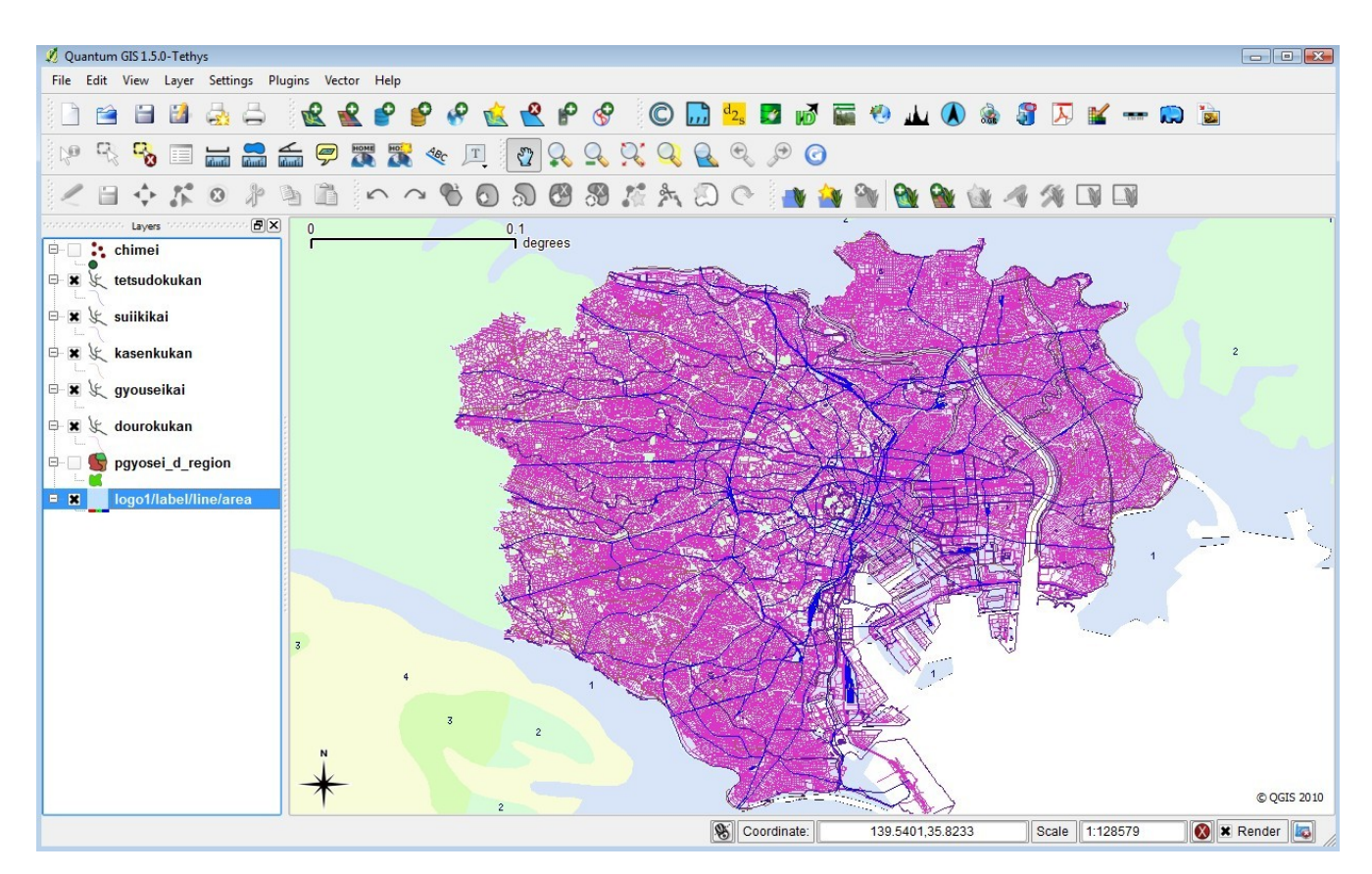

- save your project (File/Save Project)
- goto Plugins/MapServer Export
- the MapServer Export window is now displayed (see the following image). Configure the options you wish for your mapfile, and press <OK>

| Map file           |                   |        |                |           |         |              |            |      |
|--------------------|-------------------|--------|----------------|-----------|---------|--------------|------------|------|
| Map file C:/User   | s/jeff/Desktop/te | st.map |                |           | Save As |              | nformation | only |
| Мар                |                   |        |                |           |         |              |            |      |
| Name               | QGIS-MAP          |        | Image type     | png       | •       | • Rendering  |            | -    |
| Width              | 1000              |        | Height         | 800       |         | Units        | meters     | -    |
| MapServer url      | http://my.host.c  |        | /mapserv.exe   |           |         |              |            |      |
| Paths              |                   |        |                |           |         |              |            |      |
| Inline             | Symbolset         | ./symb | ools/symbols.t | xt Fo     | ntset   | ./fonts/font | ts.txt     |      |
| Use templates      | Template          |        |                |           |         | Bro          | wse        |      |
|                    | Header            |        |                |           |         | Bro          | wse        |      |
|                    | Footer            |        |                |           |         | Bro          | owse       |      |
| Layer/label option | s                 |        |                |           |         |              |            |      |
|                    |                   |        |                | W Dankala |         |              |            |      |

• a mapfile should have been created with the styles that you chose, including a layer for the GeoGrid WMS server. It is recommended that you open the mapfile in a text editor and correct any mistakes. Test the mapfile with the shp2img commandline utility.

|   | <pre># Map file created from QGIS project file C:/OSGeo4W/apps/mapserver-<br/>tutorial/data/myproject.qgs</pre> |
|---|----------------------------------------------------------------------------------------------------|
|   | # Edit this file to customize for your map interface                                                            |
| 1 | # (Created with PyQgis MapServer Export plugin)                                                                 |
| ] | MAP                                                                                                    |
|   | NAME "QGIS-MAP"                                                                                                 |
|   | # Map image size                                                                                                |
|   | SIZE 1000 800                                                                                                   |
|   | UNITS meters                                                                                                    |
|   |                                                                                                    |
|   | EXTENT 139.485746 35.533769 139.994240 35.823828                                                                |
|   |                                                                                                    |
|   | <pre># Map image size SIZE 1000 800 UNITS meters EXTENT 139.485746 35.533769 139.994240 35.823828</pre>         |

```
. . .
LAYER
  NAME 'logo1/label/line/area'
  TYPE RASTER
  DUMP true
  TEMPLATE fooOnlyForWMSGetFeatureInfo
EXTENT 139.485746 35.533769 139.994240 35.823828
  CONNECTIONTYPE WMS
  CONNECTION 'http://geodata1.geogrid.org/mapserv/g1000k/g1000ke?'
  METADATA
   'ows name' 'logo1,label,line,area'
    'wms_server_version' '1.1.1'
   'ows srs' 'EPSG:4301'
   'wms_format' 'image/png'
    'wms_style' ',,,'
  END
  METADATA
    'ows_title' 'logo1/labe1/line/area'
  END
  STATUS OFF
  TRANSPARENCY 100
  PROJECTION
  'proj=longlat'
  'ellps=WGS84'
  'datum=WGS84'
  'no_defs'
  END
END
```

# Using WFS Services with MapServer

## **About WFS**

Another popular standard introduced by the Open Geospatial Consortium is the Web Feature Service (WFS) specification, which shares features and attributes of vector data across remote servers in the form of GML (Geography Markup Language).

MapServer has always been one of the early adopters of OGC standards. MapServer's OGC standard support is well documented at: <u>http://www.mapserver.org/ogc/</u> This section will discuss MapServer's WFS support. MapServer can act both as a WFS server (serving vector data in the form of GML to other servers), or as a WFS client (request and use vector data from other servers). Some relevant documents from MapServer are:

- MapServer WFS Server Howto: <u>http://www.mapserver.org/ogc/wfs\_server.html</u>
- MapServer WFS Client Howto: <u>http://www.mapserver.org/ogc/wfs\_client.html</u>

## Exercise 16: Serving WFS Layers Through MapServer (WFS Server)

In this exercise we will add a few mandatory parameters to our mapfile so that it can be served through the WFS standard.

### Step1: Configure Your Mapfile

A portion of the mapfile used in this exercise follows:

```
MAF

NAME "mapserver_tutorial_wfs_server"

IMAGETYPE PNG

EXTENT 139.72520 35.67139 139.78845 35.70731

SIZE 550 450

IMAGECOLOR 255 255 255

SHAPEPATH '../data"

FONTSET ../fonts.txt
```

```
UNITS dd
 WEB
   TEMPLATE 'example template.html'
   IMAGEPATH "@osgeo4w@/tmp/ms tmp/"
   IMAGEURL "/ms tmp/"
   MINSCALEDENOM 1000
   MAXSCALEDENOM 70000
   METADATA
     "wfs_title" "MapServer Tutorial WFS Server"
     "wfs onlineresource" "http://127.0.0.1/cgi-bin/mapserv.exe?
AP=@osgeo4w@/apps/mapserver-tutorial/example15.map"
     "wfs_srs" "EPSG:4301 EPSG:4269 EPSG:4326"
     "wfs abstract" "This demonstration server shows how to setup a
apServer .map file to serve data through the WFS standard."
   END
 END
 PROJECTION
   "init=epsg:4301"
 END
 LAYER
   NAME "roads"
   <mark>METADATA</mark>
   "wfs_title" "Roads"
   "wfs_srs" "EPSG:4301"
   "gml include items" "NAMAE,SYUBETSU"
   "gml featureid"
                        "ID"
   END
   DATA dourokukan
   STATUS ON
   TYPE LINE
   MAXSCALEDENOM 50000
   CLASS
     NAME "roads"
```

| STYLE             |  |
|-------------------|--|
| COLOR 187 187 127 |  |
| END               |  |
| END               |  |
| PROJECTION        |  |
| "init=epsg:4301"  |  |
| END               |  |
| DUMP TRUE         |  |
| END               |  |
|                   |  |
| END               |  |

The highlighed text shows the required parameters to serve data through the WFS standard with MapServer, and they are described next:

## WFS\_TITLE

This metadata must be set in the WEB object and in every layer that you want served through WFS. Use it to describe your data. All possible WMS metadata items are documented at: <u>http://www.mapserver.org/ogc/wfs\_server.html#reference-section</u>

## WFS\_ONLINERESOURCE

This metadata item must be set in the WEB object; it is the URL to your mapserv.exe executable, and in our example includes the full path to our mapfile. More information about this metadata item can be read at: <u>http://www.mapserver.org/ogc/wms\_server.html#more-about-the-online-resource-url</u>

## GML\_INCLUDE\_ITEMS

This metadata item is recommended for each LAYER; it is the list of attributes (fields) that you would like to publish for the layer. If you would like all of the attributes to be shared, you can specify "all".

## GML\_FEATUREID

This metadata item must be set for each LAYER; it is the field name to be used as the ID of the feature in the output GML.

## PROJECTION

In order to serve data through any OGC standard, you must specify the projection that the data is in.

Each layer must have a PROJECTION object, as well as a PROJECTION set at the MAP object level. Please read the MapServer documentation on the PROJECTION object: <u>http://www.mapserver.org/mapfile/projection.html</u>

#### Step2: Validate Your Server's Capabilities

Now that we have configured our mapfile for serving WFS, we must check that it is configured properly for the standard. We do this by using the onlineresource URL in a browser, and add the following to it: "&SERVICE=WFS&VERSION=1.0.0&REQUEST=GetCapabilities ". In our example, the full request is:

```
http://127.0.0.1/cgi-bin/mapserv.exe?MAP=C:/OSGeo4W/apps/mapserver-
tutorial/example16/example.map&SERVICE=wfs&VERSION=1.0.0&REQUEST=GetCapabilities
```

Generally that request is referred to as the GetCapabilities request. If you execute it in a browser, you will be asked to save a file: rename this file so that it has a .xml extension (such as 'mapserv.xml'). Then open this file in a text editor. You should see a response from your WFS server, describing the layers available.

```
<?xml version="1.0" encoding="ISO-8859-1"?>
<WFS_Capabilities version="1.0.0" updateSequence="0"
xmlns="http://www.opengis.net/wfs" xmlns:ogc="http://www.opengis.net/ogc"
xmlns:xsi="http://www.w3.org/2001/XMLSchema-instance"
xsi:schemaLocation="http://www.opengis.net/wfs
http://schemas.opengis.net/wfs/1.0.0/WFS-capabilities.xsd">
```

<!-- MapServer version 5.6.5 OUTPUT=GIF OUTPUT=PNG OUTPUT=JPEG OUTPUT=WBMP OUTPUT=SWF OUTPUT=SVG SUPPORTS=PROJ SUPPORTS=AGG SUPPORTS=FREETYPE SUPPORTS=ICONV SUPPORTS=FRIBIDI SUPPORTS=WMS\_SERVER SUPPORTS=WMS\_CLIENT SUPPORTS=WFS\_SERVER SUPPORTS=WFS\_CLIENT SUPPORTS=WCS\_SERVER SUPPORTS=SOS\_SERVER SUPPORTS=THREADS SUPPORTS=RGBA PNG INPUT=JPEG INPUT=POSTGIS INPUT=OGR INPUT=GDAL INPUT=SHAPEFILE -->

<Service>

<Name>MapServer WFS</Name>

<Title>MapServer Tutorial WFS Server</Title>

<Abstract>This demonstration server shows how to setup a MapServer .map file to
serve data through the WFS standard.</Abstract>

```
<OnlineResource>http://127.0.0.1/cgi-bin/mapserv.exe?
MAP=@osgeo4w@/apps/mapserver-tutorial/example15.map&</OnlineResource>
```

</Service>

```
<Capability>
  <Request>
    <GetCapabilities>
    . . .
<FeatureTypeList>
  <Operations>
    <Query/>
  </Operations>
    <FeatureType>
        <mark><Name>roads</Name></mark>
        <Title>Roads</Title>
        <srs>Epsg:4301</srs>
        <LatLongBoundingBox minx="139.563" miny="35.5247" maxx="139.918"
maxy="35.8176"/>
    </FeatureType>
    . . .
</FeatureTypeList>
<ogc:Filter_Capabilities>
  <ogc:Spatial Capabilities>
    <ogc:Spatial Operators>
      <ogc:BBOX/>
    </ogc:Spatial Operators>
  </ogc:Spatial Capabilities>
  <ogc:Scalar Capabilities>
    <ogc:Logical_Operators/>
    <ogc:Comparison Operators>
      <ogc:Simple Comparisons/>
      <ogc:Like/>
      <ogc:Between/>
    </ogc:Comparison Operators>
  </ogc:Scalar Capabilities>
</ogc:Filter_Capabilities>
</WFS_Capabilities>
```

If you are going to add a WFS layer from a remote server, it is recommended that you look at the server's GetCapabilities document. In our example above, you can see that our abstract and titles for all of the layers are displayed in the GetCapabilities document, as well as other important information such as what image formats the data is available in, and what projections (or "SRS") we can request the data in. If you have a problem with your WMS service, a "*WARNING*" tag will be included in your GetCapabilities document.

#### Step3: Request Features from your Server

Now that you have verified that the capabilities of your WFS server are valid, you can now request features from your WFS server. The WFS specification uses a *GetFeature* request to request GML features from a remote WFS server.

In our example, our GetFeature request looks like this:

```
http://127.0.0.1/cgi-bin/mapserv.exe?MAP=C:\OSGeo4W/apps/mapserver-
tutorial/example16/example.map&SERVICE=wfs&VERSION=1.0.0&REQUEST=GetFeature&TYPENAM
E=roads&SRS=EPSG:4301&BBOX=139.72520,35.67139,139.78845,35.70731&FORMAT=image/png&W
IDTH=550&HEIGHT=450
```

In our example, the GetFeature request will return GML such as the following:

```
<?xml version="1.0" encoding="ISO-8859-1"?>
<wfs:FeatureCollection xmlns:ms="http://mapserver.gis.umn.edu/mapserver"</pre>
xmlns:wfs="http://www.opengis.net/wfs" xmlns:gml="http://www.opengis.net/gml"
xmlns:ogc="http://www.opengis.net/ogc" xmlns:xsi="http://www.w3.org/2001/XMLSchema-
instance" xsi:schemaLocation="http://www.opengis.net/wfs
http://schemas.opengis.net/wfs/1.0.0/WFS-basic.xsd
http://mapserver.gis.umn.edu/mapserver http://127.0.0.1/cgi-bin/mapserv.exe?
MAP=@osgeo4w@/apps/mapserver-
tutorial/example15.map&SERVICE=WFS&VERSION=1.0.0&REQUEST=DescribeFeatur
eType&TYPENAME=roads&OUTPUTFORMAT=XMLSCHEMA">
      <qml:boundedBy>
           <qml:Box srsName="EPSG:4301">
                 <gml:coordinates>139.722932,35.669905
139.789447,35.711632</gml:coordinates>
           </gml:Box>
      </gml:boundedBy>
    <pml:featureMember>
      <ms:roads fid="roads.DK13101001306">
```

```
<gml:boundedBy>
            <qml:Box srsName="EPSG:4301">
                  <gml:coordinates>139.756261,35.674216
139.756532,35.674510</gml:coordinates>
            </gml:Box>
        </gml:boundedBy>
        <ms:msGeometry>
        <qml:LineString srsName="EPSG:4301">
          <gml:coordinates>139.756532,35.674510 139.756404,35.674357
139.756261,35.674216 </gml:coordinates>
        </gml:LineString>
        </ms:msGeometry>
        <ms:NAMAE/>
        <mark><ms:SYUBETSU></mark>&#8217;• #8240;&#8364;&#732;H</ms:SYUBETSU>
      </ms:roads>
    </gml:featureMember>
    <gml:featureMember>
      <ms:roads fid="roads.DK13101001305">
        <qml:boundedBy>
            <gml:Box srsName="EPSG:4301">
                  <qml:coordinates>139.755285,35.672010
139.756261,35.674216</gml:coordinates>
            </gml:Box>
        </gml:boundedBy>
        <ms:msGeometry>
        <gml:LineString srsName="EPSG:4301">
          <qml:coordinates>139.756261,35.674216 139.756036,35.673507
139.755856,35.673029 139.755285,35.672010 </gml:coordinates>
        </gml:LineString>
        </ms:msGeometry>
        <ms:NAMAE/>
        <ms:SYUBETSU>&#8217; #8240; &#8364; &#732; H</ms:SYUBETSU>
      </ms:roads>
    </gml:featureMember>
</wfs:FeatureCollection>
```

# Exercise 17: Consuming Remote WFS Layers in MapServer (WFS Client)

In this exercise we will add a layer from a remote WMS service to our mapfile.

#### Step1: Choose a remote WFS Service

Locating WFS services is not easy, as there is no official list of services (at the time of writing this document). For your benefit here are some possible WFS services:

| Description                   | More Information                                                                                                    | Onlineresource URL                                                            |
|-------------------------------|----------------------------------------------------------------------------------------------------|-------------------------------------------------------------------------------|
| Autodesk MapGuide WFS service | Demo WFS service hosted in by<br>Japan Autodesk partner Applied<br>Technology Group                                                                                                    | http://www.autodesk-<br>mapguide.net/mapguide2011/ma<br>pagent/mapagent.fcgi? |
| KSJ WFS                       | Simplified prefectures in Japan<br>(polygon), Stations (line, not<br>point).<br>Data sources: Digital National<br>Land Information,<br>by National and Regional<br>Planning Bureau,<br>Ministry of Land,<br>Infrastructure, Transport and<br>Tourism. | http://www.finds.jp/ws/ksjwfs.cg<br>i?                                        |
| Placenames WFS                | Prefecture names (point),<br>Municipality (city, town or<br>village) names (point).<br>Data source: Digital National<br>Land Information                                                                                                    | http://www.finds.jp/ws/pnwfs.cgi<br>?                                         |
| MapServer Demo WFS service    | MapServer WFS service, used in<br>MapServer documentation                                                                                                    | http://demo.mapserver.org/cgi-<br>bin/wfs?                                    |
|                               |                                                                                                    |                                                                               |

### Step2: Review the WFS Server's GetCapabilities

In this example we chose the MapServer Demo WFS service (<u>http://demo.mapserver.org/cgi-bin/wfs</u>?). To look at their service's capabilities we would execute a GetCapabilities request, such as:

http://demo.mapserver.org/cgi-bin/wfs? SERVICE=WFS&VERSION=1.0.0&REQUEST=GetCapabilities A portion of their GetCapabilities response follows:

```
<FeatureTypeList>
  <Operations>
    <Query/>
  </Operations>
    <FeatureType>
        <Name>continents</Name>
        <Title>World continents</Title>
        <SRS>EPSG:4326</SRS>
        <LatLongBoundingBox minx="-180" miny="-90" maxx="180" maxy="83.6274" />
    </FeatureType>
    <FeatureType>
        <Name>cities</Name>
        <Title>World cities</Title>
        <SRS>EPSG:4326</SRS>
        <LatLongBoundingBox minx="-178.167" miny="-54.8" maxx="179.383"
maxy="78.9333" />
    </FeatureType>
</FeatureTypeList>
```

From the GetCapabilities response, we can see that there is a "continents" layer available, and that server is providing the data in a different projection than our local dataset (EPSG:4326).

#### Step3: Add a WFS Layer to our Mapfile

To add a WFS layer to our mapfile, you can follow the instructions in the MapServer WFS Client document: <u>http://www.mapserver.org/ogc/wfs\_client.html</u>

Our example WFS layer follows:

```
LAYER
NAME "continents"
TYPE POLYGON
STATUS ON
CONNECTION "http://demo.mapserver.org/cgi-bin/wfs?"
CONNECTIONTYPE WFS
METADATA
```

| "wfs_typename"<br>"wfs_version" | "continents"<br>"1.0.0" |
|---------------------------------|-------------------------|
| "wfs_maxfeatures"               | "10"                    |
| END                             |                         |
| PROJECTION                      |                         |
| <mark>"init=epsg:4326"</mark>   |                         |
| END                             |                         |
| CLASS                           |                         |
| NAME "Continents"               |                         |
| STYLE                           |                         |
| COLOR 255 128 128               |                         |
| OUTLINECOLOR 96 96 96           |                         |
| END                             |                         |
| END                             |                         |
| END # Layer                     |                         |
|                                 |                         |

Here is a description of the important parameters of this layer:

## TYPE

Since we are requesting a WFS layer, and a GML file should be returned locally, we can set the type to be a local POLYGON.

CONNECTION

This is the onlineresource URL for the remote WFS server.

CONNECTIONTYPE

Must be set to 'WFS'.

WFS\_TYPENAME

This is the name of the remote WFS layer, as specified in the GetCapabilities response.

WFS\_VERSION This is the WFS version as obtained through the GetCapabilities response.

### WFS\_MAXFEATURES

This optional parameter will set the maximum number of features to be returned for this layer.

#### PROJECTION

The layer must contain a projection object, which in this case is used to let MapServer know that the requested projection is EPSG:4326.

#### Step4: Generate a Map

Finally we can try to view our local layers with this remote WFS layer. The exercise HTML page has a working link to generate a map image, but you can also use MapServer's shp2img.exe commandline utility to test your mapfile. More information about shp2img can be found at: <a href="http://www.mapserver.org/utilities/shp2img.html">http://www.mapserver.org/utilities/shp2img.html</a>

Execute the following steps:

1) Click on the "OSGeo4W" shortcut on your desktop. A commandline shell window should open.

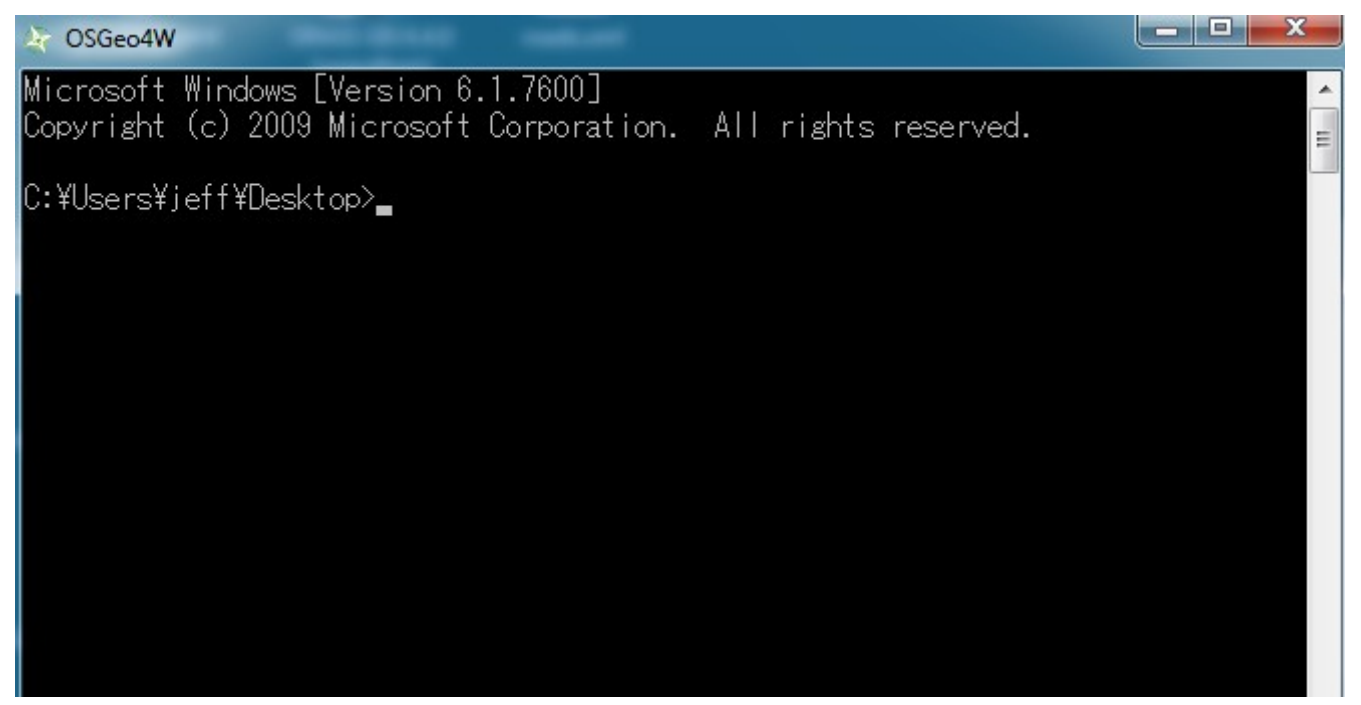

2) CD (change directory) to the example17 directory.

#### MapServer with OSGeo4W Users Guide

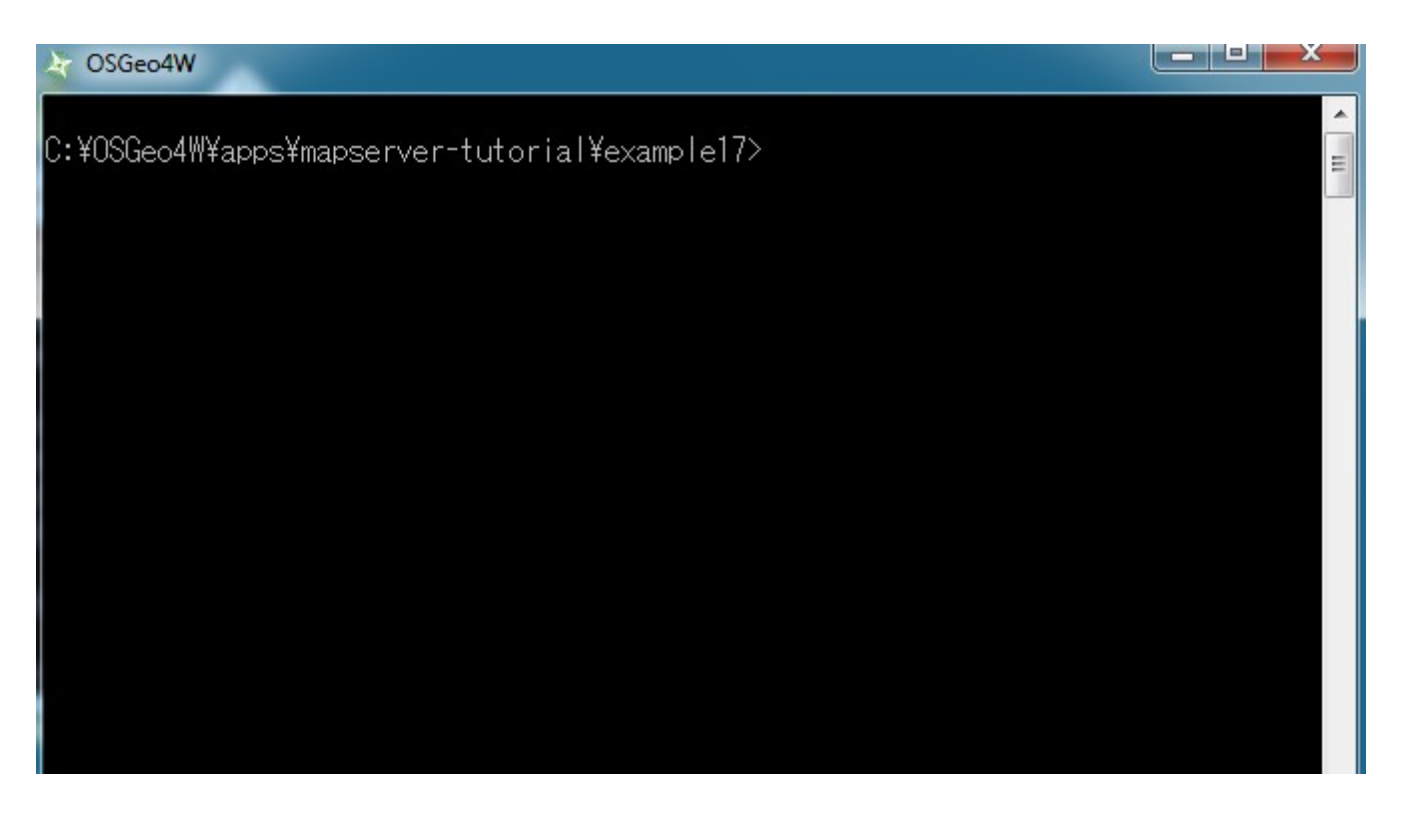

- 3) Execute: shp2img -m example.map -o test.png -map\_debug 3 (this should generate a 'test.png' map image, or display an error)
- 4) Drag 'test.png' into your Web browser.

(if you have a blank image, open example17/example.map in a text editor and replace all 'STATUS OFF' values with 'STATUS ON' and retry shp2img)

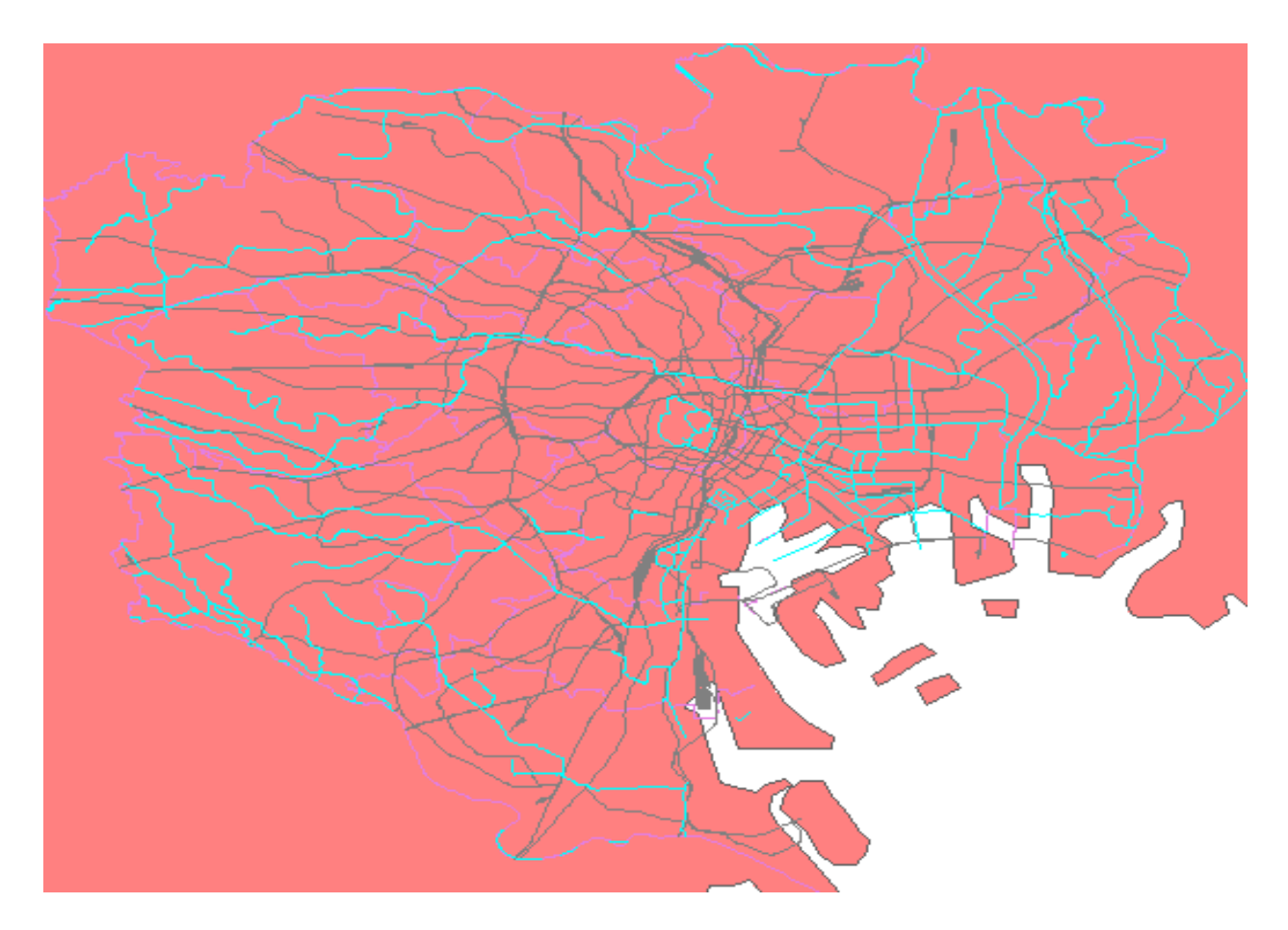

You should now see a map image of our local layers overlayed on top of the remote WFS server (continents) layer.

# Using WCS Services with MapServer

# **About WCS**

Another standard introduced by the Open Geospatial Consortium is the Web Coverage Service (WCS) specification, which shares raster features through a multidimensional range of properties. The raster data is shared as coverages, allowing the client to execute complex queries against the data.

MapServer has always been one of the early adopters of OGC standards. MapServer's OGC standard support is well documented at: <u>http://www.mapserver.org/ogc/</u> The following section will discuss MapServer's WCS support. MapServer can act as a WCS server (serving raster coverages to other servers), but MapServer cannot act as a WCS client. Some relevant documents from MapServer are:

- MapServer WCS Server Howto: <u>http://www.mapserver.org/ogc/wcs\_server.html</u>
- MapServer WCS Use Cases: <u>http://www.mapserver.org/ogc/wcs\_format.html</u>

## **Exercise 18: Serving WCS Layers Through MapServer**

In this exercise we will add a few mandatory parameters to our mapfile so that it can be served through the WCS standard.

### Step1: Configure Your Mapfile

MZP

The mapfile used in this exercise is:

| 1.11.11    |                                               |
|------------|-----------------------------------------------|
| NAME       | "mapserver_tutorial_wcs_server"               |
| IMAGETYPE  | PNG                                           |
| EXTENT     | 138.6464391 35.0053821 141.5283462 37.0799579 |
| SIZE       | 550 450                                       |
|            |                                               |
| IMAGECOLOR | 255 255 255                                   |
| SHAPEPATH  | "/data"                                       |
|            |                                               |
| FONTSET    | /fonts/fonts.txt                              |
|            |                                               |

```
UNITS dd
  WEB
    TEMPLATE 'example template.html'
   IMAGEPATH "C:\OSGeo4W/tmp/ms tmp/"
    IMAGEURL "/ms tmp/"
   MINSCALEDENOM 1000
   MAXSCALEDENOM 70000
   METADATA
     "wcs label" "MapServer Tutorial WCS Server"
     "wcs description" "Demonstration WCS service serving a single Landsat image
of Tokyo (path:107 row:035)"
     "wcs onlineresource" "http://127.0.0.1/cgi-bin/mapserv.exe?
MAP=C:\OSGeo4W/apps/mapserver-tutorial/example18.map"
   END
  END
  PROJECTION
    "init=epsg:4301"
  END
  LAYER
   NAME "landsat"
   METADATA
     "wcs label"
                                 "Landsat"
     "wcs rangeset name" "Range 1"
     "wcs rangeset label" "Range 1 Label"
    END
    DATA "tokyo-landsat-p107-r035.tif"
    TYPE RASTER
```

| STATUS ON        |  |
|------------------|--|
| PROJECTION       |  |
| "init=epsg:4301" |  |
| END              |  |
| DUMP TRUE        |  |
| END              |  |
| ND               |  |

The highlighed text shows the required parameters to serve data through the WCS standard with MapServer, and they are described next:

### WCS\_LABEL

This metadata must be set in the WEB object and in every layer that you want served through WCS. Use it to describe your data. All possible WMS metadata items are documented at: <a href="http://www.mapserver.org/ogc/wcs\_server.html#reference-section">http://www.mapserver.org/ogc/wcs\_server.html#reference-section</a>

### WCS\_DESCRIPTION

This metadata must be set in the WEB object and can be used for a longer description of your WCS service.

### WCS\_ONLINERESOURCE

This metadata item must be set in the WEB object; it is the URL to your mapserv.exe executable, and in our example includes the full path to our mapfile. More information about this metadata item can be read at: <u>http://www.mapserver.org/ogc/wms\_server.html#more-about-the-online-resource-url</u>

#### WCS\_RANGESET\_NAME

This metadata item must be set in each LAYER object, and can be used to describe the properties assigned to the coverage.

#### WCS\_RANGESET\_LABEL

This metadata item must be set in each LAYER object, and can be used to describe the properties assigned to the coverage.

### PROJECTION

In order to serve data through any OGC standard, you must specify the projection that the data is in. Each layer must have a PROJECTION object, as well as a PROJECTION set at the MAP object level. Please read the MapServer documentation on the PROJECTION object: <u>http://www.mapserver.org/mapfile/projection.html</u>

DUMP TRUE

To serve the layer's data as a WCS coverage, you must set the DUMP TRUE parameter in your LAYER object.

#### Step2: Validate Your Server's Capabilities

Now that we have configured our mapfile for serving WCS, we must check that it is configured properly for the standard. We do this by using the onlineresource URL in a browser, and add the following to it: "&SERVICE=WCS&VERSION=1.0.0&REQUEST=GetCapabilities ". In our example, the full request is:

```
http://127.0.0.1/cgi-bin/mapserv.exe?MAP=C:/OSGeo4W/apps/mapserver-
tutorial/example18/example.map&SERVICE=wcs&VERSION=1.0.0&REQUEST=GetCapabilities
```

Generally that request is referred to as the GetCapabilities request. If you execute it in a browser, you will be asked to save a file: rename this file so that it has a .xml extension (such as 'mapserv.xml'). Then open this file in a text editor. You should see a response from your WCS server, describing the layers available, such as:

```
<?xml version="1.0" encoding="ISO-8859-1" standalone="no"?>
<WCS_Capabilities version="1.0.0" updateSequence="0"
xmlns="http://www.opengis.net/wcs" xmlns:xlink="http://www.w3.org/1999/xlink"
xmlns:gml="http://www.opengis.net/gml" xmlns:xsi="http://www.w3.org/2001/XMLSchema-
instance" xsi:schemaLocation="http://www.opengis.net/wcs
http://schemas.opengis.net/wcs/1.0.0/wcsCapabilities.xsd">
<Service>
<description>Demonstration WCS service serving a single Landsat image of Tokyo
(path:107 row:035)</description>
<name>MapServer WCS</name>
<label>MapServer Tutorial WCS Server</label>
<fees>NONE</fees>
<accessConstraints>
NONE
```

```
</accessConstraints>
</Service>
<Capability>
  <Request>
    <GetCapabilities>
      <DCPType>
        <http>
          <Get><OnlineResource xlink:type="simple"
xlink:href="http://127.0.0.1/cgi-bin/mapserv.exe?MAP=C:\OSGeo4W/apps/mapserver-
tutorial/example18.map&"/></Get>
        </HTTP>
      </DCPType>
      <DCPType>
        <http>
          <Post><OnlineResource xlink:type="simple"
xlink:href="http://127.0.0.1/cgi-bin/mapserv.exe?MAP=C:\OSGeo4W/apps/mapserver-
tutorial/example18.map&"/></Post>
        </HTTP>
      </DCPType>
    </GetCapabilities>
    <DescribeCoverage>
      <DCPType>
        <http>
          <Get><OnlineResource xlink:type="simple"
xlink:href="http://127.0.0.1/cgi-bin/mapserv.exe?MAP=C:\OSGeo4W/apps/mapserver-
tutorial/example18.map&"/></Get>
        </HTTP>
      </DCPType>
      <DCPType>
        <HTTP>
          <Post><OnlineResource xlink:type="simple"
xlink:href="http://127.0.0.1/cgi-bin/mapserv.exe?MAP=C:\OSGeo4W/apps/mapserver-
tutorial/example18.map&"/></Post>
        </HTTP>
      </DCPType>
    </DescribeCoverage>
```

```
<GetCoverage>
      <DCPType>
        <http>
          <Get><OnlineResource xlink:type="simple"
xlink:href="http://127.0.0.1/cgi-bin/mapserv.exe?MAP=C:\OSGeo4W/apps/mapserver-
tutorial/example18.map&"/></Get>
        </HTTP>
      </DCPType>
      <DCPType>
        <http>
          <Post><OnlineResource xlink:type="simple"
xlink:href="http://127.0.0.1/cgi-bin/mapserv.exe?MAP=C:\OSGeo4W/apps/mapserver-
tutorial/example18.map&"/></Post>
        </HTTP>
      </DCPType>
    </GetCoverage>
  </Request>
  <Exception>
    <Format>application/vnd.ogc.se xml</Format>
  </Exception>
</Capability>
<ContentMetadata>
  <CoverageOfferingBrief>
  <name>landsat</name>
  <label>Landsat</label>
    <lonLatEnvelope srsName="urn:ogc:def:crs:OGC:1.3:CRS84">
      <gml:pos>138.646439071208 35.0053821042488/gml:pos>
      <gml:pos>141.528346228667 37.0799578740914/gml:pos>
    </lonLatEnvelope>
  </CoverageOfferingBrief>
</ContentMetadata>
</WCS Capabilities>
```

If you are going to add a WCS layer from a remote server, it is recommended that you look at the server's GetCapabilities document.

#### Step3: Execute a DescribeCoverage

Now that we have verified the service with a GetCapabilities command, we can check a coverage offered by our WCS service. We do this by using the onlineresource URL in a browser, and add the following to it:

"&SERVICE=WCS&VERSION=1.0.0&REQUEST=DescribeCoverage&COVERAGE=landsat". In our example, the full request is:

```
http://127.0.0.1/cgi-bin/mapserv.exe?MAP=C:/OSGeo4W/apps/mapserver-
tutorial/example18/example.map&SERVICE=wcs&VERSION=1.0.0&REQUEST=DescribeCoverage&C
OVERAGE=landsat
```

You should see a response from your WCS server, describing the layers available, such as:

```
<?xml version="1.0" encoding="ISO-8859-1"?>
<CoverageDescription version="1.0.0" updateSequence="0"
xmlns="http://www.opengis.net/wcs" xmlns:xlink="http://www.w3.org/1999/xlink"
xmlns:gml="http://www.opengis.net/gml" xmlns:xsi="http://www.w3.org/2001/XMLSchema-
instance" xsi:schemaLocation="http://www.opengis.net/wcs
http://schemas.opengis.net/wcs/1.0.0/describeCoverage.xsd">
  <CoverageOffering>
  <name>landsat</name>
  <label>Landsat</label>
    <lonLatEnvelope srsName="urn:ogc:def:crs:OGC:1.3:CRS84">
      <gml:pos>138.646439071208 35.0053821042488/gml:pos>
      <gml:pos>141.528346228667 37.0799578740914/gml:pos>
    </lonLatEnvelope>
    <domainSet>
      <spatialDomain>
        <qml:Envelope srsName="EPSG:4326">
          <qml:pos>138.646439071208 35.0053821042488/gml:pos>
          <gml:pos>141.528346228667 37.0799578740914/gml:pos>
        </gml:Envelope>
        <gml:Envelope srsName="EPSG:4301">
          <gml:pos>138.646439071208 35.0053821042488/gml:pos>
          <qml:pos>141.528346228667 37.0799578740914/qml:pos>
        </gml:Envelope>
        <qml:RectifiedGrid dimension="2">
          <gml:limits>
```

```
<gml:GridEnvelope>
              <gml:low>0 0</gml:low>
              <gml:high>9862 7099/gml:high>
           </gml:GridEnvelope>
         </gml:limits>
         <gml:axisName>x</gml:axisName>
         <gml:axisName>y</gml:axisName>
         <gml:origin>
           <gml:pos>138.646439071208 37.0799578740914/gml:pos>
         </gml:origin>
         <gml:offsetVector>0.000292193770400368 0</gml:offsetVector>
         <gml:offsetVector>0 -0.000292193770400368/gml:offsetVector>
       </gml:RectifiedGrid>
     </spatialDomain>
   </domainSet>
   <rangeSet>
     <RangeSet>
       <name>Range 1</name>
       <label>Range 1 Label</label>
     </RangeSet>
   </rangeSet>
   <supportedCRSs>
     <requestResponseCRSs>EPSG:4301</requestResponseCRSs>
     <nativeCRSs>EPSG:4301</nativeCRSs>
   </supportedCRSs>
   <supportedFormats>
     <formats>GTiff</formats>
   </supportedFormats>
   <supportedInterpolations default="nearest neighbor">
     <interpolationMethod>nearest neighbor</interpolationMethod>
     <interpolationMethod>bilinear</interpolationMethod>
   </supportedInterpolations>
 </CoverageOffering>
</CoverageDescription>
```

## Step4: Try Your Service with a WCS Client

As MapServer cannot act as a WCS client, please check the list of compliant WCS products and choose your preferred client to test your service:

http://www.opengeospatial.org/resource/products/compliant